RouteFinder<sup>™</sup>

# Model RF500S Broadband Router

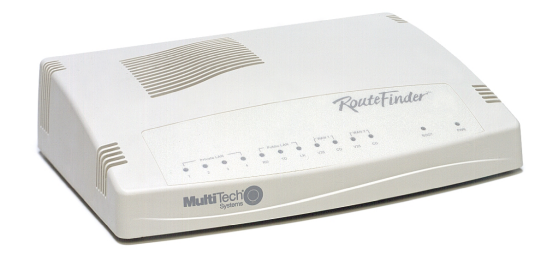

**User Guide** 

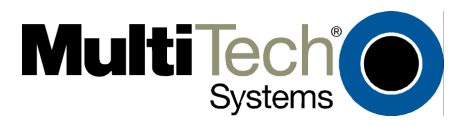

Download from Www.Somanuals.com. All Manuals Search And Download.

#### **User Guide**

Broadband Router Model RF500S PN S000125D Revision D

### Copyright

This publication may not be reproduced, in whole or in part, without prior expressed written permission from Multi-Tech Systems, Inc. All rights reserved.

Copyright © 2001by Multi Tech Systems, Inc.

Multi-Tech Systems, Inc. makes no representations or warranties with respect to the content hereof and specifically disclaims any implied warranties of merchantability or fitness for any particular purpose. Furthermore, Multi-Tech Systems, Inc. reserves the right to revise this publication and to make changes from time to time in the content hereof without obligation of Multi-Tech Systems, Inc. to notify any person or organization of such revisions or changes.

#### **Record of Revisions**

| Revision | Date     | Description                                                   |
|----------|----------|---------------------------------------------------------------|
| Α        | 10/09/00 | Manual updated for release in MTS case.                       |
|          |          | All pages at Software Version 7.12                            |
| В        | 10/05/01 | Manual updated to include a section on using an Internet      |
|          |          | browser to configure your RouteFinder, a clarification of the |
|          |          | FDX/COL LED's function, a new FAQ section, and minor edits.   |
|          |          | All pages at Software Version 7.26                            |
| С        | 01/03/02 | All pages at Software Version 7.29                            |
| D        | 07/17/02 | Changed RF500S back panel graphics                            |

#### Patents

This device is covered by one or more of the following patents: 6,219,708; 6,031,867; 6,012,113; 6,009,082; 5,905,794; 5,864,560; 5,815,567; 5,815,503; 5,812,534; 5,809,068; 5,790,532; 5,764,628; 5,764,627; 5,754,589; D394,250; 5,724,356; 5,673,268; 5,673,257; 5,644,594; 5,628,030; 5,619,508; 5,617,423; 5,600,649; 5,592,586; 5,577,041; 5,574,725; D374,222; 5,559,793; 5,546,448; 5,546,395; 5,535,204; 5,500,859; 5,471,470; 5,463,616; 5,453,986; 5,452,289; 5,450,425; D361,764; D355,658; D355,653; D353,598; D353,144; 5,355,365; 5,309,562; 5,301,274. Other Patents Pending

#### Trademarks

Trademark of Multi-Tech Systems, is the Multi-Tech logo. Windows, Windows 95, 98, Me, NT and 2000 are trademarks of Microsoft. All other trademarks are owned by their respective companies.

#### **World Headquarters**

Multi-Tech Systems, Inc. 2205 Woodale Drive Mounds View, Minnesota 55112 U.S.A. (763) 785-3500 or (800) 328-9717 U. S. FAX (763) 785-9874 Technical Support (800) 972-2439 Internet Address: http://www.multitech.com

# Contents

| Contents                                             | 3  |
|------------------------------------------------------|----|
| Chapter 1 - Introduction                             | 6  |
| RF500S Front Panel                                   | 7  |
| Back Panel                                           | 8  |
| Application Examples                                 | 9  |
| Example 1 – Connecting a Local LAN to the Internet   | 9  |
| Example 2 – Local LAN to Internet / Remote Site      | 10 |
| Example 3 – LAN to LAN via an Async Port             | 11 |
| Specifications                                       | 15 |
| Chapter 2 - Hardware Installation                    | 17 |
| Safety                                               |    |
| Unpacking the RF500S                                 | 17 |
| Requirements                                         | 17 |
| Cabling                                              | 18 |
| Cabling Directions                                   |    |
| Chapter 3 – Configure and Manage Using a Web Browser | 21 |
| Overview of Configuration and Management             | 21 |
| Using the Web Browser                                |    |
| Setup Wizard                                         | 23 |
| Setup Wizard Screen                                  | 24 |
| Device Information                                   |    |
| Device Status                                        |    |
| Advanced Settings                                    |    |
| System Tools                                         |    |
| Chapter 4 - Software Installation and Configuration  | 48 |
| RouteFinder Wizard Screen Flow                       | 49 |
| Using the RouteFinder Setup Wizard                   | 50 |
| Testing Your Connection                              | 64 |
| Chapter 5 - RouteFinder Manager                      | 66 |
| General Settings Screen                              | 67 |
| Port Settings                                        | 79 |
| LAN DHCP Server                                      |    |
| Routing Settings                                     |    |
| Filter Settings                                      |    |
| Refresh Device List                                  |    |
| Device Name and Password                             |    |

| Save Settings to File                                                                                                    |                          |
|----------------------------------------------------------------------------------------------------|--------------------------|
| Upgrade Firmware                                                                                                    |                          |
| General Diagnostic                                                                                                    |                          |
| Chapter 6 - RouteFinder Monitor                                                                                                    |                          |
| RouteFinder Monitor TCP/IP Tab                                                                                                    |                          |
| RouteFinder Monitor Time Tab                                                                                                    |                          |
| RouteFinder Monitor Status Tab                                                                                                    |                          |
| RouteFinder Monitor Statistics Tab.                                                                                                    |                          |
| Routerinder Monitor Main Screen Buttons                                                                                                    |                          |
| Chapter 7 - Troubleshooting                                                                                                    |                          |
|                                                                                                    |                          |
| Chapter 8 – Frequently Asked Questions                                                                                                    |                          |
|                                                                                                    |                          |
| Appendix A – Warranty, Service, and Technical Support                                                                                                    |                          |
| Appendix A – Warranty, Service, and Technical Support                                                                                                    | 121<br>124               |
| Appendix A – Warranty, Service, and Technical Support<br>Appendix B – Software User License Agreement<br>Appendix C – Regulatory Compliance Information                                                                                          | 121<br>124<br>126        |
| Appendix A – Warranty, Service, and Technical Support<br>Appendix B – Software User License Agreement<br>Appendix C – Regulatory Compliance Information<br>Appendix D – Tools for Your RF500S                                                    | 121<br>124<br>126<br>127 |
| Appendix A – Warranty, Service, and Technical Support<br>Appendix B – Software User License Agreement<br>Appendix C – Regulatory Compliance Information<br>Appendix D – Tools for Your RF500S<br>Appendix E – Writing a Login Script             |                          |
| Appendix A – Warranty, Service, and Technical Support<br>Appendix B – Software User License Agreement<br>Appendix C – Regulatory Compliance Information<br>Appendix D – Tools for Your RF500S<br>Appendix E – Writing a Login Script<br>Glossary |                          |

*RouteFinder*<sup>™</sup>

# Chapter 1 Introduction

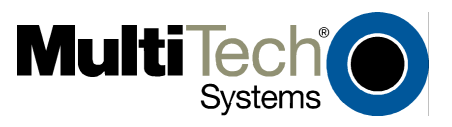

# **Chapter 1 - Introduction**

Welcome to the world of broadband connectivity to the Internet.

The Multi-Tech Broadband RouteFinder connects a cable modem or DSL modem to an Ethernet LAN to provide high-speed broadband access to the Internet for up to 253 users. The Broadband Router features a built-in 4-port 10/100M bps switch, one asynchronous port for backup Internet access or dial-in remote access, firewall services, and network security. This product is ideal for any business looking for cost-effective broadband access to the Internet for every user on the LAN or for the home user looking to share their DSL cable connection.

**Connects up to 253 internal IP addresses to the Internet with broadband speed.** With the RouteFinder, up to 253 users are connected to the Internet with only one IP account. The WAN Ethernet port has a bandwidth of 10M bps which is 179 times faster than a 56K modem and can support DSL or cable speeds of up to 4M bps.

**Built-in 10/100 Switch.** The integrated 4-port 10/100 switch eliminates the need for an additional hub or switch to connect users not on a LAN. It ensures high-speed transmission and can serve as a completely dedicated full duplex backbone.

**Network Security.** The RouteFinder uses the NAT protocol to provide security from hackers attempting to access the office LAN without the extra cost of a firewall. It implements firewall and gateway security for LAN-based resources. Additionally, the RouteFinder supports Internet access restriction by IP address, client protocols or port number.

**Dial Backup or Dial-in RAS Port.** The RouteFinder also provides an additional asynchronous port that, when connected to a dial-up modem or ISDN terminal adapter, can serve as a backup resource for Internet access if your cable or DSL service goes down. It can also serve as dial-in remote access for your telecommuters or mobile users.

**Virtual Server Support.** In addition to providing shared Internet access, the RouteFinder can support Web, FTP or other Internet servers. Once configured, the RouteFinder accepts only unsolicited IP packets addressed to the Web, FTP, or other specified servers.

**LAN Segmentation.** For added LAN security, the RouteFinder can be used to segment the LAN by connecting the corporate servers to one RouteFinder Ethernet port and the Internet servers to the other Ethernet port. This configuration puts the corporate servers behind a firewall and the Internet servers outside the firewall. To continue to provide Internet access, connect a modem or ISDN terminal adapter to the RouteFinder's asynchronous port.

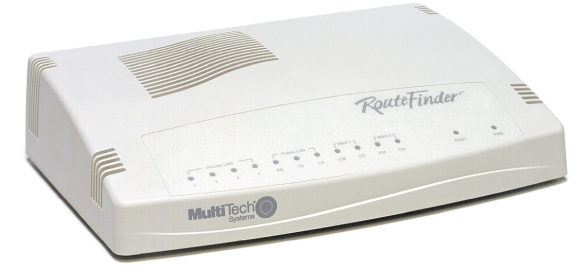

The RouteFinder RF500S

## **RF500S Front Panel**

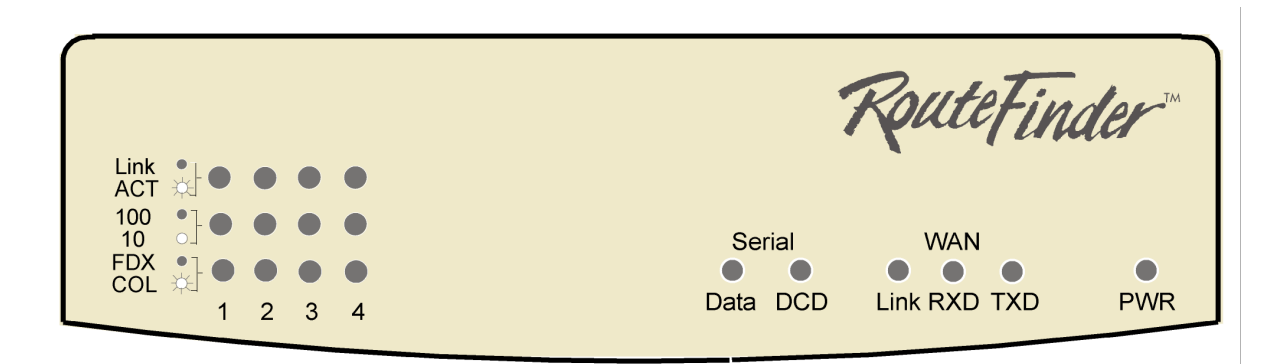

## LAN LEDs

- **Link/ACT** Lights when the LAN client is correctly connected to the Ethernet port. Blinks when the LAN client is correctly connected to the Ethernet port.
- **100** Lights when the LAN client is connected at 100MB. Off when the LAN client is connected at 10MB.
- **FDX/COL** Lights when the LAN client is connected as full duplex. Off when the LAN client is connected as half duplex. Blinks when there are collisions on the network.

## Serial LEDs

- **Data** Blinks when the Serial async port is receiving or transmitting data.
- **DCD** Lights when the Serial async port is properly connected to a remote site.

### WAN LEDs

- **Link** Lights when a successful connection to the 10BaseT WAN is established.
- **RXD** Lights when the LAN port is receiving data.
- **TXD** Lights when the LAN port is transmitting data.
- **Power** Lights when power is being supplied to the router.

## **Back Panel**

| 5VDC<br>○<br>○<br>○<br>W | AN Serial Reset 4 3 2 1                                                                                                    |
|--------------------------|----------------------------------------------------------------------------------------------------|
| Power 5VDC               | Connect one end of the power cord to power socket and the other end to the power outlet.                                                                                                    |
| 10 BT WAN                | The WAN port is used to connect the router to a DSL or Cable modem.                                                                                                    |
| ASYNC                    | The Serial async port connects the router to a standard modem (optional).                                                                                                    |
| Reset                    | The Reset button is used to reset the router to factory defaults.                                                                                                    |
| 10/100 BT LAN            | The 4-10/100 ports are used to connect the router to LAN client workstations. If the RF500S is set to use the Uplink feature, the number 1 LAN port is inactive as a LAN port.                                                                                       |
| Uplink/Normal            | Slide the switch to the Uplink position to use the number 1 LAN 10/100 port to expand your network by connecting a network cable to another router, switch or hub. To connect the number 1port to a LAN client workstation, slide the switch to the Normal position. |

## **Application Examples**

The following examples provide information about RF500S typical applications. The three examples include:

- 1. Connecting a local LAN to Internet.
- 2. Connecting a local LAN to the Internet and setting up a remote site.
- 3. Setting up a LAN to LAN via the Async Port.

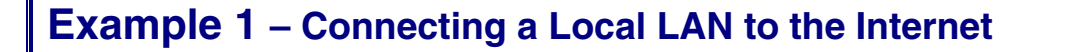

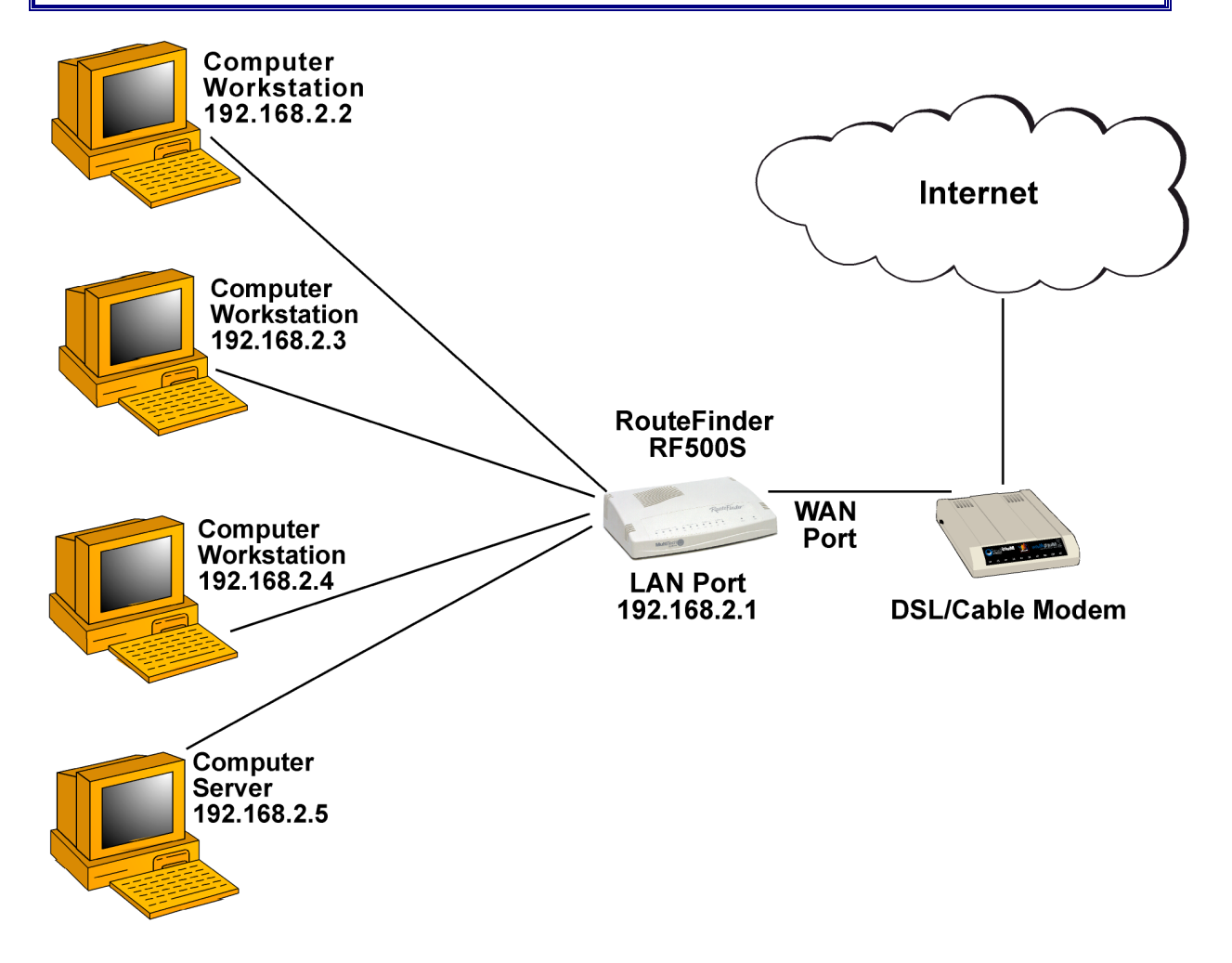

## Example 2 – Local LAN to Internet / Remote Site

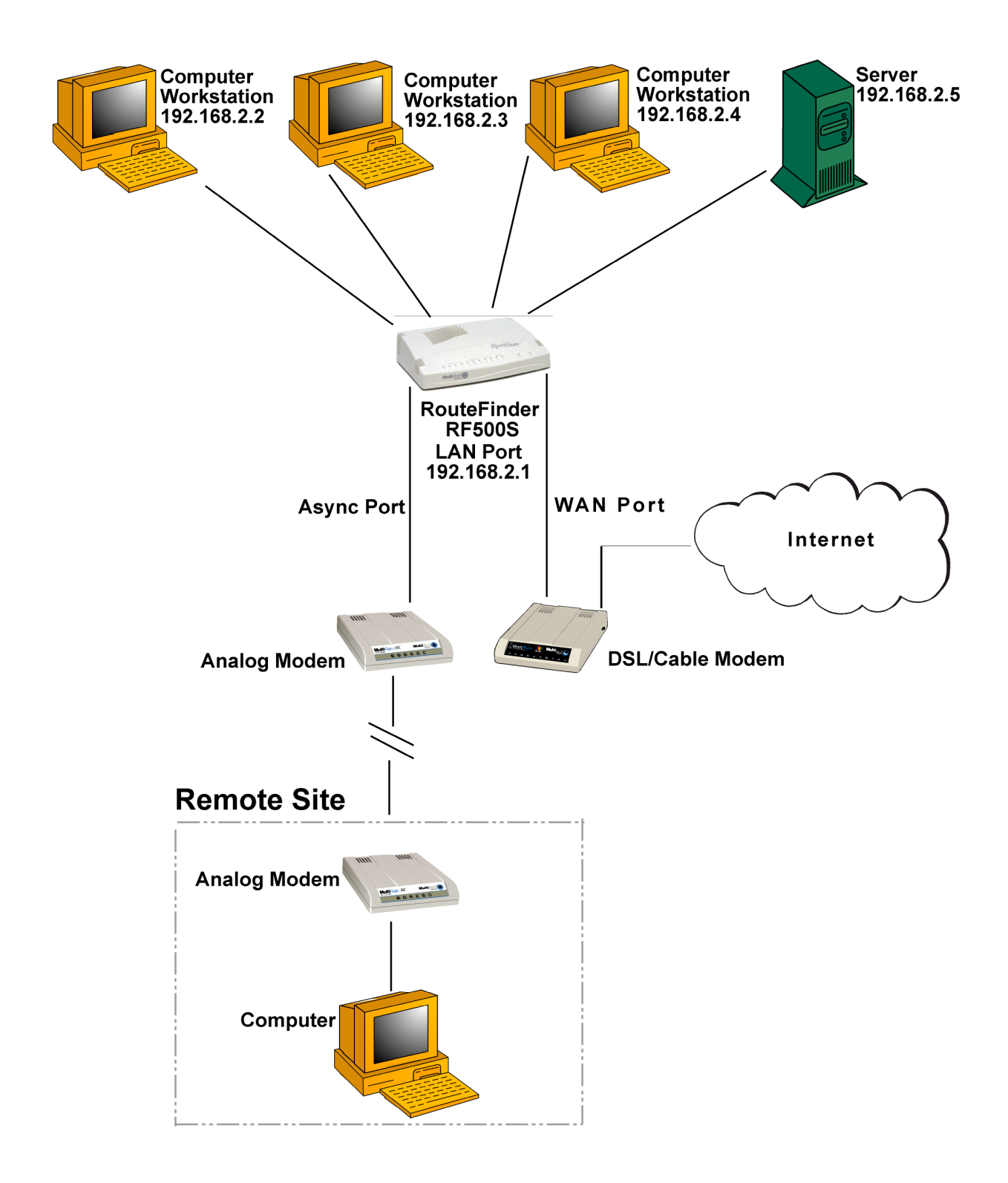

## Example 3 – LAN to LAN via an Async Port

### Note: Set the modem type to leased line.

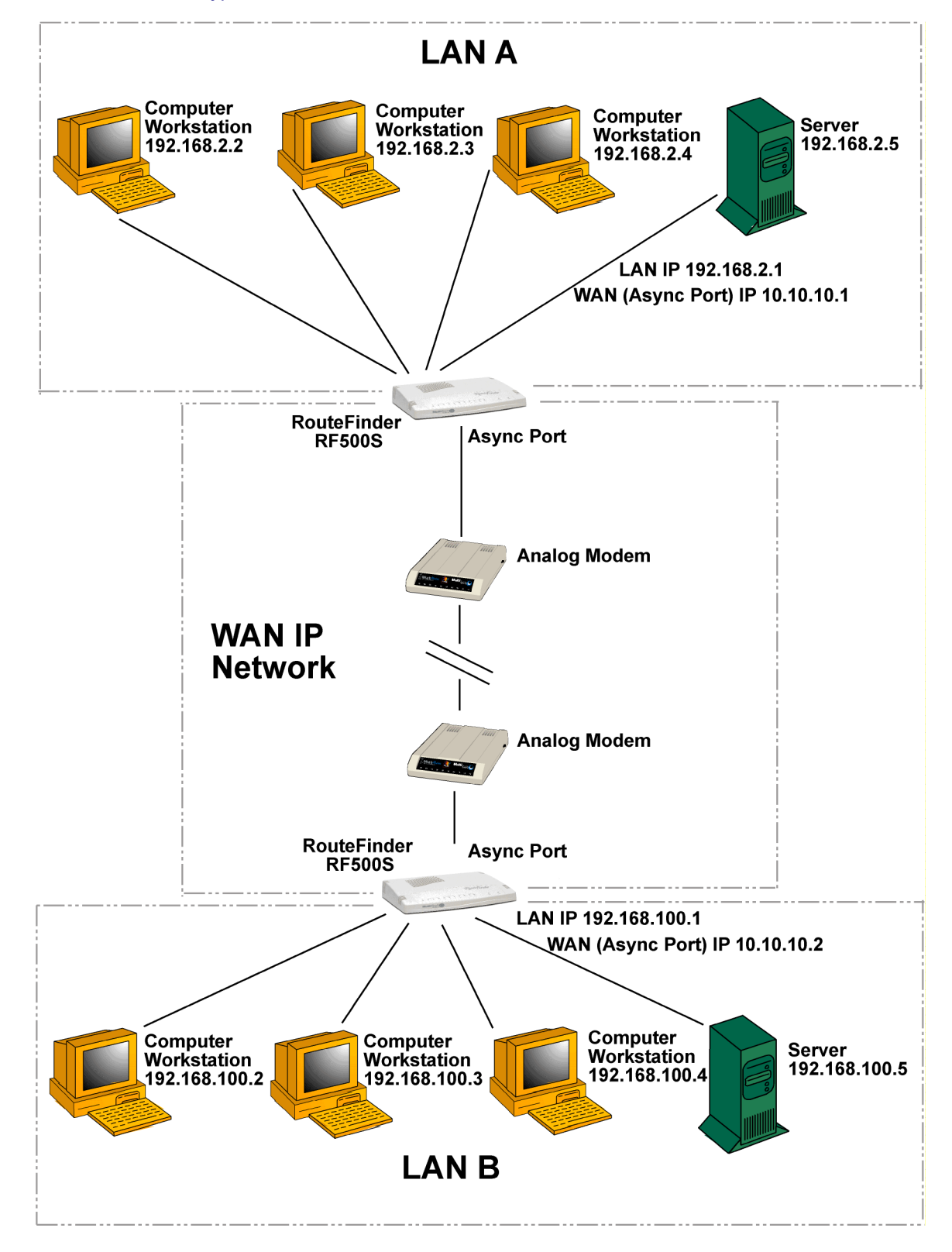

RouteFinder RF500S User Guide

## **Setup for Example 3**

The setup describes the RF500S used as routers to route IP traffic between two LANs.

### **Network Addresses**

LAN A IP Network Address: 192.168.2.x WAN IP Network Address: 10.10.10.x LAN B IP Network Address: 192.168.100.x **Note:** Between LAN A and LAN B Are Two RF500S RouteFinders and One 56K

### LAN A

RF500S WAN Ethernet port in this case is not used 95/98 Workstation has IP Address: 192.168.2.2 RF500S 10/100 Ethernet port has IP Address: 192.168.2.1 RS232 WAN port has local IP Address: 192.168.100.1 RS232 WAN port has remote IP Address: 192.168.100.2

### LAN B

RF500S WAN Ethernet port in this case is not used 95/98 Workstation has IP Address: 10.10.10.2 RF500S 10/100 Ethernet port has IP Address: 10.10.10.1 RS232 WAN port has local IP Address: 192.168.100.2 RS232 WAN port has remote IP Address: 192.168.100.1

### **RF500S Setup for LAN A**

- 1. Bring up the RouteFinder Manager program
- 2. Select the RF500S from the Available Devices list
- 3. Click the General Settings button. The General Settings main screen displays.

### **LAN Ethernet Segment**

Set Server IP Address: 192.168.2.1 Set Server IP Netmask: 255.255.255.0

### **WAN Ethernet Segment**

Uncheck NAT Uncheck PPOE

### **Async Port Setup**

Check IP Routing

Click the **PPP Settings** button. The **IP Routing Settings** screen displays.

### **IP Routing Settings Screen**

Uncheck IP Routing (so NAT is disabled) Enter the Phone Number of the modem on the other side Enter the User Name and Password if you want authentication (the RF500S on the other side needs to be setup properly for this) Enter the External (port) IP: 192.168.100.1 Check **Assign Remote Site an IP Address** and enter the IP Address: 192.168.100.2

Check Allow Remote Dial-in

Click the **Remote Authentication Settings** button if you want to authenticate with user name and password. The **Remote Connection Authentication** screen displays.

### **Remote Connection Authentication Screen**

If you check PAP, then check Use Local Settings and enter the Remote User Name and **Remote Password**.

Click the **OK** button and return to the RouteFinder Manager main menu.

**4.** On the RouteFinder Manager main menu, click the **Port Settings** button to setup your modem.

Click the **Dialup/Hangup Setting** button to enable/disable dial-on-demand. Click the **OK** button to return to the RouteFinder Manager main screen.

**5.** On the RouteFinder Manager main screen, click the **Routing Settings** button. Add the Default Gateway as 192.168.100.2 and the Interface as Async Port

6. Click Save and Exit

### Workstation Setup for LAN A

Set IP Address to 192.168.2.2 Set Default Gateway to 192.168.2.1

### **RF500S Setup for LAN B**

- 1. Bring up the RouteFinder Manager program
- 2. Select the RF500S from the Available Devices list
- 3. Click the General Settings button

#### LAN Ethernet Segment

Set Server IP Address: 10.10.10.1 Set Server IP Netmask: 255.255.255.0

#### **WAN Ethernet Segment**

Uncheck NAT Uncheck PPOE

#### **Async Port Setup**

Check IP Routing Click the **PPP Settings** button. The **IP Routing Settings** screen displays.

#### **IP Routing Settings Screen**

Uncheck IP Routing (so NAT is disabled) Enter the Phone Number of the modem on the other side Enter the User Name and Password if you want authentication (the RF500S on the other side needs to be setup properly for this) Enter the External (port) IP: 192.168.100.2 Check **Assign Remote Site an IP Address** and enter the IP Address: 192.168.100.1

Check Allow Remote Dial-in

Click the **Remote Authentication Settings** button if you want to authenticate with user name and password. The **Remote Connection Authentication** screen displays.

### **Remote Connection Authentication Screen**

If you check **PAP**, then check **Use Local Settings** and enter the **Remote User Name** and **Remote Password**.

Click the **OK** button and return to the RouteFinder Manager main menu.

**4.** On the RouteFinder Manager main menu, click the **Port Settings** button to setup your modem.

Click the **Dialup**/Hangup Setting button to enable/disable dial-on-demand. Click the OK **button** to return to the RouteFinder Manager main menu.

- **5.** On the RouteFinder Manager main menu, click the **Routing Settings** button. Add the Default **Gateway** as 192.168.100.1 and the **Interface as Async Port**
- 6. Click Save and Exit

### Workstation Setup for LAN B

Set IP Address to 10.10.10.2 Set Default Gateway to 10.10.10.1

### **Once Setup Is Complete**

You can try to ping 10.10.10.1 on the LAN A workstation. This will cause the RF500S on LAN A to dial and connect to the RF500S on LAN B. Once both modems are connected, you will see all the ping responses.

You can also bring up the RouteFinder Monitor program to see the activities on the Async Port.

# Specifications

| Hardware       | ARM RISC CPU32 bit, 40MHZ<br>4MB DRAM and 512k Flash ROM                         |
|----------------|----------------------------------------------------------------------------------|
|                | UART Serial port controller                                                      |
| LAN Ports      | Number of Ports: 4                                                               |
|                | Interface: 10Base T/100BaseTX, - One port can be used for uplink                 |
|                | Standard: 802.3                                                                  |
| WAN Ports      | 1 x 10BaseT                                                                      |
|                | 1 x RS232 (V.24)                                                                 |
|                | DTE Speed: Up to 460K asynchronous                                               |
| Protocols      | Security: PAP/CHAP, MSCHAP, NAT Firewall, RADIUS and Callback for remote access. |
|                | Network: TCP/IP, IPX, DHCP, PPP, PPPoE                                           |
|                | Filtering: Protocol, port number, URL address and IP address                     |
| LED Indicators | 1 indicator for Power On                                                         |
|                | 3 indicators for WAN function (LINK, TxD, RxD)                                   |
|                | 2 indicators for Serial Async function (DATA, DCD)                               |
|                | 3 indicators for each of 4 LAN ports functions (LINK/ACT, 100, FDX/COL)          |
| Power Output   | 5VDC, 1000mA                                                                     |
| Dimensions     | 230mm(L) x 152mm(W) x 39.5mm (H)                                                 |
|                | 9.06 " (L) x 5.98 " (W) x 1.55″ (H)                                              |
| Weight         | 380g                                                                             |
|                | 13 oz.                                                                           |
| Memory         | RAM: 4MB                                                                         |
|                | Flash ROM: 512k                                                                  |
| Temperature    | Temperature Range: 32 - 120 degrees F (0 - 50 degrees C)                         |
|                | Humidity: 25-85% non-condensing                                                  |
| Approvals      | FCC Part 15 & CE Mark                                                            |
| Warranty       | 2-year warranty                                                                  |

*RouteFinder*<sup>™</sup>

# Chapter 2 Hardware Installation

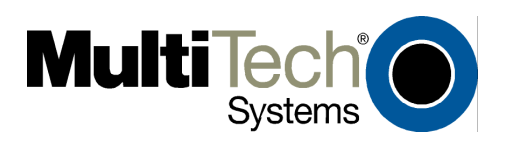

# **Chapter 2 - Hardware Installation**

# Safety

- 1. Never install telephone wiring during a lightning storm.
- 2. Never install telephone jacks in a wet location unless the jack is specifically designed for wet locations.
- 3. This product is to be used with UL and cUL listed computers.
- 4. Never touch uninsulated telephone wires or terminals unless the telephone line has been disconnected at the network interface.
- 5. Avoid using a telephone during an electrical storm. There may be a remote risk of electrical shock from lightening.
- 7. Do not use the telephone to report a gas leak in the vicinity of the leak.
- 8. To reduce the risk of fire, use only No. 26 AWG or larger Telecommunications line Cord.
- 9. Use only the power source supplied with your product or an equivalent power source supplying the minimum power requirements.

## Unpacking the RF500S

The RF500S shipping box contains the following items:

- System CD
- Power Source
- The RouteFinder RF500S
- The RF500S RouteFinder Quick Start Guide
- A serial cable

If any items are missing or damaged, please contact Multi-Tech Systems.

## **Requirements**

- Intel 486 or higher processor.
- 10/100 BaseT cable to connect the RF500S to the network.
- One DSL or Cable Modem.
- A networked computer with Windows 95/98/Me/2000, Windows NT 3.5 or higher and TCP/IP protocol installed (or a non-Windows system with TCP/IP properly installed to enable Telnet configuration).
- Any PPP supported communication application for Dial-In operation.
- TCP/IP installed and configured on each workstation accessing the Internet.

## Cabling

Cabling your RouteFinder requires making the appropriate connections to PCs, Cable or DSL modem, analog modem or ISDN TA (optional), AC power, and the RouteFinder. Then, after your device is properly cabled, you will have to configure your RouteFinder. Follow the instructions provided in the Web Browser Configuration and Management chapter.

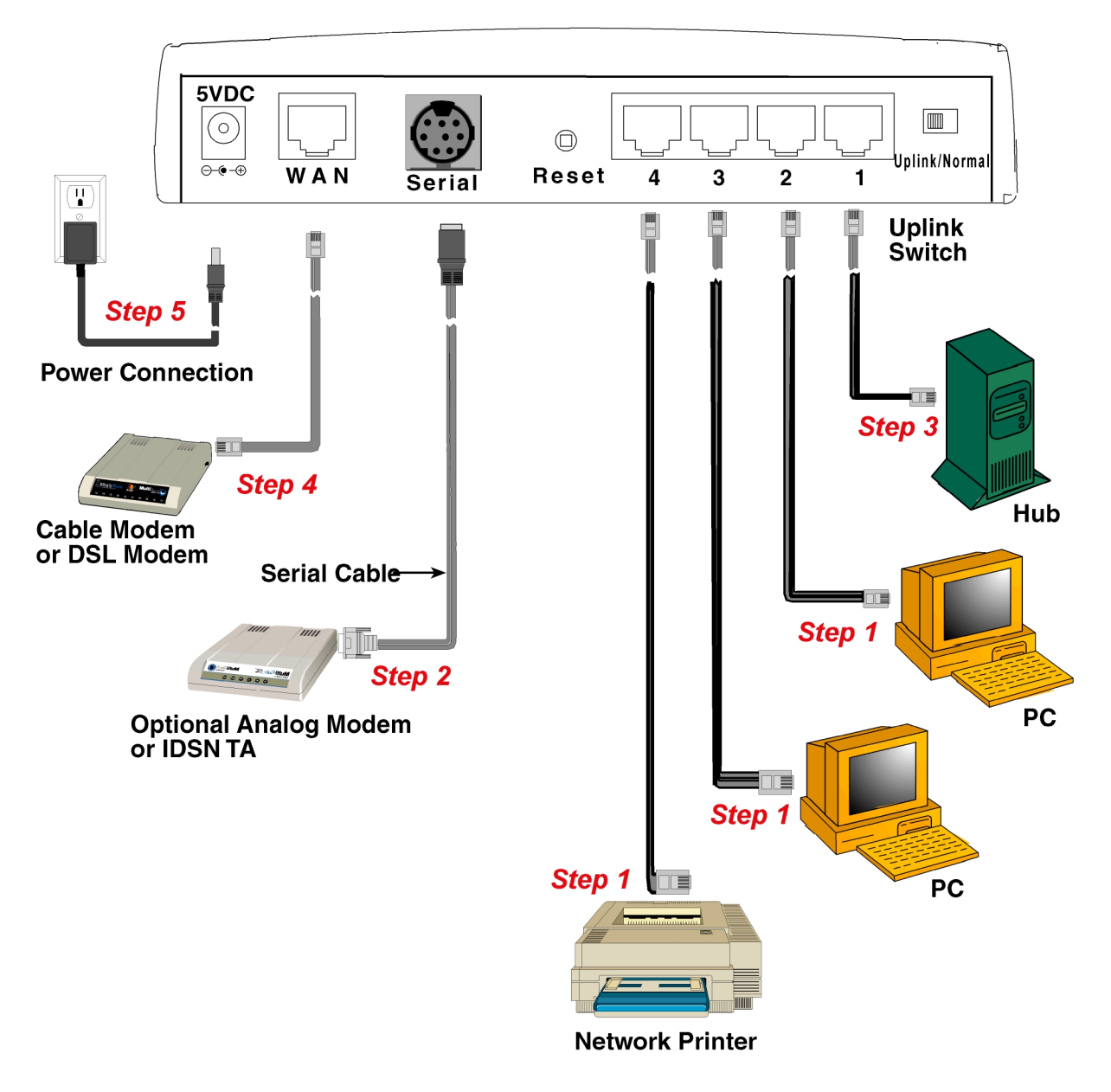

**RF550S Broadband Router** 

## **Cabling Directions**

Before beginning, turn the power off on all network devices (PCs, Cable/xDSL modems, analog modems, ISDN TAs, and the router).

- Connect the Ethernet port of each PC or network device to one of the 4 LAN ports. Important: If you are using the Uplink option, Port Number 1 cannot be used as a LAN port).
- 2. If you are using an analog modem, connect it to the Serial Async port.
- If you are using the Uplink option to connect to another network segment, slide the Uplink/Normal switch into the Uplink position. Connect the LAN cable to LAN Port Number 1. Plug the other end of the LAN cable into another hub, router, or switch.
  Note: If you are not using the Uplink feature, place the switch in the Normal position.
- 4. Connect a network cable from the cable or DSL modem to the 10 BT WAN port.
- 5. Connect the provided power supply cable to the 5VDC power port on the back of the router. Plug the power supply into an AC power outlet as shown above.

### Power and Reset Button

- 1. Power on your cable or DSL modem.
- 2. If you are using an analog modem or ISDN TA, power on the device.
- 3. Press and hold the RouteFinder's Reset button for 3 seconds to restore the default settings.

You are ready to configure software for your RouteFinder and network PCs.

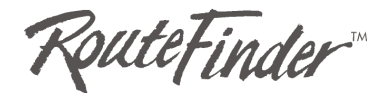

# **Chapter 3**

# Web Browser Configuration And Management

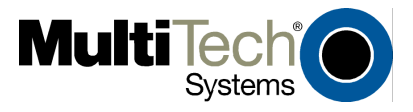

## Chapter 3 – Configure and Manage Using a Web Browser

## **Overview of Configuration and Management**

The RF500S can be configured and managed using one of two methods.

1. **Using a Web Browser:** Launch your Web browser and type the device IP address <u>http://192.168.2.1</u> in the browser address box. This IP address is the default value of your gateway. Press **Enter**. The RouteFinder wizard main screen displays.

This chapter walks you through the Web browser method of configuring and managing your RF500S.

### OR

2. **Using Multi-Tech Software:** Install the Multi-Tech software, which consists of the RouteFinder Setup Wizard, the RouteFinder Manager, and the RouteFinder Monitor.

This method of configuring and managing your RF500S is documented in Chapters 4, 5, and 6. The software is included on the system CD packaged with your RouteFinder.

## **Using the Web Browser**

Launch your Web browser and type the device IP address (http:// 192.168.2.1) in the browser's address box. This IP address is the default value of your gateway. Press Enter.

**Note:** Make sure your PC's address is in the same network as the router's. In Windows 95/98/Me you can type **WINIPCFG**. In Windows 2000/NT, you can type **IPCONFIG**.

The main menu displays. It contains the setup, configuration, management, and display functions for your RouteFinder and home Internet gateway.

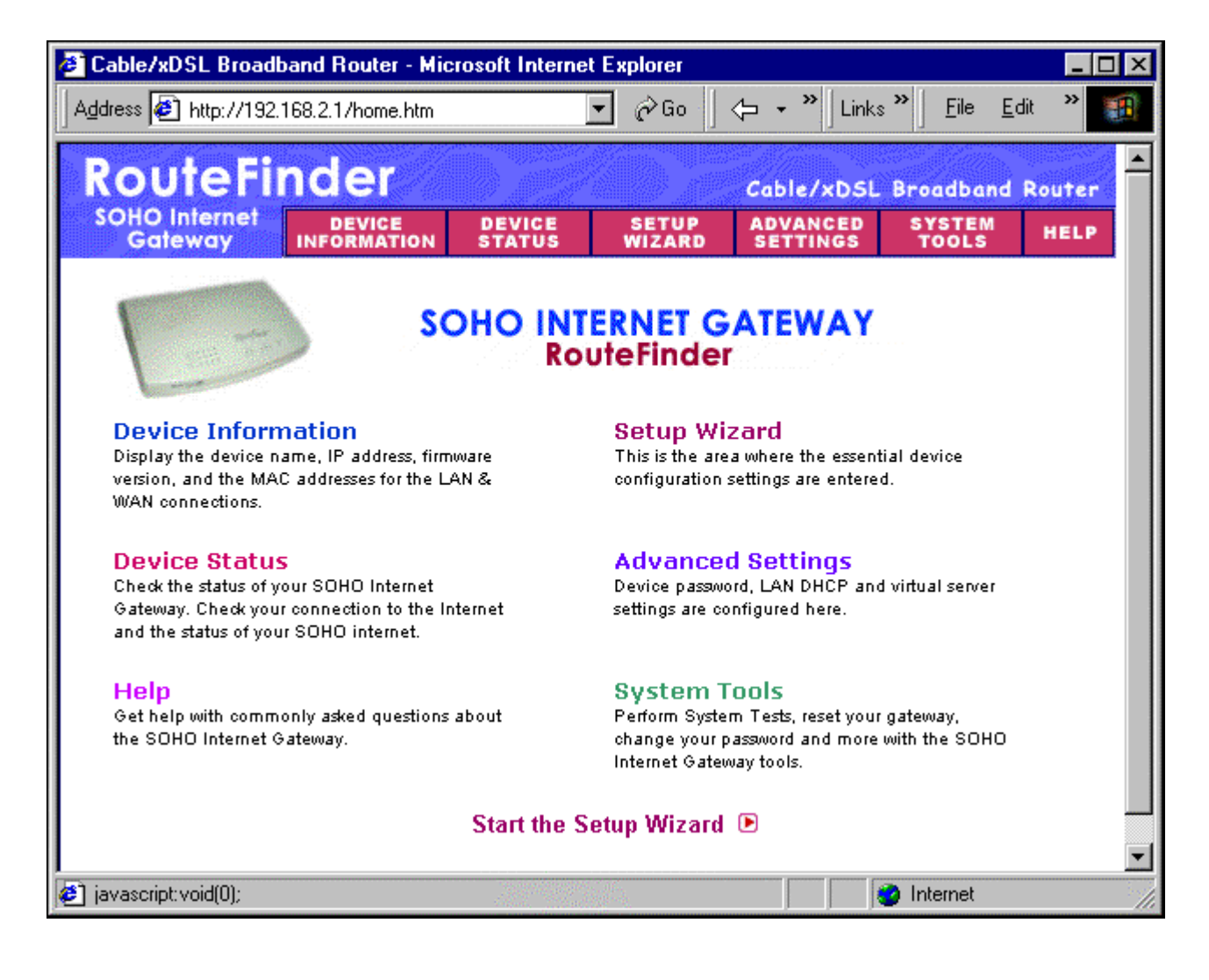

## **Setup Wizard**

WIZARD To access, click the **Setup Wizard** button on the main screen.

The **Setup Wizard** is a step-by-step process for configuring your RouteFinder.

The **Enter Network Password** screen displays. Type **admin** (the default user name) in the user name box and leave the password box empty. Click **OK**.

| Enter Net | work Passwo        | rd                             | ? × |
|-----------|--------------------|--------------------------------|-----|
| <b>?</b>  | Please type yo     | ur user name and password.     |     |
| খ         | Site:              | 192.168.2.1                    |     |
|           | Realm              | Login as admin                 |     |
|           | <u>U</u> ser Name  | admin                          |     |
|           | <u>P</u> assword   |                                |     |
|           | $\Box$ Save this p | password in your password list |     |
|           |                    | OK Can                         | cel |

**Note:** For information on how to change your password, see the ISP Additional Settings section.

The **Setup Wizard** screen then displays.

## **Setup Wizard Screen**

SETUP WIZARD

### – Time Zone Selection

Choose the local time zone (see screen above). Select the time zone, and then click the **Next** button to continue. You can also click the buttons on the left side of the screen. These buttons are useful when you want to change the information on individual screens or to choose your own setup order.

| 🖉 Setup Wizard - Tim       | ne Settings - Microsoft Internet Explorer                                                                                                    | ×       |
|----------------------------|----------------------------------------------------------------------------------------------------|---------|
| Address 🛃 http://192.      | 2.168.2.1/wiz_timezone.htm                                                                                                    | 1       |
| RouteFi                    | nder Cable/xDSL Broadband Router                                                                                                    | <b></b> |
| SOHO Internet<br>Gateway   | DEVICE DEVICE SETUP ADVANCED SYSTEM<br>Information Status Wizard Settings tools Help                                                             |         |
| Main menu                  | TIME ZONE SELECTION                                                                                                    |         |
| TIME SETTINGS              | Please choose your local time zone:                                                                                                    |         |
| DEVICE IP<br>SETTINGS      | (GMT-04:00) Atlantic Time (Canada)                                                                                                    |         |
| CABLE/xDSL<br>ISP SETTINGS | NEXT >                                                                                                    |         |
| ISP ADDITIONAL<br>SETTINGS |                                                                                                    |         |
| MODEM<br>SETTINGS          | NOTE 1: Please click <b>'Next'</b> to enter inputted data.<br>NOTE 2: Please remember to click <b>Save &amp; Restart</b> after you have finished |         |
| SAVE & RESTART             | the changes to the device settings.                                                                                                    |         |
| Copyright © 2000           |                                                                                                    |         |
|                            |                                                                                                    | *       |
| Done                       | 📄 📄 👘 Internet                                                                                                    | 1       |

## wizard – Device IP Settings

You must set your Internet gateway an IP address on your network. This is **not** the IP address from your ISP but the local internet LAN IP address. The IP address 192.168.2.1 is the default value of your gateway.

### **Device IP Address**

The internal LAN IP address of your Internet gateway.

### **Device IP Subnet Mask**

The subnet mask can usually be left as its default entry 255.255.255.0

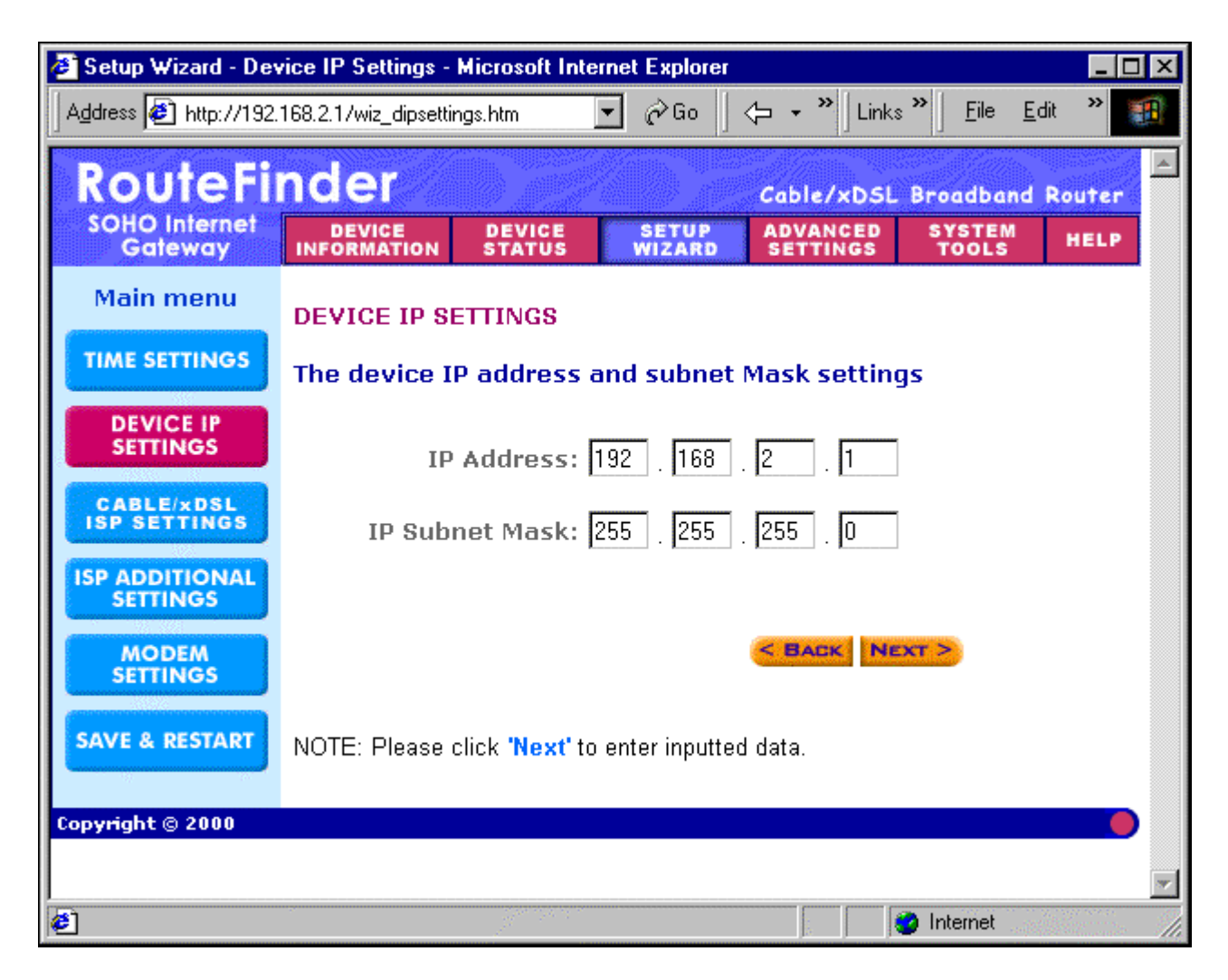

## wizard – Cable/xDSL ISP Settings

If you would like to establish Cable/xDSL ISP settings, you have to enable this function by configuring this screen. Some ISPs may give you Static IP settings. If this is the case for your ISP, then you need to:

Enter the IP address that is assigned by your ISP.

Enter the IP subnet mask.

Enter the ISP gateway address.

Enter the DNS IP address.

| 🖉 Setup Wizard - Cab       | le/xDSL ISP Settings - Microsoft Internet Explorer                                   |
|----------------------------|--------------------------------------------------------------------------------------|
| Address 🛃 http://192.      | 168.2.1/wiz_ispsettings.htm 💌 🔗 Go 🛛 🛵 🗸 👋 Links 🎽 Eile Edit 🎽 🎫                     |
| RouteFi                    | nder Cable/xDSL Broadband Router                                                     |
| SOHO Internet<br>Gateway   | DEVICE DEVICE SETUP ADVANCED SYSTEM<br>Information status wizard settings tools Help |
| Main menu                  | CABLE/×DSL ISP SETTINGS                                                              |
| TIME SETTINGS              | Your ISP requires you to input IP settings                                           |
| DEVICE IP<br>SETTINGS      | IP assigned by your ISP: 0 . 0 . 0 . 0                                               |
| CABLE/xDSL<br>ISP SETTINGS | IP Subnet Mask: 255 _ 255 _ 255 _ 0                                                  |
| ISP ADDITIONAL<br>SETTINGS | ISP Gateway Address: 0 . 0 . 0 . 0                                                   |
| MODEM<br>SETTINGS          | Domain Name Server (DNS) 200 . 167 . 20 . 4                                          |
| SAVE & RESTART             |                                                                                      |
|                            | NOTE: Please click 'Next' to enter inputted data.                                    |
|                            | · · · · · · · · · · · · · · · · · · ·                                                |
| e)                         | internet                                                                             |

## wizard – ISP Additional Settings (PPPoE Settings)

Some ISPs use this protocol for authentication purposes. If applicable:

Enter the User Name of your ISP account.

Enter the **Password** of your ISP account.

To verify your password, Retype the Password of your ISP account.

Some ISPs require additional information; if this is the case:

Enter the Host Name to authenticate the user.

Enter the LAN card  ${\bf MAC}\ {\bf address}.$ 

**Note:** Some ISPs may recognize your LAN card MAC address as a legal user. In this case, you have to copy the LAN card MAC address in the MAC address field. For Windows 95/98, you can run **WINIPCFG** to see the LAN card MAC address. For Windows 2000/NT, you can run **IPCONFIG/ALL** to see the LAN card MAC address.

| 🛃 http://192.168.2.1/wiz_addsettings.htm - Microsoft Internet Explorer 📃 🗖 🗙 |                                                                                      |   |  |  |  |  |
|------------------------------------------------------------------------------|--------------------------------------------------------------------------------------|---|--|--|--|--|
| Address Mittp://192.                                                         | <mark>168.2.1/wiz_addsettings.htm</mark>                                             |   |  |  |  |  |
| RouteFi                                                                      | nder Cable/xDSL Broadband Router                                                     | - |  |  |  |  |
| Gateway                                                                      | DEVICE DEVICE SETUP ADVANCED SYSTEM<br>Information status wizard settings tools Help |   |  |  |  |  |
| Main menu                                                                    | ISP ADDITIONAL SETTINGS                                                              |   |  |  |  |  |
| TIME SETTINGS                                                                | ✓ Your ISP requires you to input username/password (PPPoE<br>Settings)               |   |  |  |  |  |
| DEVICE IP<br>SETTINGS                                                        | User Name:                                                                           |   |  |  |  |  |
| CABLE/xDSL                                                                   | Password:                                                                            |   |  |  |  |  |
|                                                                              | Retype Password:                                                                     |   |  |  |  |  |
| ISP ADDITIONAL<br>SETTINGS                                                   | Idle Time: 30 minutes 💌                                                              |   |  |  |  |  |
| MODEM<br>SETTINGS                                                            | Your ISP requires you to input Host Computer Name or<br>Domain Name                  |   |  |  |  |  |
| SAVE & RESTART                                                               | Host Name: RF500S                                                                    |   |  |  |  |  |
|                                                                              | Domain Name:                                                                         |   |  |  |  |  |
|                                                                              | Your ISP requires you to input WAN Ethernet Mac                                      |   |  |  |  |  |
|                                                                              | Mac Address: 11 22 33 44 55 FF                                                       |   |  |  |  |  |
|                                                                              | <b>BACK NEXT &gt;</b><br>NOTE: Please click <b>'Next'</b> to enter inputted data.    |   |  |  |  |  |
| Copyright © 2000                                                             | internet                                                                             |   |  |  |  |  |

#### RouteFinder RF500S User Guide

## wizard – Modem Settings

A modem can be used as a dialup backup to the Cable/xDSL connection. If you would like to use a modem backup, enable the modem settings function. Check the **Dialup Modem When Cable/xDSL Is Not Connected** box. Then input the ISP account settings.

**Note:** If you change the baud rate settings, please check the initial string. (You can refer to your modem manual or TA.)

| RouteFi                    | nder                                                                   |                                                                        |                                                                      | Cable/xDSL                                                          | Broadband                                          | Router                       |
|----------------------------|------------------------------------------------------------------------|------------------------------------------------------------------------|----------------------------------------------------------------------|---------------------------------------------------------------------|----------------------------------------------------|------------------------------|
| SOHO Internet<br>Gateway   | DEVICE<br>INFORMATION                                                  | DEVICE<br>Status                                                       | SETUP<br>WIZARD                                                      | ADVANCED<br>Settings                                                | SYSTEM<br>Tools                                    | HELP                         |
| Main menu                  | MODEM SE                                                               | TTINGS                                                                 |                                                                      |                                                                     |                                                    |                              |
| TIME SETTINGS              | 🗹 Dialup                                                               | Modem Wh                                                               | en Cable/>                                                           | xDSL is not c                                                       | onnected                                           |                              |
| DEVICE IP<br>SETTINGS      | ISP                                                                    | Phone Numl                                                             | ber:                                                                 |                                                                     |                                                    |                              |
| CABLE/xDSL<br>ISP SETTINGS |                                                                        | User Na                                                                | me:                                                                  |                                                                     |                                                    |                              |
| ISP ADDITIONAL<br>SETTINGS | Re                                                                     | etype Passwo                                                           | ord:                                                                 |                                                                     |                                                    |                              |
| MODEM<br>SETTINGS          |                                                                        | ldle Ti                                                                | me: <mark>30 minu</mark>                                             | tes 🔽                                                               |                                                    |                              |
| SAVE & RESTART             |                                                                        |                                                                        |                                                                      | < BACK N                                                            | EXT >                                              |                              |
|                            | NOTE 1: Ple<br>NOTE 2: Mo:<br>modems or l<br>these specia<br>Settings. | ase click <b>'Ne</b> :<br>st modems ar<br>SDN TAs may<br>I modem strir | xt' to enter inp<br>re compatible<br>/ need special<br>gs. Please go | outted data.<br>with standard n<br>I modem string<br>oto Modem Sett | nodem strings<br>settings. To s<br>iings in the Ad | . But few<br>etup<br>Ivanced |
| Copyright © 2000           |                                                                        |                                                                        |                                                                      |                                                                     |                                                    |                              |

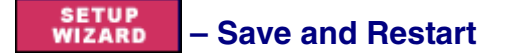

After you have finished making all the changes on the various pages, click **Save & Restart** to save the settings and restart the device. After restarting, the device will function according to the saved settings.

During the save and restart process, system messages will let you know that you have successfully configured the settings for the device and saved the settings.

During the startup process, the LEDs of the device will blink. Please **wait** until the blinking of the device stops before proceeding.

## **Device Information**

**INFORMATION** Click the **Device Information** button. The **Device Information** screen displays the current settings of the RF500S.

**Device Name** – The host name of the Internet gateway.

**IP Address** – The IP address of the Internet gateway.

Private LAN Mac Address – The Mac address of the Internet gateway LAN Ethernet port. This address cannot be changed; it is assigned by Multi-Tech.

Public WAN (Cable/xDSL) Mac Address - The Mac Address of the WAN Ethernet port. This address cannot be changed; it is assigned by Multi-Tech.

Firmware - The current firmware's version number and its release date.

| Device Information       | - Microsoft Intern    | et Explorer      |                 |                      |                                        | _ 🗆 ×   |  |  |
|--------------------------|-----------------------|------------------|-----------------|----------------------|----------------------------------------|---------|--|--|
| Address 🛃 http://192.    | 168.2.1/d_info.htm    |                  |                 | ← → » Links          | s <sup>≫</sup> <u>F</u> ile <u>E</u> o | dit 🎇 🏭 |  |  |
| RouteFi                  | nder                  |                  |                 | Cable/xDSL           | Broadband                              | Router  |  |  |
| SOHO Internet<br>Gateway | DEVICE<br>INFORMATION | DEVICE<br>Status | SETUP<br>WIZARD | ADVANCED<br>SETTINGS | SYSTEM<br>Tools                        | HELP    |  |  |
| <u>Main menu</u>         | SOHO INTE             | ERNET GAT        | EWAY INFO       | RMATION              |                                        |         |  |  |
|                          |                       |                  | Device          | Name: RF500          | )S                                     |         |  |  |
|                          |                       |                  | IP Ad           | dress: 192.18        | 68.2.1                                 |         |  |  |
|                          |                       | Private          | LAN Mac Ad      | dress:00:08:         | 00:C0:02:A9                            |         |  |  |
|                          | Public WA             | N (Cable/D       | SL) Mac Ad      | dress: 11:22:        | 33:44:55:FF                            |         |  |  |
|                          |                       | F                | irmware Ve      | rsion: V4.59         | (2001/12/06)                           |         |  |  |
|                          |                       |                  |                 |                      |                                        |         |  |  |
|                          |                       |                  |                 |                      |                                        |         |  |  |
|                          |                       |                  |                 |                      |                                        |         |  |  |
| Copyright © 2000         |                       |                  |                 |                      |                                        |         |  |  |
| 🛃 Done                   |                       |                  |                 |                      | 🥝 Internet 👘                           | 1       |  |  |

## **Device Status**

#### DEVICE STATUS

Click the **Device Status** button. The Device Status screen displays.

The **Device Status** screen displays the status of the current connection. It shows the status of the Cable/xDSL modem and the Modem Backup. It also shows the IP Address, the LAN Mac Address, and the WAN Mac Address.

**WAN Ethernet** – This describes the current connection status of the Cable/xDSL Modem. When the Cable/xDSL is connected, the screen displays a message **Cable/xDSL: Active.** 

**Release Button** – Click this button to disconnect the Cable/xDSL modem from the RF500S.

**Renew Button** – Click this button to re-connect the Cable/xDSL modem to the RF500S.

**Modem Backup** – A modem can be used as a dialup backup for the Cable/xDSL modem. If this modem is the current connection, the screen displays a message **Modem: Active**.

**Device IP** - Shows the Device IP address, private LAN MAC address, and public WAN MAC address of the home Internet gateway.

**DHCP Log Button** – Click this button to view the current DHCP client information. The log will display at the button of the screen.

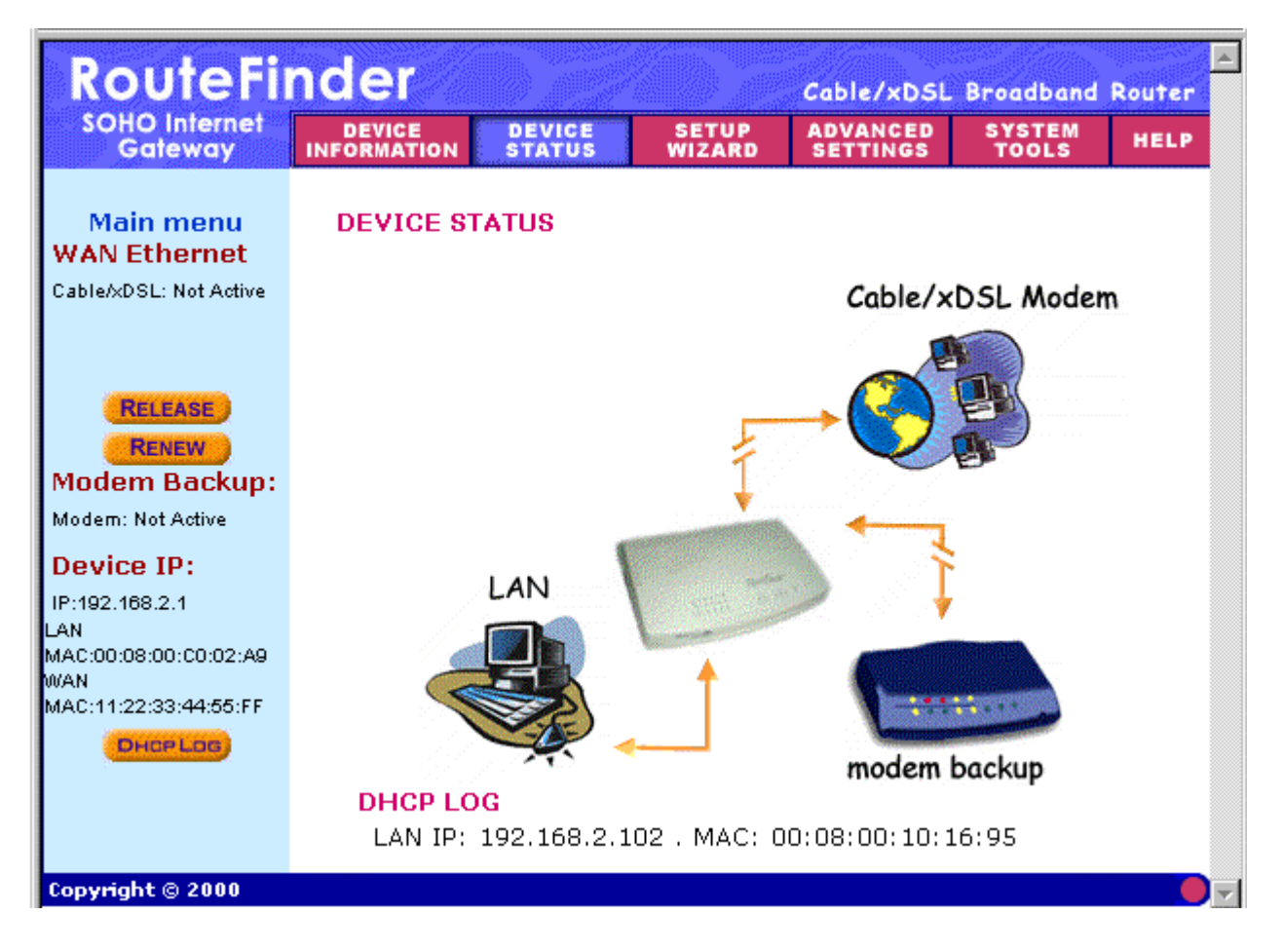

## **Advanced Settings**

#### ADVANCED SETTINGS

**SETTINGS** Click the **Advanced Settings** button. The DHCP Server Settings screen displays.

**Advanced Settings** options will establish DHCP server settings, virtual server settings, a static routing table, dynamic settings, modem string settings, administrative settings.

### **DHCP Server Settings**

The **DHCP Server** is enabled by default. If you would like to disable it, uncheck the **Enable DHCP Server Functions** box.

**IP Address Pool Range -** Assign the range of the IP addresses that will automatically be assigned to the clients of your network. The default settings are **192.168.2.2** to **192.168.2.100**.

**IP Address Reservation -** Assign computers on your network the same static IP address every time the computer is turned on.

| RouteFinder Cable/xDSL Broadband Router |                             |                       |                               |                      |                 |      |  |
|-----------------------------------------|-----------------------------|-----------------------|-------------------------------|----------------------|-----------------|------|--|
| SOHO Internet<br>Gateway                | DEVICE<br>INFORMATION       | DEVICE<br>Status      | SETUP<br>WIZARD               | ADVANCED<br>SETTINGS | SYSTEM<br>Tools | HELP |  |
| Main menu                               | DHCP SERV                   | ER SETTING            | S                             |                      |                 |      |  |
| DHCP SERVER<br>SETTINGS                 | 🗹 Enable D                  | HCP Serve             | -<br>r Functions              |                      |                 |      |  |
| VIRTUAL SERVER<br>SETTINGS              | IP Address Po               | ool Range             |                               |                      |                 |      |  |
| STATIC<br>ROUTING                       |                             | Fro<br>-              | m: 192.168.2<br>Го: 192.168.2 | . 2<br>. 100         |                 |      |  |
| DYNAMIC<br>ROUTING                      | IP Address Ro               | eservation            |                               |                      |                 |      |  |
| FILTER<br>SETTINGS                      | MAC Address:<br>IP Address: | : : : :<br>192.168.2. |                               |                      |                 |      |  |
| MODEM STRING<br>SETTINGS                | Del                         | MAC                   | Address                       | IP                   | Address         |      |  |
| ADMINISTRATION<br>SETTINGS              |                             |                       |                               |                      |                 |      |  |
|                                         |                             |                       |                               |                      |                 |      |  |
|                                         |                             |                       | SUBMI                         | <b>D</b>             |                 | •    |  |
| •                                       |                             |                       |                               |                      |                 |      |  |

# ADVANCED – Virtual Server Settings

To access this screen, click the **Virtual Server Settings** button on the left side of the screen. Virtual Server Settings allow clients on the Internet to access your LAN via the Internet. You can use the IP mapping function to access an FTP server or Telnet server, etc. on your LAN via your ISP Internet connection.

If applicable, enter a DMZ address.

Enter the Internal IP number and the Service Port Range for each client. See the **Typical Applications** section in this guide for examples of VPN Server Settings and their corresponding applications. Click the **Submit** button when finished.

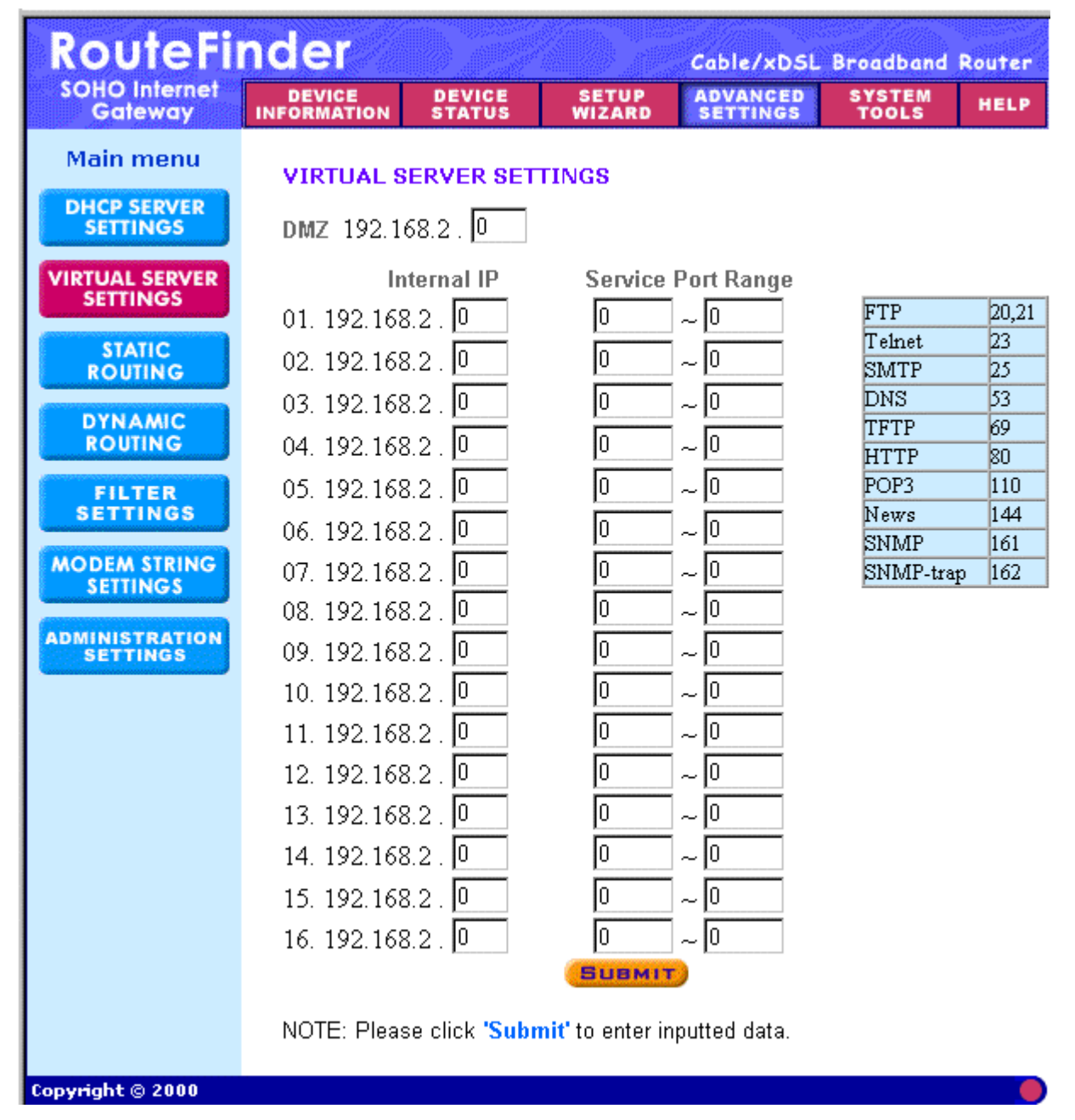

# ADVANCED – Static Routing

Routing is the process of moving packets of data from source to destination. Use this screen to create a routing table to connect your network to another, or to connect subnets within your network.

- 1. To access this screen, click the **Static Routing** button on the left side of the screen. The **Static Routing Table** screen displays.
- 2. Enter the details for each entry in the routing table. Click the **Add** button after each entry.

**Destination IP Address** – The address of the remote network to which you want to assign a static route.

Subnet Mask – The Subnet Mask of your network IP address.

**Gateway IP Address** – The IP address of the interface used to link to the remote network.

The entries display on the lower half of the screen. To change an entry, click the Delete (**Del**) button, and then re-enter the information.

3. When the table is complete, click the **Submit** button.

| RouteFinder Cable/xDSL Broadband Rou |                                                            |                  |                 |                      |                 | Router |  |  |
|--------------------------------------|------------------------------------------------------------|------------------|-----------------|----------------------|-----------------|--------|--|--|
| SOHO Internet<br>Gateway             | DEVICE<br>INFORMATION                                      | DEVICE<br>Status | SETUP<br>WIZARD | ADVANCED<br>SETTINGS | SYSTEM<br>Tools | HELP   |  |  |
| Main menu                            | STATIC RO                                                  | UTING TAB        | LE              |                      |                 |        |  |  |
| DHCP SERVER<br>SETTINGS              | Decti                                                      | nation ID        |                 |                      |                 |        |  |  |
| VIRTUAL SERVER<br>SETTINGS           | Address:                                                   |                  |                 |                      |                 |        |  |  |
| STATIC<br>ROUTING                    | Gateway IP Address :                                       |                  |                 |                      |                 |        |  |  |
| DYNAMIC<br>ROUTING                   | ADD                                                        |                  |                 |                      |                 |        |  |  |
| FILTER<br>Settings                   | Del Destin                                                 | ation LAN IP /   | Address Su      | bnet Mask            | Gateway IP A    | ddress |  |  |
| MODEM STRING<br>SETTINGS             |                                                            |                  |                 |                      |                 |        |  |  |
| ADMINISTRATION<br>SETTINGS           | SUBMIT                                                     |                  |                 |                      |                 |        |  |  |
|                                      | NOTE: Please click <b>'Submit'</b> to enter inputted data. |                  |                 |                      |                 |        |  |  |
| Copyright © 2000                     |                                                            |                  |                 |                      |                 |        |  |  |

# ADVANCED – Dynamic Routing

Dynamic Routing is disabled when Static Routing is used. You will have to disable Static Routing in order to choose one of the dynamic routing protocols. The Dynamic Routing protocol adjusts automatically to the changes in the network topology or traffic.

- 1. To access this screen, click the **Dynamic Routing** button on the left side of the screen. The **Dynamic Settings** screen displays.
- 2. Click the radio buttons for the **Send** and **Receive** settings desired. To change these settings before submitting them, simply re-check the desired ones.

**Send** – Choose the protocol you want to use to **transmit** the network data. The recommended setting is **Disable**.

**Receive** – Choose the protocol you want the RF500S to **receive** network data. The recommended setting is **Disable**.

3. Click the **Submit** button to accept these settings.

| RouteFinder                                     |                       |                              |                  |                      | Cable/xDSL Broadband Route |          |  |  |
|-------------------------------------------------|-----------------------|------------------------------|------------------|----------------------|----------------------------|----------|--|--|
| SOHO Internet<br>Gateway                        | DEVICE<br>INFORMATION | DEVICE<br>Status             | SETUP<br>WIZARD  | ADVANCED<br>SETTINGS | SYSTEM<br>Tools            | HELP     |  |  |
| Main menu                                       |                       |                              |                  |                      |                            |          |  |  |
| DHCP SERVER<br>SETTINGS                         | DYNAMIC               | DYNAMIC SETTINGS             |                  |                      |                            |          |  |  |
| VIRTUAL SERVER<br>SETTINGS<br>STATIC<br>ROUTING | SEND @                | Disable C                    | RIP1             | O RIP1 Comp          | atible O RIP               | 2        |  |  |
| DYNAMIC<br>ROUTING                              | RECEIVE @             | Disable C                    | RIP1 Only        | O RIP2 Only          | C Bot                      | h RIP1/2 |  |  |
| FILTER<br>SETTINGS<br>MODEM STRING<br>SETTINGS  |                       |                              | Sue              | MIT)                 |                            |          |  |  |
| ADMINISTRATION<br>SETTINGS                      | NOTE: Pleas           | se click <mark>'Sub</mark> i | nit' to enter ir | nputted data.        |                            |          |  |  |
| Cop <del>yri</del> ght © 2000                   |                       |                              |                  |                      |                            |          |  |  |

#### ADVANCED SETTINGS – Filter Settings

The **LAN Filter Settings** function allows the network administrator to define whether local users have the permission to access the Internet.

- 1. To access this screen, click the **Filter Settings** button on the left side of the **Advanced Settings** screen.
- 2. Check the LAN Side Filter Enabled box to begin a list of users and permissions.
- 3. Select the LAN side filter: **Block** or **Pass**.
- 4. Select the client filter settings: **Block** or **Pass**.
- 5. Select the protocol to be used from the **Protocol** drop-down list box.
- 6. Enter the client IP Address Range and Destination Port Range.
- 7. Click the **Add** button. The entry displays on the lower part of the screen.
- 8. Continue adding table entries. When complete, click the **Submit** button.

**Example -** To prevent the local users in IP address range 101 to 200 from accessing port 80 (HTTP), set up the following parameters:

| LAN Side Filter Enabled: Enabled | Protocol: TCP                          |  |  |
|----------------------------------|----------------------------------------|--|--|
| Default LAN Side Filter: Pass    | IP Address Range: 101 - 200            |  |  |
| Filter: Block                    | Destination Port Range: 80 - 80 (HTTP) |  |  |

| RouteFinder Cable/xDSL Broadband Ro |                                                         |                                        |                 |                      | Router          |      |  |
|-------------------------------------|---------------------------------------------------------|----------------------------------------|-----------------|----------------------|-----------------|------|--|
| SOHO Internet<br>Gateway            | DEVICE<br>INFORMATION                                   | DEVICE<br>Status                       | SETUP<br>WIZARD | ADVANCED<br>SETTINGS | SYSTEM<br>Tools | HELP |  |
| Back<br>LAN FILTER<br>SETTINGS      | LAN Sid                                                 | <b>e Filter Enab</b><br>AN Side Filter | led<br>Block    | O P                  | ass             |      |  |
| WAN FILTER<br>SETTINGS              | Filter Entry<br>Block<br>Protocols<br>IP Addres<br>From | C Pas<br>All I<br>s Range              | s               |                      |                 |      |  |
|                                     | To:<br>Destination Port Range:~                         |                                        |                 |                      |                 |      |  |
|                                     | LAN Side                                                | Filter Table:                          | col Fro         | m To                 | Port Ran        | ge   |  |

RouteFinder RF500S User Guide

# ADVANCED – WAN Filter Settings

The **WAN Filter Settings** function allows the network administrator to define whether remote/outside users have the permission to access the local network. To activate, check the **WAN Side Filter Enabled** box. Then define the policy.

- 1. To access this screen, click the **Filter Settings** button on the left side of the **Advanced Settings** screen. Then click the **WAN Filter Settings** button on the left side of the screen. The **WAN Filter Settings** screen displays.
- 2. Check the **WAN Side Filter Enabled** box to begin a list of users and permissions.
- 3. Select the WAN side filter: **Block** or **Pass**.
- 4. Select the client filter settings: **Block** or **Pass**.
- 5. Select the protocol to be used from the **Protocol** drop-down list box.
- 6. Enter the client IP Address Range and Destination Port Range.
- 7. Click the Add button. The entry displays on the lower part of the screen.
- 8. Continue adding table entries. When complete, click the **Submit** button.

| RouteFinder              |                           |                  | Cable/xDSL Broadband Router |                      |                 |      |  |  |
|--------------------------|---------------------------|------------------|-----------------------------|----------------------|-----------------|------|--|--|
| SOHO Internet<br>Gateway | DEVICE<br>INFORMATION     | DEVICE<br>STATUS | SETUP<br>WIZARD             | ADVANCED<br>SETTINGS | SYSTEM<br>Tools | HELP |  |  |
| Back                     | WAN Side                  | Filter Enal      | oled                        |                      |                 |      |  |  |
| SETTINGS                 | Default WA                | N Side Filter    | 💿 Block                     | O P                  | ass             |      |  |  |
| WAN FILTER<br>SETTINGS   | Filter Entry              |                  |                             |                      |                 |      |  |  |
|                          | Block C Pass              |                  |                             |                      |                 |      |  |  |
|                          | Protocols: All            |                  |                             |                      |                 |      |  |  |
|                          | IP Address Range          |                  |                             |                      |                 |      |  |  |
|                          | From:                     |                  |                             |                      |                 |      |  |  |
|                          |                           |                  |                             |                      |                 |      |  |  |
|                          | Destination Port Range: ~ |                  |                             |                      |                 |      |  |  |
|                          | ADD                       |                  |                             |                      |                 |      |  |  |
|                          | WAN Side                  | Filter Table:    |                             |                      |                 |      |  |  |
|                          | Del Type                  | Proto            | col Fron                    | n To                 | Port Rar        | nge  |  |  |
|                          |                           |                  |                             |                      |                 |      |  |  |
|                          |                           |                  | Sue                         | 417                  |                 |      |  |  |
## ADVANCED – Modem String Settings

Use the **Modem String Settings** screen to establish settings for your modem and to set the baud rate.

- 1. To access this screen, click the **Modem String Settings** button on the left side of the **Advanced Settings** screen. The **Modem Settings** screen displays.
- 2. Select the baud rate from the drop-down list box. If you want to change the baud rate, check the initial string. Refer to the manual that accompanied your modem or TA.
- 3. Enter the Pre-Initial, Initial, and Dialup Strings.
- 4. When finished, click the **Submit** button to accept these settings.

| RouteFi                                  | nder                  | Cable/xDSL Broadband Router |                  |                      |                 |         |
|------------------------------------------|-----------------------|-----------------------------|------------------|----------------------|-----------------|---------|
| SOHO Internet<br>Gateway                 | DEVICE<br>INFORMATION | DEVICE<br>Status            | SETUP<br>WIZARD  | ADVANCED<br>SETTINGS | SYSTEM<br>Tools | HELP    |
| Main menu                                | MODEM SE              | TTINGS                      |                  |                      |                 |         |
| DHCP SERVER<br>SETTINGS                  |                       |                             |                  |                      |                 |         |
| VIRTUAL SERVER                           | Baudrate 3            | Settings : 👖                | 15200bps(28.)    | 8K/33/6K/56K m       | odem or ISD     | N TA) 🔽 |
| SETTINGS                                 | Pre-Initi             | al String: 🔺                | Т                |                      |                 |         |
| STATIC<br>ROUTING                        | Initi                 | al String: 🔺                | T S0=1           |                      |                 |         |
| DYNAMIC<br>ROUTING<br>FILTER<br>SETTINGS | Dialu                 | ıp String: 🛛                | TDT              | SUBMIT               |                 |         |
| MODEM STRING<br>SETTINGS                 | NOTE: Pleas           | se click <mark>'Subr</mark> | nit' to enter in | putted data.         |                 |         |
| ADMINISTRATION<br>SETTINGS               |                       |                             |                  |                      |                 |         |

## ADVANCED – Administrative Settings

Use this screen to change your RF500S password, set the HTTP port number, set remote user configuration, and establish system log settings.

- 1. To access this screen, click the **Administrative Settings** button on the left side of the **Advanced Settings** screen.
- 2. **Password:** To set a new password, type the new one in the **New Password** box and re-type it for verification in the **Retype Password** box. If you do not want to change any other item on this screen, click the **Submit** button to accept the password change.

**Important:** It is important to remember your password. If for any reason you lose or forget it, press the small reset button on the back of the RF500S. Hold the reset button until the serial LEDs of the RF500S blink, and then release the reset button. This reset action will re-initialize the settings. However, all configurations, including the password, will be reset. You will have to reconfigure all of your RF500S settings.

3. **System Administration:** The settings in this portion of the screen can be used to give a remote user(s) the ability to configure and administrate the RF500S through the Internet. The default IP address of the remote administration host is **0.0.0**. This address means that any remote user can access and manage the RF500S.

HTTP Port Number: The default value is 80.

Allow Remote User to Configure the Device Check Box: To give remote users the ability to configure and administrate the RF500S, you have to check this box.

**IP Address:** Type the RF500S WAN IP address into the browser of any or a specific PC on the network.

http://192.168.100.1:1023 http://<WAN IP Address>: <Port Number>

**Important:** Once the HTTP port number (**NOT Port 80**) is changed and the users of the LAN terminal want to configure the RF500S, the users have to type the LAN IP address **with** the port number: 192.168.2.3.:1023

- 4. If you want to allow a remote user to **PING** the device, check the corresponding box. See information about PING in the Appendix D.
- 5. If you want to enable the system log function, check the corresponding box, and enter the **Log Server IP Address**.
- 6. If you want enable a **Detail Debug IPSec Log**, check the corresponding box.

| Advanced Settings                       | - Password Setti                                                                                   | ngs - Microsol                                                         | t Internet Explo                       | prer                 |                 | _ 🗆 ×  |  |  |  |  |  |  |
|-----------------------------------------|----------------------------------------------------------------------------------------------------|------------------------------------------------------------------------|----------------------------------------|----------------------|-----------------|--------|--|--|--|--|--|--|
| Address 🛃 http://192.                   | Address 🛃 http://192.168.2.1/adv_password.htm 💽 🔗 Go 🛛 숙 👻 Links » 🛛 <u>F</u> ile <u>E</u> dit » 🌆 |                                                                        |                                        |                      |                 |        |  |  |  |  |  |  |
| RouteFinder Cable/xDSL Broadband Router |                                                                                                    |                                                                        |                                        |                      |                 |        |  |  |  |  |  |  |
| SOHO Internet<br>Gateway                | DEVICE<br>INFORMATION                                                                              | DEVICE<br>Status                                                       | SETUP<br>WIZARD                        | ADVANCED<br>SETTINGS | SYSTEM<br>Tools | HELP   |  |  |  |  |  |  |
| Main menu                               | PASSWOR                                                                                            | D SETTING                                                              | 3                                      |                      |                 |        |  |  |  |  |  |  |
| DHCP SERVER<br>SETTINGS                 | The new p<br>configurin                                                                            | assword w<br>g the devic                                               | ill be used t<br>ce.                   | o authentic          | ate the use     | r when |  |  |  |  |  |  |
| VIRTUAL SERVER<br>SETTINGS              | R                                                                                                  | New Password: Retype Password:                                         |                                        |                      |                 |        |  |  |  |  |  |  |
|                                         | SYSTEM ADMINISTRATION<br>HTTP Port No: 80                                                          |                                                                        |                                        |                      |                 |        |  |  |  |  |  |  |
| FILTER<br>SETTINGS                      | □ Allow re<br>Remote                                                                               | emote user t<br>administrat<br>IP Add                                  | o configure th<br>ion host<br>ress: 00 | e device             |                 |        |  |  |  |  |  |  |
| MODEM STRING<br>SETTINGS                | Allow re                                                                                           | emote user t                                                           | o ping the de                          | vice                 |                 |        |  |  |  |  |  |  |
| ADMINISTRATION<br>SETTINGS              | SYSTEM Lo<br>C Enable<br>Log ser<br>Miscelland                                                     | SYSTEM Log  Enable System Log Function Log server IP address 0 . 0 . 0 |                                        |                      |                 |        |  |  |  |  |  |  |
|                                         | ✓ Force to reconnect PPPoE if packets can not Send/Receive from PPPoE connection                   |                                                                        |                                        |                      |                 |        |  |  |  |  |  |  |
|                                         |                                                                                                    |                                                                        | SUBM                                   | Т                    |                 | •      |  |  |  |  |  |  |
| <b>ë</b> ]                              |                                                                                                    |                                                                        |                                        |                      | Internet        | li.    |  |  |  |  |  |  |

7. When you have completed the screen, click the **Submit** button.

## **System Tools**

#### SYSTEM Tools

**TOOLS** Click the **Systems Tools** button on the Main Menu. The **Intruder Detection Log** displays first.

**System Tools** allow you to view the Intruder Detection Log, the Routing Table, and a System Diagnosis screen. You can also choose to save your settings, load the RF500S default settings, upgrade firmware, and reset the device.

#### **Intruder Detection Log**

The event messages show the possible hacker attacks that have occurred on your Internet gateway. Up to 32 hacker attacks may be logged in this manner.

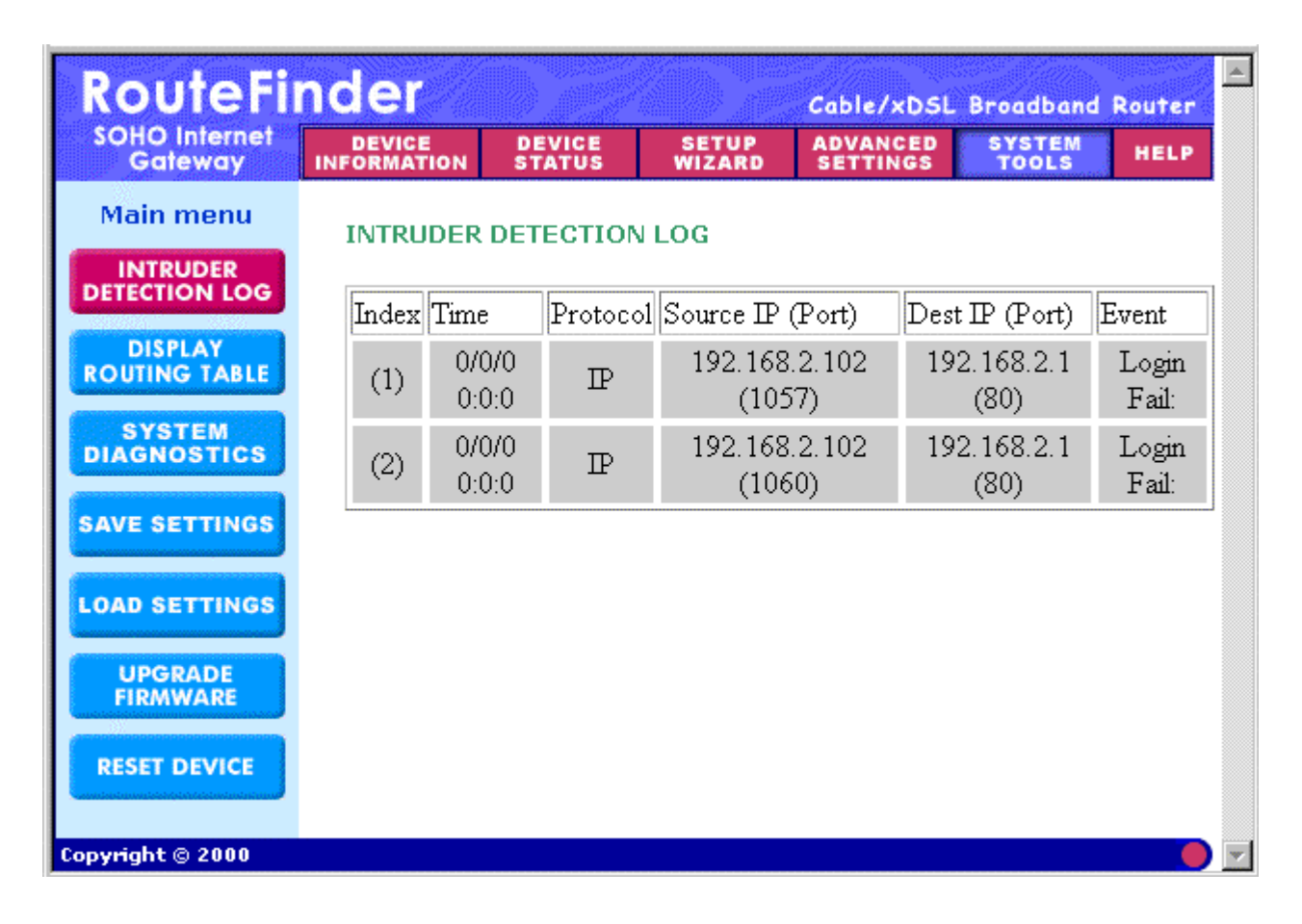

## – Display Routing Table

This table shows the current routing configuration that you setup on the Routing Table screen.

- 1. To access this screen, click the **Display Routing Table** button from the **System Tools** screen. The **Display Routing Table** screen displays.
- 2. To exit this screen, select another button on the left side of the screen.

| RouteFinder Cable/xDSL Broadband Router |                      |                              |                 |                    |                       |              |  |  |
|-----------------------------------------|----------------------|------------------------------|-----------------|--------------------|-----------------------|--------------|--|--|
| SOHO Internet<br>Gateway                | DEVICE<br>INFORMATIO | DEVICE<br>ON STATUS          | SETUP<br>WIZARD | ADVANCE<br>Setting | D SYSTEM<br>TOOLS     | HELP         |  |  |
| Main menu                               | DISPLA               | Y ROUTING TA                 | BLE             |                    |                       |              |  |  |
| DETECTION LOG                           | Туре                 | Destination LAN I<br>Address | p Subnet        | Mask               | Gateway IP<br>Address | Hop<br>Count |  |  |
| DISPLAY<br>ROUTING TABLE                | INTF                 | 192.168.2.0                  | 255.255.2       | 55.0 19            | 2.168.2.1             | 1            |  |  |
| SYSTEM<br>DIAGNOSTICS                   |                      |                              |                 |                    |                       |              |  |  |
| SAVE SETTINGS                           |                      |                              |                 |                    |                       |              |  |  |
| LOAD SETTINGS                           |                      |                              |                 |                    |                       |              |  |  |
| UPGRADE<br>FIRMWARE                     |                      |                              |                 |                    |                       |              |  |  |
| RESET DEVICE                            |                      |                              |                 |                    |                       |              |  |  |
| opyright © 2000                         |                      |                              |                 |                    |                       |              |  |  |

#### SYSTEM TOOLS – System Diagnosis

When selected, the **System Diagnosis** function performs a check-up on your RF500S to make sure that everything is functioning properly.

| RouteFi                   | nder                                                                                                    |                                                                                                    |                                                                                                  | Cable/xDSL           | Broadband       | Router |  |  |  |  |
|---------------------------|----------------------------------------------------------------------------------------------------|----------------------------------------------------------------------------------------------------|--------------------------------------------------------------------------------------------------|----------------------|-----------------|--------|--|--|--|--|
| SOHO Internet<br>Gateway  | DEVICE<br>INFORMATION                                                                                                    | DEVICE<br>STATUS                                                                                                    | SETUP<br>WIZARD                                                                                  | ADVANCED<br>SETTINGS | SYSTEM<br>TOOLS | HELP   |  |  |  |  |
| Main menu                 | SYSTEM DIAGNOSIS                                                                                                    |                                                                                                    |                                                                                                  |                      |                 |        |  |  |  |  |
| INTRUDER<br>DETECTION LOG | Configura                                                                                                    | Configuration                                                                                                    |                                                                                                  |                      |                 |        |  |  |  |  |
| DISPLAY<br>ROUTING TABLE  | Firmware Ve                                                                                                    | Firmware Version: V4.59                                                                                                    |                                                                                                  |                      |                 |        |  |  |  |  |
| SYSTEM<br>DIAGNOSTICS     | ISP Setting<br>IP assigned i                                                                                                    | <b>gs</b><br>method: Assig                                                                                                    | ined by PPPo                                                                                     | E server             |                 |        |  |  |  |  |
| SAVE SETTINGS             | IP address: C<br>Gateway IP a<br>DNS Server I                                                                                                    | ).U.U.U<br>address: 0.0.0<br>P address: 20                                                                                                    | .0<br>0.167.20.4                                                                                 |                      |                 |        |  |  |  |  |
| LOAD SETTINGS             | Host Name:<br>PPPoE Enat                                                                                                    | RF500S<br>ble : Yes                                                                                                    |                                                                                                  |                      |                 |        |  |  |  |  |
| UPGRADE<br>FIRMWARE       | Modem Se                                                                                                    | ttings                                                                                                    |                                                                                                  |                      |                 |        |  |  |  |  |
| RESET DEVICE              | Telephone No<br>Dial-up User<br>Idle Timeout:<br>Pre Initial String:<br>Dialup String<br><b>Device Set</b><br>Device IP add<br>Device Netwo<br>DHCP Server<br>Pool from: 19                | Telephone Number:<br>Dial-up User Name:<br>Idle Timeout: 30 minutes<br>Pre Initial String: AT<br>Initial String: AT S0=1<br>Dialup String: ATDT<br><b>Device Settings</b><br>Device IP address as: 192.168.2.1<br>Device Network Mask: 255.255.0<br>DHCP Server: Enabled |                                                                                                  |                      |                 |        |  |  |  |  |
|                           | Pool to: 192.<br>Diagnosis<br>ISP Status<br>Cable / xDSL<br>DNS IP addre<br>Modem (asyr<br>Link Status<br>Cable/xDSL<br>LAN<br>Modem<br>Current W.<br>Cable/xDSL<br>LAN MAC T<br>WAN MAC T | 168.2.100<br>IP address:0<br>ess: 0.0.0<br>nc) IP address<br>C<br>AN connect<br>N<br>Table<br>Table                                                                                                    | .0.0.0<br>:: 0.0.0.0<br>)isconnected<br>Connected<br>Aodem is Not<br><b>ion</b><br>Not Connected | Ready                |                 |        |  |  |  |  |

## - Saving Your Settings to a File

Use this screen to save your configuration settings to a file. This will provide a backup of your settings in case, for some reason, you have to reset your RF500S.

- 1. Click the Save File button in the middle of the screen.
- 2. Then click **Save This File to Disk** in the browsing wizard.

| RouteFi                                               | Cable/xDSL Broadband Rout |                                                                                                    |                 |                      |                 |      |  |  |  |  |  |
|-------------------------------------------------------|---------------------------|----------------------------------------------------------------------------------------------------|-----------------|----------------------|-----------------|------|--|--|--|--|--|
| SOHO Internet<br>Gateway                              | DEVICE<br>INFORMATION     | DEVICE<br>Status                                                                                    | SETUP<br>WIZARD | ADVANCED<br>Settings | SYSTEM<br>TOOLS | HELP |  |  |  |  |  |
| Main menu                                             | SAVING YO                 | SAVING YOUR SETTINGS TO A FILE                                                                      |                 |                      |                 |      |  |  |  |  |  |
| INTRUDER<br>DETECTION LOG<br>DISPLAY<br>ROUTING TABLE | Enter the<br>proceed v    | Enter the firmware file path into the box and click START to proceed with the new firmware upgrade. |                 |                      |                 |      |  |  |  |  |  |
| SYSTEM<br>DIAGNOSTICS                                 |                           |                                                                                                    |                 |                      |                 |      |  |  |  |  |  |
| SAVE SETTINGS                                         | SAVE FILE                 |                                                                                                    |                 |                      |                 |      |  |  |  |  |  |
| UPGRADE<br>FIRMWARE<br>RESET DEVICE                   |                           |                                                                                                    |                 |                      |                 |      |  |  |  |  |  |
| Copyright © 2000                                      |                           |                                                                                                    |                 |                      |                 |      |  |  |  |  |  |

## TOOLS – Load Default Settings

Use this screen to load the original RF500S factory defaults.

- 1. To access this screen, click the **Load Default Settings** button from the **System Tools** screen. The **Load Default Settings** screen displays.
- 2. Click the **Start** button to load the default settings.

| RouteFi                  | nder                                                                                                    | Cable/xDSL Broadband Router |                 |                      |                 |      |  |  |  |
|--------------------------|----------------------------------------------------------------------------------------------------|-----------------------------|-----------------|----------------------|-----------------|------|--|--|--|
| SOHO Internet<br>Gateway | DEVICE<br>INFORMATION                                                                                                    | DEVICE<br>Status            | SETUP<br>WIZARD | ADVANCED<br>SETTINGS | SYSTEM<br>TOOLS | HELP |  |  |  |
| Back                     | LOAD DEFAULT SETTINGS                                                                                                    |                             |                 |                      |                 |      |  |  |  |
| LOAD DEFAULT<br>SETTINGS | Load Default Settings will load the factory default settings for the device. Please click on the START button to proceed. |                             |                 |                      |                 |      |  |  |  |
|                          | Note. The Device IP Address will be reset to 192.168.2.1 after Load Default.                                              |                             |                 |                      |                 |      |  |  |  |
|                          | START GANGEL                                                                                                    |                             |                 |                      |                 |      |  |  |  |
| Copyright © 2000         |                                                                                                    |                             |                 |                      |                 |      |  |  |  |

## - Load Settings from a File

- 1. To load settings from a file, click the **Load Settings From File** button. The screen displays.
- 2. Select the browse button to locate the file.
- 3. When the file is located, click the **Start** button.

| RouteFi                    | nder                                                    | Cable/xDSL Broadband Router |                 |                      |                 |      |  |  |  |  |
|----------------------------|---------------------------------------------------------|-----------------------------|-----------------|----------------------|-----------------|------|--|--|--|--|
| SOHO Internet<br>Gateway   | DEVICE<br>INFORMATION                                   | DEVICE<br>Status            | SETUP<br>WIZARD | ADVANCED<br>SETTINGS | SYSTEM<br>TOOLS | HELP |  |  |  |  |
| Back                       | LOAD SETTINGS                                           |                             |                 |                      |                 |      |  |  |  |  |
| LOAD DEFAULT<br>SETTINGS   | Click Load Settings to load settings from a saved file. |                             |                 |                      |                 |      |  |  |  |  |
| LOAD SETTINGS<br>FROM FILE | Load Settings File: Browse                              |                             |                 |                      |                 |      |  |  |  |  |
|                            |                                                         |                             | 5               | TART                 |                 |      |  |  |  |  |
| Copyright © 2000           |                                                         |                             |                 |                      |                 |      |  |  |  |  |

#### RouteFinder RF500S User Guide

#### **SYSTEM** TOOLS – Upgrade Firmware

The **Upgrade Firmware** option allows you to upgrade the newest firmware to your RF500S.

#### How will I be notified of new router firmware upgrades?

All Multi-Tech firmware upgrades are posted on the Multi-Tech Web site at <u>www.multitech.com</u>, where they can be downloaded for free.

Your RouterFinder does NOT need the latest firmware upgrade if your Internet connection is already successful, as firmware upgrades will not increase your connection speed or enhance your Router's performance.

- 1. To access this screen, click the **Upgrade Firmware** button from the **System Tools** screen. The **Upgrade Firmware** screen displays.
- 2. Use the browse button to locate the file.
- 3. Click the **Start** button.
- 4. To exit this screen, select another option or return to the Main Menu.

| RouteFi                   | nder                  | Cable/xDSL Broadband Router |                 |                      |                 |       |  |  |  |
|---------------------------|-----------------------|-----------------------------|-----------------|----------------------|-----------------|-------|--|--|--|
| SOHO Internet<br>Gateway  | DEVICE<br>INFORMATION | DEVICE<br>Status            | SETUP<br>WIZARD | ADVANCED<br>Settings | SYSTEM<br>Tools | HELP  |  |  |  |
| Main menu                 | FIRMWAR               | E UPGRADE                   |                 |                      |                 |       |  |  |  |
| INTRUDER<br>DETECTION LOG | Enter the             | firmware fi                 | le path into    | the box and          | d click STAR    | RT to |  |  |  |
| DISPLAY<br>ROUTING TABLE  | proceed v             | vith the nev                | v firmware      | upgrade.             |                 |       |  |  |  |
| SYSTEM<br>DIAGNOSTICS     | F                     | irmware Upgra               | ade File:       |                      | Brow            | vse   |  |  |  |
| SAVE SETTINGS             |                       |                             |                 | ST                   | ART             |       |  |  |  |
| LOAD SETTINGS             |                       |                             |                 |                      |                 |       |  |  |  |
| UPGRADE<br>FIRMWARE       |                       |                             |                 |                      |                 |       |  |  |  |
| RESET DEVICE              |                       |                             |                 |                      |                 |       |  |  |  |
| Copyright © 2000          |                       |                             |                 |                      |                 | ×     |  |  |  |

#### SYSTEM TOOLS – Reset Device

Resetting the device will restart it.

- 1. To access this screen, click the **Reset Device** button from the **System Tools** screen. The **Reset Device** screen displays.
- 2. Click on the **Start** button to reset the device. Hold the reset button until the serial LEDs of the RF500S blink, and then release the reset button.

| RouteFi                                                                                                    | nder                                | Cable/xDSL Broadband Router               |                 |                      |                 |       |
|----------------------------------------------------------------------------------------------------|-------------------------------------|-------------------------------------------|-----------------|----------------------|-----------------|-------|
| SOHO Internet<br>Gateway                                                                                                    | DEVICE<br>INFORMATION               | DEVICE<br>Status                          | SETUP<br>WIZARD | ADVANCED<br>Settings | SYSTEM<br>TOOLS | HELP  |
| Main menu<br>Main menu<br>DISPLAY<br>ROUTING TABLE<br>SYSTEM<br>DIAGNOSTICS<br>SAVE SETTINGS<br>LOAD SETTINGS<br>UPGRADE<br>FIRMWARE | RESET THE<br>Resetting<br>button to | TATUS<br>DEVICE<br>the device<br>proceed. | will restart    | it. Please c         | lick on the s   | START |
|                                                                                                    |                                     |                                           |                 |                      |                 |       |

**RouteFinder**<sup>™</sup>

## Chapter 4 Software Installation and Configuration

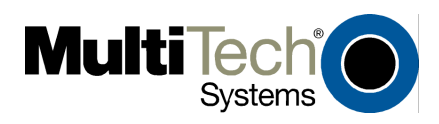

## **Chapter 4 - Software Installation and Configuration**

### **Software Description**

The RouteFinder software includes the RouteFinder Setup Wizard, the RouteFinder Manager, and the RouteFinder Monitor.

#### **RouteFinder Setup Wizard**

The RouteFinder Setup Wizard provides a step-by-step process to assist you in entering all the basic settings needed to configure your RF500S for general use. All settings that are entered in the Setup Wizard can be found in their respective menus in the RouteFinder Manager.

#### **RouteFinder Manager**

RouteFinder Manager is the main program used to configure all settings for your RF500S. Complete information about options within the RouteFinder Manager can be found in the RouteFinder Manager chapter in this User Guide.

#### **RouteFinder Monitor**

RouteFinder Monitor is a multi-purpose utility designed to let you know the status of your RF500S connection. The monitor offers the ability to point and click on an event to access troubleshooting procedures. Refer to the RouteFinder Monitor chapter in this User Guide for more information.

#### **Software Installation Steps**

1. Insert the RF500S System CD into your computer's CD-ROM drive. The RF500S System CD screen appears.

**Note:** If Autorun is disabled on your computer, use Windows Explorer to view the contents of the CD. **Double-click** the CD icon to display the RF500S System CD main screen.

- 2. Click Install Software.
- 3. Follow the on-screen instructions to install the software.
- 4. When the software installation completes, the **Setup Wizard** screen displays.

## **RouteFinder Wizard Screen Flow**

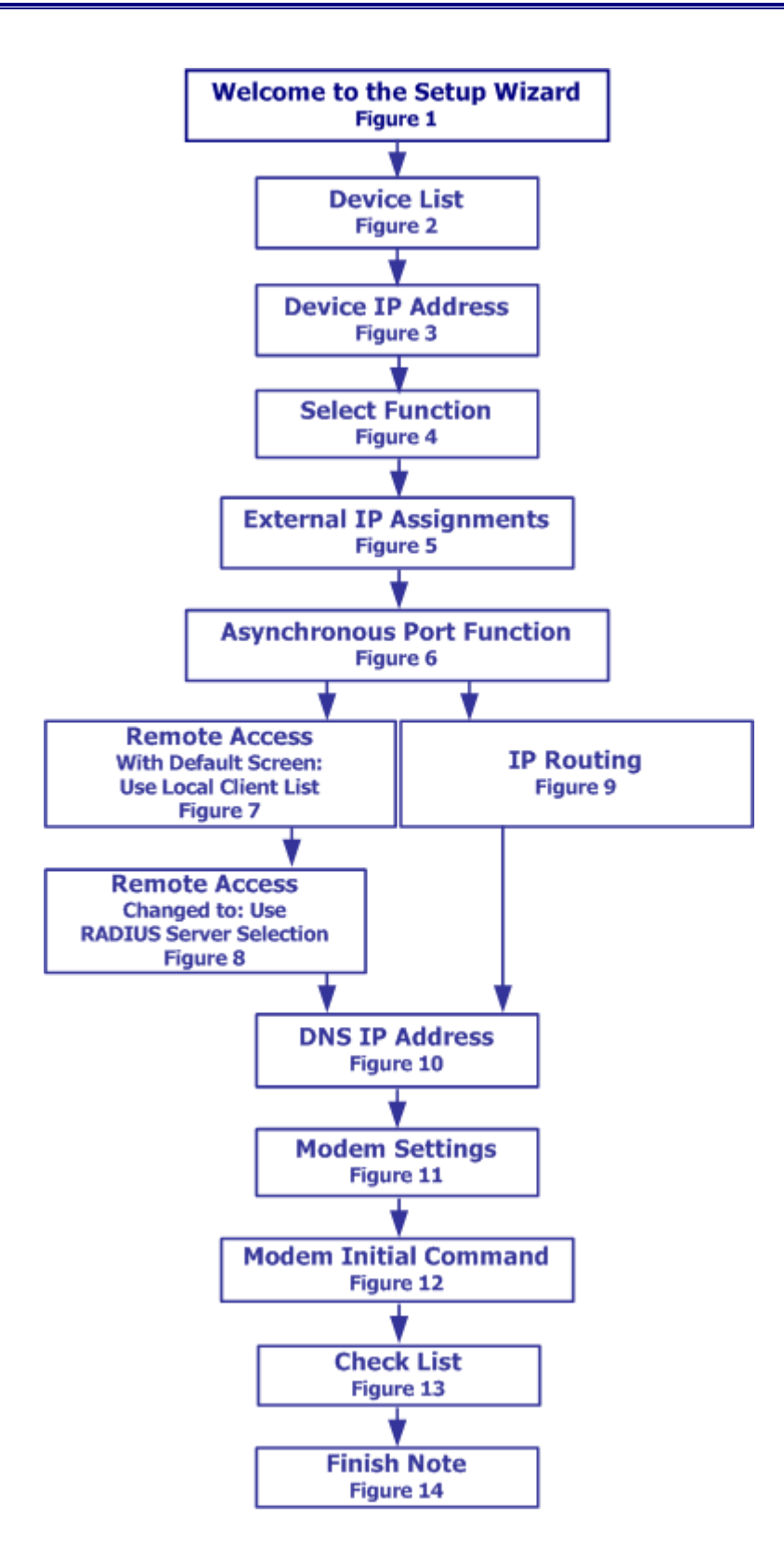

## Using the RouteFinder Setup Wizard

#### Notes:

Before beginning this procedure, ensure that your RF500S is properly connected to the network and is powered on.

Before running the Setup Wizard, it is strongly recommended that you exit all Windows programs.

After the software is installed, you may return to this RouteFinder Setup Wizard at any time, by clicking **Start | Programs | RouteFinder Manager | RouteFinder Wizard**.

| Setup Wizard 7.29                                                                                |
|--------------------------------------------------------------------------------------------------|
| Welcome to Setup Wizard                                                                          |
|                                                                                                  |
|                                                                                                  |
| Welcome to Setup Wizard. Setup Wizard is a step-by-step process that will                        |
| let you input all the basic settings that are needed to start using your device.                 |
| All settings that are entered here will also be shown in their respective                        |
| menus in RouteFinder Manager.                                                                    |
|                                                                                                  |
|                                                                                                  |
| Please make sure that the network device you want to configure is properly connected to your LAN |
| OK                                                                                               |

#### Figure 1 – Welcome to the Setup Wizard

1. Click OK to move to the next screen.

2. The Device List screen displays. The Setup Wizard automatically checks your network for available network devices and displays them on the screen.

| Setup Wizard: Device List                                                      |               |        |  |  |  |  |  |  |  |
|--------------------------------------------------------------------------------|---------------|--------|--|--|--|--|--|--|--|
| Please select the device you want to configure                                 |               |        |  |  |  |  |  |  |  |
| Device Name                                                                    |               |        |  |  |  |  |  |  |  |
| RF500S                                                                         |               |        |  |  |  |  |  |  |  |
|                                                                                |               |        |  |  |  |  |  |  |  |
|                                                                                |               |        |  |  |  |  |  |  |  |
|                                                                                |               |        |  |  |  |  |  |  |  |
|                                                                                |               |        |  |  |  |  |  |  |  |
| Refresh Device List Device: RF500S is selected for a                           | configuration |        |  |  |  |  |  |  |  |
|                                                                                | -             |        |  |  |  |  |  |  |  |
| Device information                                                             |               |        |  |  |  |  |  |  |  |
| Device IP Address is : 192, 168, 2, 1<br>Device MAC Address is : 0:8:0:C0:2:49 |               |        |  |  |  |  |  |  |  |
| Device Firmware Version is : V4.59                                             |               |        |  |  |  |  |  |  |  |
|                                                                                |               |        |  |  |  |  |  |  |  |
|                                                                                |               |        |  |  |  |  |  |  |  |
|                                                                                |               |        |  |  |  |  |  |  |  |
| Satur Wigand 7 20                                                              |               |        |  |  |  |  |  |  |  |
| Setup Wizara 7.29                                                              | Marchan       | Ground |  |  |  |  |  |  |  |
| Press Next to continue                                                         | Next>>        | Cancel |  |  |  |  |  |  |  |

Figure 2 – Device List

Select the device you wish to configure from the **Device Name** list.

Record the values presented in the **Device Information** panel for later reference.

Device IP Address \_\_\_\_\_

Device MAC Address \_\_\_\_\_

Device Firmware Version \_\_\_\_\_

Click **Next>>**.

**Note:** If a message appears indicating the device is not found, or you do not see the device you are attempting to configure listed, click the **Refresh Device List** button.

3. The Device IP Address screen displays.

| S                                                     | Setup Wizard: Device IP Address                                                                                                    |                                                             |        |        |  |  |  |  |  |
|-------------------------------------------------------|----------------------------------------------------------------------------------------------------|-------------------------------------------------------------|--------|--------|--|--|--|--|--|
| Please set the device's local LAN IP address and name |                                                                                                    |                                                             |        |        |  |  |  |  |  |
|                                                       | Please give your new device an internal IP address on your network                                                                                                    |                                                             |        |        |  |  |  |  |  |
|                                                       | To help you out, Setup Wizard has determined<br>that your computer's IP address is 192, 168, 2, 102<br>and has set the first three octets for you below.                                                 |                                                             |        |        |  |  |  |  |  |
|                                                       | Please enter the last octet of the IP address.                                                                                                    |                                                             |        |        |  |  |  |  |  |
|                                                       | You must choose an IP address that no other device on your<br>network is using. If you would like more information on<br>IP addresses please refernce the glossary in your RouteFinder<br>user's manual. |                                                             |        |        |  |  |  |  |  |
|                                                       | Set device's IP address as                                                                                                    | 192                                                         | 168 2  | 1      |  |  |  |  |  |
|                                                       | The Device Name Will be Set to RF500S                                                                                                    |                                                             |        |        |  |  |  |  |  |
|                                                       |                                                                                                    |                                                             |        |        |  |  |  |  |  |
|                                                       |                                                                                                    | < <back< td=""><td>Next&gt;&gt;</td><td>Cancel</td></back<> | Next>> | Cancel |  |  |  |  |  |

Figure 3 – Device IP Address

• Enter your local internal network's IP address for this device.

The Setup Wizard will automatically detect the first three octets of your local IP address. You must enter the last octet only.

- If you wish, you can change the network name of your RouteFinder. If your ISP requires your device to have a name, you may use the value entered in this field.
- Click **Next>>** to continue. The device will search the network to ensure that the IP address is valid. This may take several seconds.

**Note:** If your ISP provided you with an IP address, **do not** enter that address in this field. Enter the IP address for this device on your local network. Refer to the Glossary in this User Guide for additional information on IP addressing.

4. The Select Function screen displays.

| Select Function                                                                               |                                                                         |                                                             |                                    |                     |
|-----------------------------------------------------------------------------------------------|-------------------------------------------------------------------------|-------------------------------------------------------------|------------------------------------|---------------------|
| Please select the fun                                                                         | nction of WAN                                                           | Ethernet                                                    |                                    | 88 <sup>9</sup><br> |
| IP Routing (NAT Enable)                                                                       | led)                                                                    |                                                             |                                    |                     |
| <ol> <li>Local users can shar<br/>(Most often used when<br/>2. Or when the IP segr</li> </ol> | e an external IP adds<br>the device is connec<br>nent of the server nee | ess to the Intern<br>ting to an ADSI<br>eds to be firewa    | net<br>L / Cable M<br>Il protected | fodem)              |
| © IP Routing (NAT Disa<br>Function as a router be<br>IP segment                               | bled)<br>tween the IP segmen                                            | t of the server a                                           | ind the othe                       | r                   |
| 🔽 Enable PPPoE                                                                                | User Name<br>Password                                                   |                                                             |                                    |                     |
|                                                                                               |                                                                         | < <back< td=""><td>Next&gt;&gt;</td><td>Cancel</td></back<> | Next>>                             | Cancel              |

Figure 4 – Select Function

Select the function of the WAN Ethernet port by choosing **IP Routing (NAT Enabled)** or **IP Routing (NAT Disabled)**. If you are using NAT Enabled, you may also select **Enable PPPoE**.

- Select **IP Routing (NAT Enabled)** to allow local LAN clients to share one external IP address for accessing the Internet. This option is most often used when the RF500S is connected to a DSL or cable modem, or when the IP segment of the server needs firewall protection.
- Select **IP Routing (NAT Disabled)** to allow the RF500S to function as a router between IP segments. This option is ideal for organizations needing to segment workgroups.
- Select **Enable PPPoE** to use the RF500S with a time-base, rather than fixed-cost DSL modem connection. Enter the User Name and Password provided by your ISP. This option is most often used when connecting via DSL to the Internet.

**Note:** Enable PPPoE is valid only when IP Routing (NAT Enabled) is selected.

| en fan de service de la companya de la companya de la companya de la companya de la companya de la companya de<br>La companya de la companya de la companya de la companya de la companya de la companya de la companya de la comp | all Allagerer<br>Allagerer                           |
|----------------------------------------------------------------------------------------------------|------------------------------------------------------|
| External IP Address                                                                                                    |                                                      |
| External IP Netmask                                                                                                    | 255 255 0                                            |
| External Gateway IP Address                                                                                                    |                                                      |
| Note: Wan Ethernet IP Address :0.                                                                                                    | 0.0.0 indicates IP address assigned by remote server |

5. The External IP Assignment screen displays.

Figure 5 – External IP Assignments

Enter the WAN Ethernet IP address information **provided by your ISP** or other external network administrator.

- In the **External IP Address** box, enter the WAN Ethernet IP Address.
- In the **External IP Netmask** box, enter the Netmask of the WAN Ethernet IP Segment (for Class C networks, the Netmask is generally set to 255.255.255.0).
- In the **External Gateway IP Address** box, enter the IP address of the Gateway to the destination network.

**Note:** If your ISP uses dynamic IP addressing (DHCP), leave the External IP address and the External Gateway IP address at the default values of 0.0.0.0. Set the External IP Netmask to the default value of 255.255.255.0.

6. The Asynchronous Port Function screen displays. Select Remote Access, IP Routing(NAT Enabled) or IP Routing (NAT Disabled).

| Remote Access                                                                                                    |                                                                                                    |
|----------------------------------------------------------------------------------------------------|----------------------------------------------------------------------------------------------------|
| Allow remote user(s) to dial-in to th<br>to access the resources of the netw<br>as if the remote user is connected t                                  | he network<br>vork through this asynchronous port<br>to the network locally                                                                                                   |
| IP Routing (NAT Enabled)                                                                                                    |                                                                                                    |
| The IP Routing Setting (NAT Enab<br>(Local Networks and WAN Etherne<br>for all the users in the 2 IP segment<br>of the asyn port is valid only if the | oled) allows all users in the 2 IP segments<br>et) to share one IP address to the internet<br>ts. Note. The IP Routing (NAT Enabled)<br>device is configured as NAT Disabled. |
| IP Routing (NAT Disabled)                                                                                                    |                                                                                                    |
| IP Routing (NAT Disabled)<br>The IP Routing Settings (NAT Dise<br>other IP segment(s) through the as                                                  | abled) is useful to connect to<br>synchronous port.                                                                                                    |
|                                                                                                    | < <back next="">&gt; Cance</back>                                                                                                    |

Figure 6 – Asynchronous Port Function

- Select **Remote Access** to allow remote users to dial-in to the network to access resources as if the remote user is connected to the network locally. Continue with the **Remote Access** instructions.
- Select **IP Routing (NAT Enabled)** to allow all users in the two IP segments (LAN and WAN Ethernet) to share one IP address to the Internet. You may also select this option to use the serial async port for dial backup in the event the DSL or cable modem becomes unavailable.
- Select **IP Routing (NAT Disabled)** to connect other IP segments through the serial async port.

**Note:** The IP Routing (NAT Enabled) feature of the serial async port is valid only if the WAN port is configured as NAT Disabled.

7a. If you selected Remote Access Selection from the Asynchronous Port Function screen, the Remote Access screen displays.

You must define the location of your remote user account database by selecting **Use Local Client List** or **Use RADIUS Server**.

| Setup Wizard: Remote A                                                                                                    | lccess                                   |                                                             |        |        |  |
|----------------------------------------------------------------------------------------------------|------------------------------------------|-------------------------------------------------------------|--------|--------|--|
| Please Input Yo                                                                                                    | Please Input Your Remote Access Settings |                                                             |        |        |  |
| The settings apply in<br>• Use Local Client                                                                                                    | i :<br>List OU                           | se RADIUS S                                                 | Server |        |  |
| Client List                                                                                                    |                                          |                                                             |        |        |  |
| guest                                                                                                    | User Name                                | Jane Smith                                                  |        |        |  |
|                                                                                                    | Password                                 | *****                                                       |        |        |  |
|                                                                                                    | Password Verification                    | ******                                                      |        |        |  |
|                                                                                                    | Callback Type                            | Fixed Callb                                                 | ack    | •      |  |
|                                                                                                    | Callback TelNumber                       | 9,555-1212                                                  |        |        |  |
|                                                                                                    |                                          | Add                                                         | Delete |        |  |
| Other Default Remote Access Settings are<br>Remote Access authentication method is "PAP"<br>Remote User IP address is automatically assigned<br>TCP/IP and IPX/SPX are enabled<br>IPX/SPX Frame Type : Autodetect |                                          |                                                             |        |        |  |
|                                                                                                    |                                          | < <back< td=""><td>Next&gt;&gt;</td><td>Cancel</td></back<> | Next>> | Cancel |  |

Figure 7 – Remote Access with Default Screen: Use Local Client List

#### **Use Local Client List**

#### **Note:** The Local Client List allows you to add a maximum of 64 users.

The Local Client List is an authentication database of user names, passwords and dial-in options for each remote user. Enter the following information for each client:

- User Name to authenticate the remote dial-in user.
- **Password** to authenticate the remote dial-in user. Passwords are limited to 16 characters.
- Re-enter the remote dial-in user's password for Verification.
- Select one of the following three Callback Types for each remote client:
  - **No Callback:** This option allows the remote user to immediately connect to the network after being authenticated. **No Callback** is the default.
  - **Fixed Callback:** This option allows you to specify a fixed callback telephone number for the user. After the PPP negotiation, the device will disconnect, and then callback the telephone number you entered in the callback

telephone number field. This option is best used for clients requiring callback security while dialing-in from the same location each time.

• **Variable Callback:** This option is for remote users who travel or dial-in from various locations and need callback security. It allows clients to specify the callback telephone number each time they connect to the network.

Click Add after entering information for each Local Client.

Click **Next>>** and continue with Step 10 when all users have been added.

#### **Use RADIUS Server**

Select this option if you would like your remote clients to be authenticated on a RADIUS server.

| Setup Wizard: Remote Access Please Input Your Remote Access Settir                                                                                                    | ngs               |  |  |  |
|----------------------------------------------------------------------------------------------------|-------------------|--|--|--|
| The settings apply to :<br>O Use Local Client List O Use RAI<br>_ RADIUS Server Settings                                                                                                    | DIUS Server       |  |  |  |
| RADIUS Access Server IP Address                                                                                                    | 192 168 2 22      |  |  |  |
| RADIUS Access Accounting Server IP Address                                                                                                    | 192 168 2 22      |  |  |  |
| Secret                                                                                                    | *****             |  |  |  |
| Secret Verification                                                                                                    | *****             |  |  |  |
| Other Default Remote Access Settings are<br>Remote Access authentication method is "PAP"<br>Remote User IP address is automatically assigned<br>TCP/IP and IPX/SPX are enabled<br>IPX/SPX Frame Type : Autodetect |                   |  |  |  |
|                                                                                                    | ack Next>> Cancel |  |  |  |

Figure 8 – Remote Access – Changed to: Use RADIUS Server Selection

You must enter the following RADIUS Server Settings:

- Enter the IP address of the **RADIUS Access Server**.
- Enter the IP address of the **RADIUS Accounting Server**.
- Enter your Secret RADIUS code or password.
- For Secret Verification, re-enter your code or password.

## **Note:** In most cases, the RADIUS Access Server and the RADIUS Accounting Server are the same server, so the IP addresses will also be the same.

Click **Next>>** and continue with Step 8.

## 7b. If you selected IP Routing (NAT Enabled or Disabled) from the Asynchronous Port Function screen, the IP Routing screen displays.

| Setup Wizard: | IP Routing     |                    |                                                             |              |           |
|---------------|----------------|--------------------|-------------------------------------------------------------|--------------|-----------|
| Please inp    | out the Remote | e Server (ISP) Inj | formation for                                               | IP Routing   |           |
|               | lon            |                    | and the second second second                                |              |           |
|               | Telephone      | User Name          | Password                                                    | Password Ver | ification |
| Async Port    | I              |                    |                                                             |              |           |
|               |                |                    |                                                             |              |           |
|               |                |                    |                                                             |              |           |
|               |                |                    |                                                             |              |           |
|               |                |                    |                                                             |              |           |
|               |                |                    |                                                             |              |           |
|               |                |                    |                                                             |              |           |
|               |                |                    |                                                             |              |           |
|               |                |                    |                                                             |              |           |
|               |                |                    |                                                             |              |           |
|               |                |                    |                                                             |              |           |
|               |                |                    |                                                             |              |           |
|               |                |                    |                                                             |              |           |
|               |                |                    |                                                             |              |           |
|               |                |                    |                                                             |              |           |
|               |                |                    |                                                             |              |           |
|               |                |                    | < <ba< td=""><td>ick Next&gt;&gt;</td><td>Cancel</td></ba<> | ick Next>>   | Cancel    |
|               |                |                    |                                                             | ITTOAL //    |           |

Figure 9 – IP Routing

Enter the information required to dial-up and login to your ISP's remote server:

• Enter the **Telephone** number used to dial your remote server (ISP).

**Note:** If you must dial a number to get an outside line (e.g., 9, or 0), enter the required number plus a **w** (wait) or a comma in the **Telephone** box. (e.g., 9w555-2323 or 9,,5552323). Each comma provides a 3-4 second delay.

- Enter the **User Name** for your remote server or ISP account.
- Enter the **Password** for your remote server or ISP account.
- For **Password Verification**, re-enter the password for your remote account.

8. The DNS IP Address screen displays.

| Setup Wizard: DNS IP Address                     |                                                             |        |        |
|--------------------------------------------------|-------------------------------------------------------------|--------|--------|
| Please input your ISP's DNS Server               | r IP addre                                                  | 2.5.5  |        |
| Please input your DNS Server IP address provided | by your ISP                                                 |        |        |
| DNS Server IP Address                            | 200                                                         | 167 20 | 4      |
|                                                  | < <back< td=""><td>Next&gt;&gt;</td><td>Cancel</td></back<> | Next>> | Cancel |

Figure 10 – DNS IP Address

Enter your ISP's DNS Server IP address. If you are not sure of the IP address, contact your ISP. Refer to the Glossary for more information about the DNS Server.

9. The Modem Settings screen displays.

| Setup Wizard: Modem Settings                                                                             |
|----------------------------------------------------------------------------------------------------|
| Please select Modem and set baudrate                                                                     |
| -Asynchronous port settings                                                                              |
| Standard 57600 bps Modem                                                                                 |
|                                                                                                    |
| 115200 bps (28.8K/33.6K/56.6K Modem or ISDN TA)                                                          |
|                                                                                                    |
|                                                                                                    |
|                                                                                                    |
|                                                                                                    |
|                                                                                                    |
| Modem:                                                                                                   |
| *If you do not see your modem listed you can choose 'Standard Modem'                                     |
| Manager At the end of Setup Wizard press the 'Run Manager' hutton and go into 'Modern Settings'          |
| Reference your RouteFinder User's Manual : Modem Settings section or the Online Help button for          |
| instructions.                                                                                            |
|                                                                                                    |
| Baudrate:<br>In the Developte Sold coloritation DTE Second Concern the device and modern). The sheathete |
| maximum setting for a 4X compression modern with a very clear connection is 4X the speed                 |
| of your modem. If the DTE baudrate is set to hight or your line's quality is not at a 100%               |
| your device may have problems dialing a connection and you should set the baudrate to a lower            |
| speed.                                                                                                   |
| <a>Back</a> Next>> Cancel                                                                                |

Figure 11 – Modem Settings

Select your **modem** from the **Asynchronous Port Settings** drop-down list box.

The Modem Initial Command screen displays. If you do not have a device attached to the serial async port, use the default modem values.

| Modem Initial Command                                                                                                    | ×                                                                                                    |
|----------------------------------------------------------------------------------------------------|----------------------------------------------------------------------------------------------------|
| Manufacturer:                                                                                                    | Model:                                                                                                    |
| Microfax<br>Mitsubishi<br>Modular Technology<br>Motorola<br>Motorola - International<br>Motorola (Ger)<br>MTD Systems<br>Mulogic<br>MultiTech (Ger)<br><u>MultiTech Systems</u><br>MultiTech Systems<br>NEC<br>NetComm<br>New Media Corporation<br>Newlink<br>Nokia Mobile Phones | MultiModem MT1932PCS<br>MultiModem MT1932ZPX<br>MultiModem MT224BA<br>MultiModem MT224BAF<br>MultiModem MT2834LT PCMCIA V.34<br>MultiModem MT2834PCS<br>MultiModem MT932EA<br>MultiTech MT5600BA<br>MultiTech MT5600BA<br>MultiTech Systems MT5600DSVD<br>MultiTech Systems MT5600DSVD2<br>MultiTech Systems MT5600ZDX Non PnP<br>MultiTech Systems MT5600ZDX Non PnP<br>MultiTech Systems MT5600ZDXV |
| Have Disk                                                                                                    | <u>O</u> K <u>C</u> ancel                                                                                                    |

Figure 12 – Modem Initial Command

- Select your modem manufacturer, and then select the model from the list provided. Once chosen, the system loads modem information.
- Click OK

#### Notes:

If your modem is not listed and you have a driver disk, click **Have Disk...** to install your modem.

This setting configures the initial string of the asynchronous port on the RF500S so that it will know how to communicate with your modem.

If you are using an analog modem and your modem is not included in the selection list, in most cases, Standard Modem will work.

If you are using an ISDN TA, refer to the ISDN TA's User Guide for information on the initialization and hang up strings.

Use RouteFinder Manager to enter modem strings.

#### 10. After the modem is selected, the Modem Setting screen re-displays.

Select the DTE speed (i.e., the speed of communication between the asynchronous port of the RF500S and the modem) from the drop-down list box. For DCE speed compression modems, this value can normally be set to about 4 times the speed of your modem. Keep in mind that if you set the baud rate too high, the dial-up connection may fail.

**Note:** You may need to set a lower baud rate since the theoretical maximum connection speed may not be attainable due to variations in quality of phone line and ISP connections.

Click **Next>>** to complete the basic configuration.

#### 11. The Check List screen summarize your configuration selections.

You should read it to make sure that all values have been correctly entered. If you find an incorrect setting, click **<<Back** to return to the screen containing the error and correct it. When complete, use the **Next>>** button to return to this **Check List** screen.

| Check List                                                                          |
|-------------------------------------------------------------------------------------|
| Please re-check the settings that you have inputted                                 |
|                                                                                     |
| The configuration of the device is as follows::                                     |
| Server IP Address: 192, 168, 2, 1                                                   |
| IP Routing (NAT Enabled)                                                            |
| 1. Local users can share an external IP address to the Internet                     |
| <ol><li>All the IP stations in the LAN segment will be firewall protected</li></ol> |
| External IP automatically assigned by ISP DHCP                                      |
| External IP Address: 0, 0, 0, 0                                                     |
| External IP Netmask: 255, 255, 255, 0                                               |
| External Gateway IP Address: 0, 0, 0, 0                                             |
| DNS IP Address: 200, 167, 20, 4                                                     |
| Asynchronous port function:IP Routing (NAT Disabled)                                |
| Modem:Standard 57600 bps Modem                                                      |
| Baudrate: 115200                                                                    |
|                                                                                     |
|                                                                                     |
|                                                                                     |
|                                                                                     |
|                                                                                     |
|                                                                                     |
|                                                                                     |
| < <back cancel<="" finish="" td=""></back>                                          |

Figure 13 – Check List

Click **Finish** to complete the configuration. The **Note** screen displays indicating that you have completed the Setup Wizard.

| Note                                                                                                    |                                                                                                    |                                                                                                    |                     |
|----------------------------------------------------------------------------------------------------|----------------------------------------------------------------------------------------------------|----------------------------------------------------------------------------------------------------|---------------------|
| You have now completed Setup W                                                                                                    | izard                                                                                                    |                                                                                                    | e <sup>r en e</sup> |
| You and your network users can now simultar<br>other Internet applications.<br>IMPORTANT! Please Note the following:<br>(1) Your client's Internet applications like Netscape<br>to connect to the other network (Internet) throug<br>(2) The network device default settings comes with<br>network users will have their IP information auto<br>(3) Please use RouteFinder Monitor's to make sure<br>your new device and the other network is workin<br>'Run Monitor' button below. To continue to conf<br>please press 'Run Manager'. | or Internet Expl<br>gh your LAN.<br>I DHCP already<br>omatically assign<br>that the Internet<br>ng properly by p<br>figure more adva | Internet, send E-mail or v<br>lorer must be set<br>enabled which means you<br>led to them.<br>connection between<br>pressing the<br>anced settings | use<br>ur           |
|                                                                                                    | Run Monitor                                                                                                    | Run Manager                                                                                                    | Exit                |

#### Figure 14 – Finish Note

- Read the **IMPORTANT** information contained in the screen.
- Click the **Run Monitor** button (recommended), or the **Run Manager** or **Exit** buttons.

## **Testing Your Connection**

When you click the **Run Monitor** button, the RouteFinder Monitor program loads.

- 1. To test your current settings, select **Test Connection**. Select **Connect Port 1** to test the WAN port. Select **Connect Port 2** to test the serial async port. The monitor activity will appear in the display window. Refer to the RouteFinder Monitor chapter in this User Guide for additional information about the monitoring capabilities of the RF500S.
- 2. After successfully using the Test Connection option in Run Monitor, refer to the LAN Client Settings chapter of this User Guide to continue with your installation by configuring your LAN workstations.

**Note:** If a problem occurs while testing your connection, or you need to configure more advanced options for your RouteFinder, use RouteFinder Manager by selecting **Programs** | **RouteFinder Manager.** 

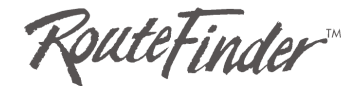

# Chapter 5 RouteFinder Manager

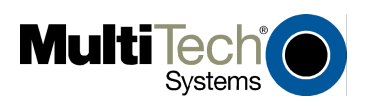

## **Chapter 5 - RouteFinder Manager**

RouteFinder Manager is a software program for configuring your RF500S.

- 1. To run RouteFinder Manager, click on the **RouteFinder Manager icon** on your desktop, or click **Start | Programs | RouteFinder Manager | RouteFinder Manager**.
- 2. The **Manager** screen displays.

| Manager 7.29                    |                                           |               |  |
|---------------------------------|-------------------------------------------|---------------|--|
| RF500S (IP) 192. 168. 2. 1 (MAC | () 0:8:0:C0:2:A9 Ver: V4.59               | and<br>agenti |  |
| Available Devices:              | General Settings                          |               |  |
|                                 | Port Settings                             |               |  |
|                                 | LAN DHCP Server (ENABLED)                 |               |  |
|                                 | Routing Settings                          |               |  |
| Kellesii Device List            | Filter Settings                           |               |  |
| Device Name and Password        | Wireless Settings                         |               |  |
| Save Settings to File           | MAC Access Control                        |               |  |
| Load Settings                   | RouteFinder Manage                        | r             |  |
| Upgrade Firmware                | You must exit Manager before using the de | vice          |  |
| General Diagnostic              | Save & Exit Cancel Help                   |               |  |

3. The RF500S automatically searches your network for devices available for configuration and displays them in the **Available Devices** list box.

**Note:** Before using any of the Manager options, you must **select** the device you are attempting to configure from the **Available Devices** list. If you need to update the list, click **Refresh Device List**. Once the RF500S is configured, you must exit RouteFinder Manager before using it.

**Status -** After you have selected a device from the **Available Devices** list, the **Status** field provides the name, IP address, MAC address and Firmware version of your RouteFinder.

**Buttons -** The buttons in the left column can change the device's name and password, save and load settings, upgrade the firmware or run general diagnostics on the device. The buttons in the right column provide access to advanced configuration options for General Settings, Port Settings, LAN DHCP Server Options, Router Settings and Filter Settings. Additional information about all of these options is included in this chapter.

RouteFinder RF500S User Guide

### **General Settings Screen**

After selecting your device from the **Available Devices** list, click the **General Settings** button to view or change all of the network settings for the RF500S including LAN and WAN Ethernet segment settings, DNS information, IP Routing and Remote Access settings. Most of the settings were entered in the Setup Wizard; however, some important settings can be entered only in RouteFinder Manager.

The following diagram will help you visualize how the various screens of the **General Settings** functions are accessed.

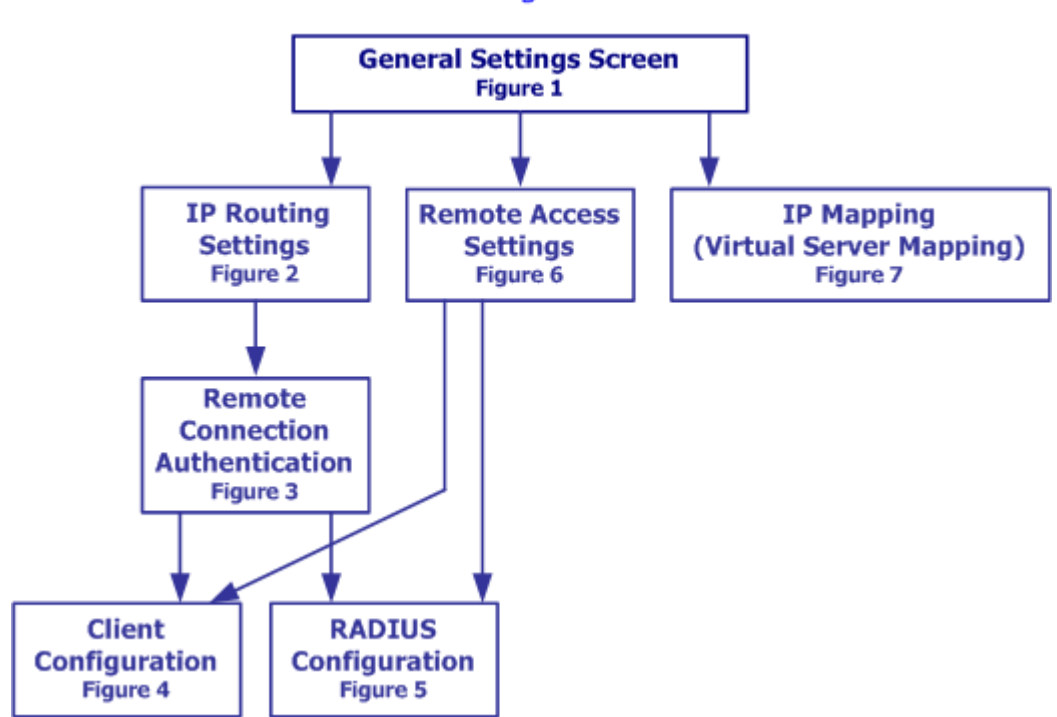

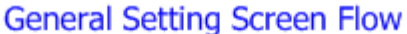

| General Settings                                                                   |     |     |           |                |       |  |
|------------------------------------------------------------------------------------|-----|-----|-----------|----------------|-------|--|
| LAN Ethernet Segment                                                               |     |     |           |                | 1     |  |
| Server IP Address 192                                                              | 168 | 2   | 1         |                |       |  |
| Server IP Netmask 255                                                              | 255 | 255 | 0         |                |       |  |
| WAN Ethernet Segment                                                               |     |     |           |                |       |  |
| 🔽 NAT (Network Address Translati                                                   | on) |     |           |                |       |  |
| PPPoE User Name                                                                    |     |     |           |                |       |  |
| Password                                                                           |     |     |           |                |       |  |
| External Port IP Address                                                           | 0   | 0   | 0         | 0              |       |  |
| External Port IP Netmask                                                           | 255 | 255 | 255       | 0              |       |  |
| Gateway IP Address                                                                 | 0   | 0   | 0         | 0              |       |  |
| *Note : Wan Ethernet Port IP Address : 0.0.0.0 indicates assigned by remote server |     |     |           |                |       |  |
| Async Port                                                                         |     |     |           |                |       |  |
| <ul> <li>IP Routing</li> </ul>                                                     |     | O H | Remote A  | Access         |       |  |
| PPP Settings                                                                       |     |     | Remote    | Access Set     | tings |  |
| Enable IP Mapping                                                                  |     | ]   | IP Mappin | g (Wirtual Ser | ver)  |  |
|                                                                                    |     |     |           |                |       |  |
|                                                                                    |     |     |           | Cancel         | Help  |  |

Figure 1 – General Settings Screen

#### LAN Ethernet Segment

**Server IP Address -** This is the RouteFinder's internal LAN IP address. The address entered into the Setup Wizard is displayed here (e.g., 192.168.2.1).

Server IP Netmask – This can generally can be left at the default 255.255.255.0.

#### **WAN Ethernet Segment**

Select **NAT (Network Address Translation)** to provide firewall protection and enable all local LAN users to share one IP address to access the Internet. If the NAT box is **not** checked, the WAN Ethernet is configured as a router to route network traffic between the LAN Ethernet segment and the WAN Ethernet segment.

**PPPoE -** If your ISP uses Point-to-Point Protocol over Ethernet for authentication purposes, select the PPPoE box and enter your ISP account User Name and Password in the fields provided.

**External Port IP Address -** Enter the IP address provided by your ISP or remote system administrator.

**External Port IP Netmask -** Enter the subnet mask of the port as provided by your ISP or remote system administrator.

Gateway IP Address - Enter your ISP or remote network's Gateway IP address.

**Note:** If your ISP uses a DHCP server to automatically assign a login IP address, subnet mask, gateway IP address or DNS IP address, enter 0.0.0.0 as your External Port IP Address and the Gateway IP Address.

## **IP Routing Settings**

#### How to Access This Screen

- 1. On the RouteFinder Manager main screen, click the General Settings button
- 2. On the General Settings screen, check the IP Routing radio button.
- 3. Click the **PPP Settings** button. The IP Routing Settings screen displays.

The Async Port can be configured to provide either **IP Routing** and/or **Remote Access**. IP Routing connects your network to another router through the Serial async port. Remote Access allows remote users to dial-in to the device to access and share network resources as if they were logged on to the network locally.

| IP Routing Settings                         |                                |
|---------------------------------------------|--------------------------------|
| You have selected the following ports as IF | Routing ports                  |
| Азувс                                       |                                |
| ✓ IP Routing (NAT Enabled)                  |                                |
| TelNumber                                   |                                |
| User Name                                   |                                |
| Password                                    |                                |
| Password Verification                       |                                |
| External(Port)IP                            |                                |
| 🔽 Assign Remote Site an IP Address          |                                |
| Remote IP Address                           |                                |
| Allow Remote Dial-In                        | Remote Authentication Settings |
| Callback Settings                           |                                |
| Callback Options No                         | Callback                       |
|                                             |                                |
|                                             |                                |
|                                             |                                |
|                                             |                                |
|                                             | OK Cancel Heln                 |
|                                             |                                |

Figure 2 – IP Routing Settings

#### **IP Routing (NAT Enabled)**

If NAT is enabled, all local users will be firewall protected and will share one IP address through the Async port. Enter values in the fields as described:

Tel Number: Enter the phone number required to access your ISP.

**User Name:** Enter the account user name to be authenticated by your ISP.

Password: Enter the user account password to be authenticated by your ISP.

**Password Verification:** Re-enter the user account password for verification.

**External (Port) IP:** Enter the fixed IP address provided by the remote site System Administrator. If it is automatically assigned by the remote site DHCP server, enter 0.0.0.0

#### Assign Remote Site an IP Address

Check the **Remote IP Address** box to active the field, and enter the **Remote IP Address** the remote site will use.

#### Allow Remote Dial-In

Check the **Allow Remote Dial-in** box if you want to allow a remote site to dial-in to this network. When you click the **Remote Authentication Settings** button, the **Remote Authentication Settings** screen displays (see below).

#### **Callback Settings**

Callback Settings allow you to establish a connection with your ISP from a remote site.

Check the **Callback Settings** box to select one of three callback options:

- 1. No Callback
- Trigger (ISP) Server Connection The RouteFinder will establish a connection with the ISP server after a remote user dials into the asynchronous port. The device can be triggered to automatically establish a connection with the ISP in one of two ways:
  - The ISP server is dialed after the RF500S receives a PPP (modem) connection from a remote user.
  - The RF500S makes the connection to the ISP server after receiving a regular telephone call. The remote user calls the RF500S async port to trigger the connection to the ISP server.
- 3. **Remote Callback** After dialing, the RF500S hangs up and waits for the remote site to callback. You must enter the callback telephone number (the telephone number the device should call) in the **Tel Number** field.

### **Remote Authentication Settings**

#### How to Access This Screen

- 1. On the RouteFinder Manager main screen, click the **General Settings** button.
- 2. On the General Settings screen, check the **IP Routing** radio button.
- 3. Click the **PPP Settings** button. The IP Routing Settings screen displays.
- 4. From the **IP Routing Settings** screen, select check **Allow Remote Dial-In**.
- 5. Click the **Remote Authentication Settings** button. The **Remote Connection Authentication** screen displays.

Choose the desired authentication protocol and select/setup users' profiles.

| Remote Connection Authentication |        |                   |        |            |
|----------------------------------|--------|-------------------|--------|------------|
| Remote Authentication            |        |                   |        |            |
| Authentication Protocol          | C None | • PAP             | C CHAP | 1. Sec. 1. |
| C Use Local Settings             |        |                   |        |            |
| Remote User Name                 |        |                   |        | 1971       |
| Remote Password                  | A      |                   |        |            |
| Remote Password Verification     |        |                   |        |            |
| • Use Local Client List          |        | Local Client List |        | 1 and      |
| C Use RADIUS Authentication      |        | RADIUS Setup      |        |            |
|                                  |        |                   |        |            |
|                                  | OK     | Cancel            | Help   | )          |
|                                  |        |                   |        |            |

Figure 3 – Remote Connection Authentication

#### **Authentication Protocol**

Select one of three methods to define the authentication protocol to be used when a remote site is dialing into your site:

- None No authentication needed.
- **PAP** User Name and unencrypted Password are transmitted over the network.
- **CHAP** DHCP sends a key which is used to encrypt the user name and password.

**Note:** If you select PAP or CHAP, you must indicate where the authentication process should occur, by selecting **Use Local Settings**, **Use Local Client List** or **Use RADIUS Authentication**.

#### **Use Local Settings**

If you check this option, the fields under this option become active for you to create a **Remote User Name** and **Remote Password**. All users will login to the system with this common user name and password.
### **Use Local Client List**

This list consists of User Names and Passwords that can access your network from a remote site. When a remote user dials in to the RF500S, the user's Access Profile (user name, password, callback status, etc.) is validated against this list. The list can include up to 64 users. Click the **Local Client List** button to displays the Client Configuration screen.

**Important:** The RouteFinder's default user is **guest;** it requires no password. For security reasons, either delete the **guest** user or provide it with a password.

| <b>Client Configuration</b> |                                       |                         |         |
|-----------------------------|---------------------------------------|-------------------------|---------|
| guest                       | Client Information                    |                         | 99.<br> |
|                             | User Name                             |                         |         |
|                             | Password                              |                         |         |
|                             | Password Verification                 |                         |         |
|                             | Callback Type                         | Callback                | -       |
|                             | Your TelNumber                        |                         |         |
|                             | 🔽 Assign a specific IP for this user  |                         |         |
|                             |                                       |                         |         |
|                             | The IP address set here will override | e the Port IP assignmer | t       |
|                             |                                       | Add                     | Delete  |

Figure 4 – Client Configuration (Shown without the OK, Cancel, and Help buttons)

### **Client Information for Each New Remote User**

**User Name** – Enter a user name with a maximum of 16 characters.

**Password** – Enter a password for each user name with a maximum of 16 characters.

**Password Verification** – Verify the password by re-entering it.

**Callback Type** – When a remote client dials into the network, it disconnects. Then the RF500S calls the client back. There are three Callback Types:

No Callback – (Default) No callback function.

**Fixed Callback** – The RouteFinder connects to the client by dialing the number specified in the **Your TelNumber** field.

**Variable Callback** – The remote client specifies the phone number the RouteFinder should callback each time a dial-up connection is established.

**Assign a Specific IP Address for This User -** Check this option to specify an IP address for this user. This IP address will be used each time the client logs in and will override the **Assign Remote Site an IP Address** option as shown on the **IP Router Setting** screen, **Async** tab. Click **Add** to complete adding this client to the Local Client List.

### **Use RADIUS Authentication**

Checking the **Use RADIUS Authentication** box allows you to use the user information (user name, password, IP address, etc.) stored on a separate RADIUS server on the network.

**Note:** A RADIUS Server (Remote Authentication Dial-In Service) is an accounting and authentication system used by many large companies and Internet Service Providers (ISPs). After a client dials in to the network and enters their user name and password, the information is passed to a RADIUS server. The RADIUS server checks the accuracy of the information, and then allows access to the system.

- 1. Check the **Use RADIUS Authentication** box and then click the **RADIUS Setup** button. The RADIUS Configuration screen displays.
- 2. Select the **Main RADIUS Server** or **Backup RADIUS Server** from the drop-down list box.
- 3. Enter the RADIUS Server IP Address. In most cases, the RADIUS Access Server and the RADIUS Accounting Server are the same device. If this is true for your configuration, enter the same IP address in both fields.
- 4. Enter your **Secret** RADIUS code or password and then re-enter it to confirm.
- 5. Click **OK** when complete.

| RADIUS Configuration                |                    |
|-------------------------------------|--------------------|
| RADIUS Server Setting               |                    |
|                                     | Main RADIUS Server |
| RADIUS Access Server IP Address     | 192 168 2 22       |
| RADIUS Accounting Server IP Address | 192 168 2 22       |
| Secret                              | *****              |
| Secret Confirmed                    | *****              |
|                                     |                    |

Figure 5 – RADIUS Configuration (Shown without the OK, Cancel, and Help buttons)

# **Remote Access Settings**

### How to Access This Screen

- 1. On the RouteFinder Manager main screen, click the General Settings button
- 2. On the General Settings screen, check the **Remote Access** radio button.
- 3. Click the **Remote Access Settings** button. The Remote Access Settings screen displays.

| Remote Access Settings                                                                                         |          |                                |      |  |  |  |
|----------------------------------------------------------------------------------------------------|----------|--------------------------------|------|--|--|--|
| You have selected the following ports for Remot                                                                | e Access |                                |      |  |  |  |
| IP Assigned Method for Remote Clients<br>Assign an IP Address Automatically<br>Port 192 168 2 2                |          |                                |      |  |  |  |
| Network Protocol                                                                                               |          |                                |      |  |  |  |
| Protocols V TCP/I                                                                                              | P 🔽      | IPX/SPX                        |      |  |  |  |
| IPX/SPX Frame Type Auto                                                                                        | detect   |                                | •    |  |  |  |
| Remote Client Authentication<br>User Authentication<br>© Use Local Client List<br>C. Use PADIUS Authentication | None 💿 I | PAP O CH<br>I Local Client Lis | IAP  |  |  |  |
| O Use RADIOS Autrentication                                                                                    | F        | ADIUS Setup                    |      |  |  |  |
|                                                                                                    | OK       | Cancel                         | Help |  |  |  |

Figure 6 – Remote Access Settings

### **IP Assigned Method for Remote Clients**

A remote client must have an IP address to connect to the network. IP addresses may be assigned automatically from a designated IP address pool using DHCP or assigned manually.

**Assign an IP Address Automatically** – DHCP will issue the remote site user an IP address automatically (if DHCP is enabled). If DHCP is disabled, the device will automatically search for a DHCP server and, if found, request an IP address for the remote client.

Assign an IP Address Manually – Enter an IP address for the remote client.

### **Network Protocols**

You must have at least one network protocol enabled for the dial-in service. The default enables both TCP/IP and IPS/SPX. If you do not need both protocols, you may disable one of them. If you are connecting to a Netware Server, IPX/SPX must be enabled.

**IPX/SPX Frame Type** – The RF500S can automatically detect what kind of IPX/SPX frame type you are using. You may manually select a frame type by using the list box.

### **Remote Client Authentication**

Remote authentication settings allow you to specify how you would like to authenticate remote users. You may select **Use Local Client List** or **Use RADIUS Authentication** (refer to Remote Connection Authentication Settings in this chapter for more information). Choosing RADIUS configuration allows you to use the user information (user name, password, IP address, etc.) stored on a separate RADIUS server on the network.

Click **OK** when complete.

## **IP Mapping - Virtual Server Mapping**

### How to Access This Screen

- 1. On the RouteFinder Manager main screen, click the **General Settings** button.
- 2. On the General Settings screen, check the **Enable IP Mapping** box.
- 3. Then click the **Enable Mapping (Virtual Server)** button. The screen displays.

| Virtual Se | rver Mappir | )g                   |               |        |
|------------|-------------|----------------------|---------------|--------|
| IP Ma      | pping appli | es to NAT Enabled Po | orts only     | OK     |
| Addre      | ss and Port | Mapping              |               | Cancel |
| Port       | mai IP      |                      | External Port | Help   |
| Inter      | mai IP      |                      | Internal Port |        |
|            | Deut        |                      |               |        |
| <u>NO.</u> |             | JExternal IP         |               |        |
|            |             |                      |               |        |
|            |             |                      |               |        |
|            |             |                      |               |        |
|            |             |                      |               |        |

Figure 7 – IP Mapping (Virtual Server Mapping)

IP Mapping is available only when NAT is enabled on the General Settings screen. If NAT is enabled for a particular port, that port is firewall protected. The **Enable IP Mapping** function allows you to open a "hole" in your firewall to allow access to your LAN via the Internet. For example, you can use the IP mapping function to access an FTP server on your LAN via the Internet. IP Mapping is most suitable to fixed or static IP addressing.

For each service you'd like to set up, enter:

- 1. Port No: Select either the WAN or Async (Serial) port.
- 2. **External IP:** Enter the IP address supplied by your ISP in the External IP field. If your ISP uses dynamic IP addressing, set this field to 0.0.0.0. Your device will use the dynamically assigned address when connecting to your ISP.
- 3. **External Port:** Enter the TCP/IP port number for the service that you will be using for IP mapping. Common TCP/IP port numbers are:

WWW Port 80 FTP Port 20 or 21 SMTP Port 25 POP3 Port 110 If you would like to map all services for this external IP address to a computer on your LAN, you can enter port number 0. This means that whenever anyone accesses your external IP address, they will automatically be "mapped" to the internal computer that you specify, regardless of what port number they are using.

- 4. **Internal IP:** Enter the Internal IP address of the server to which you want to map the External IP address.
- 5. **Internal Port:** Enter the port number for the service that you will be using for this IP mapping.
- 6. Click Insert to include the mapping.
- 7. Click **OK** when you have completed mapping addresses.

**Note:** IP Mapping function allows you to have only one port service on your LAN. For example, if you map an external IP (16.895.1.3) to an internal IP address (192.168.2.22 - a www server), only the internal IP address in your local network can serve as the <u>www.server</u> for the external IP address.

# **Port Settings**

The Modem Settings options are used to configure the communication between your modem or ISDN TA and your RouteFinder serial port. You must specify the baud rate, modem, and modem string settings for your device.

The following diagram will help you visualize how the various screens of the **Port Settings** functions are accessed.

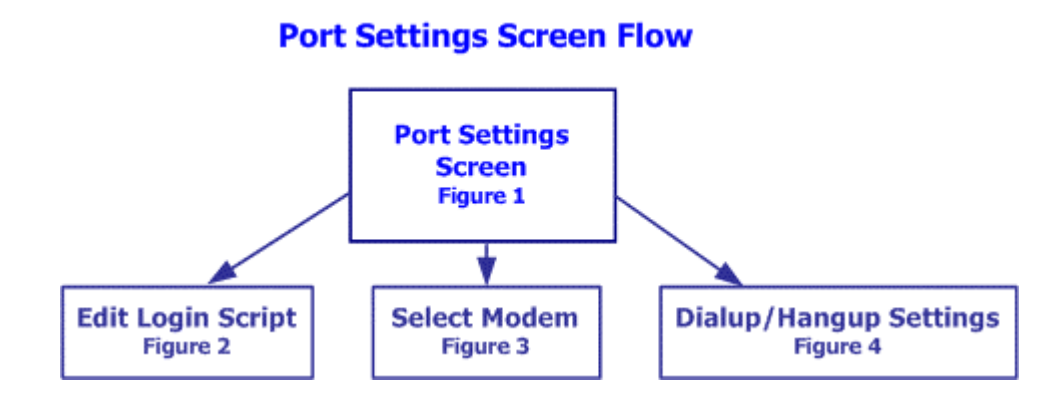

| Port 9 | Settings                                  |                                                                 |
|--------|-------------------------------------------|-----------------------------------------------------------------|
| Asy    | Remote Access Baudrate                    | 115200 bps (Recommended for 28.8K/33.6K/56.6K Modem or ISDN TA) |
|        | Edit Login Script<br>Modem String Setting |                                                                 |
|        | Select Modem                              | MultiTech Systems MT5600ZDX                                     |
|        | Initial String                            | AT &F E0 V1 &D2 &C1 W2 S0=0 S95=45 S0=1                         |
|        | Pre-Initial String                        | AT                                                              |
|        | Dialup String                             | ATDT                                                            |
| 1      | Hangup String                             | ATH                                                             |
|        | Escape String                             | +++                                                             |
|        | Dialup / Hangup S                         | ettings                                                         |
|        | ML-PPP Settin                             | gs OK Cancel Help                                               |

Figure 1 – Port Settings Screen

### **Baud Rate**

Select the Remote Access DTE speed for your device from the drop-down list box.

The absolute maximum setting for a given port on the network device is 4 x the speed of your modem. If the baud rate is set too high, your network device may fail to establish a dial-up connection. For example, if you have a 14.4Kbps modem, the highest speed selected is 57.6Kbs.

If your modem does not appear in the list provided, the Standard Modem selection will work in most cases.

**Important:** If you are using an ISDN Terminal Adapter, refer to the Async to Sync PPP string in the User Manual provided with the device to determine the correct initialization, dialup and hang up strings.

**Note:** Due to variations in ISP connections and phone line quality, this theoretical maximum speed is not attainable. You may need to set the baud rate at a lower speed.

### **Edit Login Script**

Click the **Edit Login Script** button to open a screen onto which you can type a login script.

| Login Script |   |  |  |    |        |
|--------------|---|--|--|----|--------|
| Login Script |   |  |  |    |        |
|              | , |  |  | OK | Cancel |

Figure 2 – Edit Login Script Screen

If a remote access client is configured to "bring up a terminal window after dialing", this remote access login script initiates. A sample remote access login script terminology is shown below.

For Remote Access, the device will act as the server side.

Send "Welcome" displays "Welcome" to remote site.

**Send** sends an Enter (Carriage return + line feed) to the remote site.

"Send Username" prompts the remote site for a user name.

"Retrieve 1" will wait for the remote site to enter the user name to be used for PPP authentication.

"Send Password" prompts the user for a password.

"Retrieve 2" will wait for the remote site to enter a password.

"Verify 3" instructs the device move to login script line 3 if PPP authentication fails. "Go" means start PPP protocol.

**Note:** See Appendix E for Examples of Login Scripts

81

### Select Modem

Click the button to access the drop-down list box, and select your modem manufacturer and modem model.

| Modem Initial Command                                                                                                    | ×                                                                                                    |
|----------------------------------------------------------------------------------------------------|----------------------------------------------------------------------------------------------------|
| Manufacturer:                                                                                                    | Model:                                                                                                    |
| Microfax<br>Mitsubishi<br>Modular Technology<br>Motorola<br>Motorola - International<br>Motorola (Ger)<br>MTD Systems<br>MultiTech (Ger)<br>MultiTech (Ger)<br>MultiTech Systems<br>MultiTech Systems<br>NEC<br>NetComm<br>New Media Corporation<br>New Media Corporation<br>Newlink<br>Nokia Mobile Phones | MultiModem MT1932PCS         MultiModem MT1932ZPX         MultiModem MT224BA         MultiModem MT224BAF         MultiModem MT2834LT PCMCIA V.34         MultiModem MT2834PCS         MultiModem MT28342PX         MultiTech MT28342PX         MultiTech MT5600BA         MultiTech Systems MT5600DSVD         MultiTech Systems MT5600DSVD2         MultiTech Systems MT5600ZDX         MultiTech Systems MT5600ZDX         MultiTech Systems MT5600ZDX         MultiTech Systems MT5600ZDX         MultiTech Systems MT5600ZDX |

Figure 3 – Select Modem

### **Modem String Settings**

### Select Modem

For most analog modems, the Standard Modem selection will work. However, you can click the button at the end of the field for a list of modems and their manufactures from which to select your modem. For additional information, refer to the Modem Settings information presented in the Software Installation and Configuration chapter of this User Guide.

### **Initial String**

The most important modem string is the initialization string because your network device uses it to establish communications with your modem or ISDN TA. The modem initialization string displayed is the modem or ISDN TA initialization string entered in the Setup Wizard.

**Important:** There is no standard ISDN TA initialization string. If your ISDN TA is not included in the modem list, check your ISDN TA User's Guide for information for the initialization string for an Asynchronous to Synchronous PPP connection. If you are using only one channel of your ISDN connection, you can enter the Async to Sync PPP initialization string. If you are bundling your connection channels, you'll need to use a Multilink-PPP initialization string. You must also enter the two phone numbers in the Telephone Number field of the **General Settings** screen. Also, verify that your ISDN TA supports the dial-up string ATDT. Most ISDN TAs support ATDT, but some support ATD or ATDI.

Every ISP has a unique login interface screen. Check with your ISP to determine how your ISP requests information from you when using a PPP connection.

**Note:** You can create a simple dial-up connection to view your ISP interface log-in screen using Dial-Up Networking in Windows 95, 98, Me, NT or 2000.

| Send and SH          | Function                                                                                             |
|----------------------|----------------------------------------------------------------------------------------------------|
| Send "ATZ"           | Resets the Modem                                                                                     |
| Send "ATDT 888-1234" | Dials the phone number "888-1234"                                                                    |
| Send "JaneDoe"       | Types "JaneDoe" at the ISP interface                                                                 |
| SH "1234"            | Types "1234" at the ISP interface but displays **** on the RouteFinder monitor to hide the password. |
| Send "               | Sends Enter (carriage return plus line feed) to the ISP                                              |

### Some Common Commands Are:

| Wait             | Function                                                                                                    |
|------------------|----------------------------------------------------------------------------------------------------|
| Wait 5           | The Modem will wait for 5 seconds before moving the next line in the login script.                                                                        |
| Wait "CONNECT"   | The Modem will wait for CONNECT to display before moving to the next command.                                                                             |
| Wait "CONNECT 6" | Modem will wait for "CONNECT" to display before moving to the next command. If CONNECT does not display, the modem will go to line 6 of the login script. |

| Other  | Function                                 |
|--------|------------------------------------------|
| Go     | Begins PPP                               |
| Jump4  | Goes back to line 4 of the login script. |
| Hangup | Hangs up the modem.                      |

### **Dialup/Hangup Settings**

### How to Access This Screen

- 1. On the RouteFinder Manager main screen, click the **Port Settings** button.
- 2. On the Port Settings screen, click the **Dialup/Hangup** button displays. The Dialup/Hangup Settings screen displays.

The Dialup/Hangup settings allow you to specify your connection time (idle timeout or auto reconnect) and the number of times to attempt to connect (if connection cannot be established).

| <b>Individual Por</b><br>WAN Port I<br>Async Port I<br>Port 3 I<br>Port 4 I | t Options<br>Idle Timeout<br>Idle Timeout | 30                  | minute(s) 🗖 Automatic Reconnect (Always Reconnect) |  |
|-----------------------------------------------------------------------------|-------------------------------------------|---------------------|----------------------------------------------------|--|
| WAN Port  Async Port  Port 3 Port 4                                         | Idle Timeout                              | 30                  | minute(s) 🗖 Automatic Reconnect (Always Reconnect) |  |
| Async Port 🔽<br>Port 3 🗖<br>Port 4 🗖                                        | Idle Timeout                              | 30                  |                                                    |  |
| Port 3 🔽                                                                    | Idle Timeout                              | 100                 | minute(s) 🔲 Automatic Reconnect (Always Reconnect) |  |
| Port 4                                                                      | Ture Thueont                              |                     | minute(s) 🗖 Automatic Reconnect (Always Reconnect  |  |
|                                                                             | Idle Timeout                              |                     | minute(s) 🗖 Automatic Reconnect (Always Reconnect  |  |
| Port 5                                                                      | Idle Timeout                              |                     | minute(s) 🗖 Automatic Reconnect (Always Reconnect  |  |
| Port 6                                                                      | Idle Timeout                              |                     | minute(s) 🗖 Automatic Reconnect (Always Reconnect  |  |
| Port 7                                                                      | Idle Timeout                              |                     | minute(s) 🗖 Automatic Reconnect (Always Reconnect  |  |
| Port 8                                                                      | Idle Timeout                              |                     | minute(s) 🗖 Automatic Reconnect (Always Reconnect  |  |
| Dailup Retry (<br>WAN Port Ret                                              | ptions                                    | 3                   | A sync Port Retry Count 3                          |  |
| Port 3 Retry co                                                             | unt                                       |                     | Port 4 Retry count                                 |  |
| Port 5 Retry co                                                             | unt                                       | ,<br>               | Port 6 Retry count                                 |  |
| Port 7 Retry count Port 8 Retry count                                       |                                           |                     |                                                    |  |
| *Note, If retry cou                                                         | nt 0 then the port wil                    | r<br>I not be triac | gered to dial                                      |  |

Figure 4 – Dialup/Hangup Settings Screen

### **Individual Port Options**

This option lets you set the idle-timeout function for each serial port of the RouteFinder. You can set the number of minutes you wish to allow a connection to stay idle before disconnection.

**Note:** Default idle timeout for IP Routing is 5 minutes. Default idle timeout for Remote Access is 30 minutes.

If you un-check the idle-timeout, once a client establishes a connection, the connection will be maintained until you turn off your modem, unplug your network device or use the **Terminate Connection** function in the RouteFinder monitor program.

The Automatic Reconnect (Always connect) essentially maintains your connection (e.g., idle time out = infinite). If the connection is disconnected for any reason, it will automatically attempt to reconnect.

### **Dialup Retry Options**

The Dial-Up Retry option allows you to specify the number of times the RouteFinder should attempt to establish a connection.

If the retry count is 0, the device will not dial-out to connect to the remote site.

Note: Automatic Reconnect will override the Retry count setting if the retry count is set to 0.

# LAN DHCP Server

### **How to Access This Screen**

- 1. From the RouteFinder Manager main menu, click the **LAN DHCP Server** button.
- 2. The DHCP Configuration screen displays.

This is the only screen for the DHCP function.

| DHCP Configu | uration                         |                              |                  |
|--------------|---------------------------------|------------------------------|------------------|
| -DHCP Fun    | ction<br>Enabled                | C Disabled OK Car            | ncel Help        |
| DNS IP Ad    | ldress                          |                              |                  |
| DNS I        | P Address                       | (1) 200. 167. 20. 4          | Insert<br>Delete |
| ⊢IP Address  | Pool                            |                              |                  |
| From: 19     | 2 168 2                         | To: 192 168 2                | Insert           |
| No.<br>(1)   | From: IP Address<br>192.168.2.2 | To: IP Address 192.168.2.100 | Delete           |
| IP Address   | Mapping Reservat                | ion                          | Search           |
|              | 100 12                          |                              | Add              |
| No.          | IP Address                      | MAC Address                  |                  |
|              |                                 |                              |                  |

### **DHCP Enabled**

The LAN DHCP Server option indicates if DHCP is Enabled or Disabled. By default the function is Enabled. To disable, click the **Disabled** radio button and click **OK**.

### **DNS IP Address**

Enter the ISP's DNS IP address. You may enter up to 4. Click **Insert**.

### **IP Address Pool**

The IP Address Pool contains the range of IP addresses that will be automatically assigned to the clients of your network as they connect to the network.

**Note:** By default, the IP address pool range is from 100 to 200. Ranges are listed in the IP Address Pool table.

To **change** the range:

- 1. Select the existing range of addresses.
- 2. Enter a new range.
- 3. Press Insert.
- To **delete** an IP Address range:
- 1. Select the range of addresses.
- 2. Press **Delete**.

### **IP Address Mapping Reservation**

You can use the IP Address Mapping Reservation option to give a *static* IP address to particular computers on your network. Each time a computer is powered on and connects to the network, it will receive the same IP address. Static IP addresses are frequently assigned to network resources such as printers, servers, hubs and routers that are consistently shared by network clients.

### To assign a static IP Address:

Enter the MAC address manually or use the MAC address search tool.

### To use the MAC address search tool:

- 1. Enter the IP address of the computer.
- 2. Click Search to find the MAC address.
- 3. Once the address has been located, click **Add** to reserve the address.

### To **delete** a static IP Address:

- 1. Select the static address you would like to delete.
- 2. Click Delete.

# **Routing Settings**

### How to Access This Screen

- 1. From the RouteFinder Manager main screen, click the **Routing Settings** button.
- 2. The **Routing Settings** screen displays. This is the only screen for the Routing Settings function.

| Routing Settings |                            |                                      |        |
|------------------|----------------------------|--------------------------------------|--------|
| Static Routing   |                            |                                      |        |
| Static Routing   | g Table                    | Default Gateway                      | UK     |
| IP               |                            |                                      | Cancel |
| Netmask          |                            |                                      |        |
| Gateway          |                            | Gateway Gateway                      | Help   |
| Interface        | Ethernet (Local Network) 💌 | Interface Ethernet (Local Network) 💌 |        |
|                  | Insert                     | Add Default Gateway                  |        |
| No. ID 4 44      |                            | Column Interfere                     |        |
| NO. IF Addr      | ess lyeunask               | Gateway Interfact Defete             | J      |
|                  |                            |                                      |        |
|                  |                            |                                      | 13     |
|                  |                            |                                      | A.     |
| Dynamic Rout     | ing                        |                                      |        |
|                  | RIP Settings               |                                      |        |
|                  |                            |                                      |        |

Routing is the process of moving a packet of data from source to destination. The RF500S acts as a router to enable messages to pass from one computer to another and eventually reach the target machine. Part of this process involves analyzing a routing table to determine the best path. Use the information below to create a routing table to connect your network to another network, or to connect subnets within your network.

Note: This table is required to use the LAN-to-LAN routing function of the RF500S.

### **Static Routing**

For each different subnet on your LAN, enter:

**IP:** The (network/subnet) IP address to which you want to route.

Netmask: The subnet mask of your Network IP address.

**Gateway:** The IP address of the gateway device linking your network to the other network/subnet. The IP address should be in the same subnet as your RF500S. If you are using this device with the LAN-to-LAN function, the gateway IP should be set as the IP address of the RouteFinder.

### RouteFinder RF500S User Guide

**Interface:** Select the port (LAN or WAN, etc.) that the routed packet should pass through. Select **Local Network** if you are using a separate router. If you are using the RF500S with the LAN-to-LAN function, the Interface should be set as the WAN port that connects you to the other subnet.

Click **Insert** to save the information to the routing table. To delete this information, select it from the routing table and click the **Delete** button.

### **Default Gateway**

**Gateway:** The Default Gateway is an IP address that all packets are routed to, when the device is unable to find a route match (the destination IP address of the packet in the routing table). Click the **Add Default Gateway** button to save the IP address of the default gateway.

**Interface:** Select the port (LAN or WAN, etc.) interface where the gateway is located.

### **Dynamic Routing**

This feature is not available.

### **Example of a Routing Table**

The routing table stores the routing information so that the RF500S knows how to route the IP packets to the proper network.

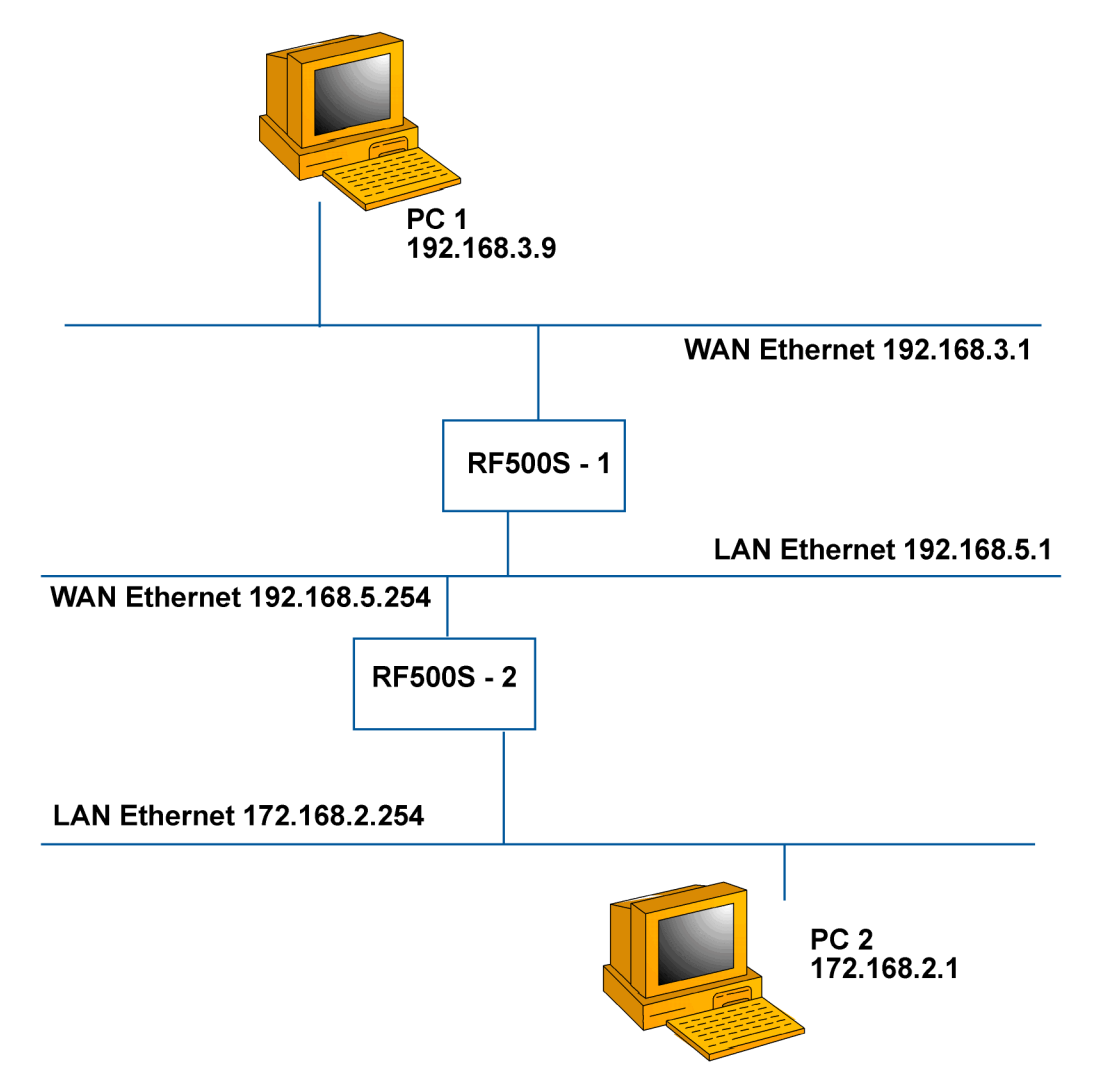

### What Is the Purpose of the Routing Table?

In the diagram above, the RF500S-1 has the routing information to route between 192.168.3.x and 192.168.5.x. The device does not have the information about how to route to the 172.168.2.x network.

If you want the RF500S-1 to route to 172.168.2.x, you must add the following information to the routing table:

IP:172.168.2.0 Network:255.255.255.0 Gateway IP:192.168.5.254 Interface: Ethernet (Local Network)

If you would like the RF500S-2. to route to 192.168.3.x, enter the following routing table information into the RF500S Routing settings:

IP: 192.168.3.0 Network:255.255.255.0 Gateway IP: 192.168.5.1 Interface: WAN Ethernet

# **Filter Settings**

You can use Filter Settings to choose which packets are allowed to enter the network and which packets will be blocked. Filter Settings can be used to filter network services such as Mail, WWW, FTP, Telnet and News.

### How to Access the Screen

- 1. From the RouteFinder Manager main screen, select your RF500S from the **Available Devices** list, then click the **Filter Settings** button.
- 2. The **Filter Settings** screen displays.
- 3. Select the **Block** tab or the **Pass** tab to define your filtering.

The following diagram will help you visualize how the various screens of the **Filter Settings** functions are accessed.

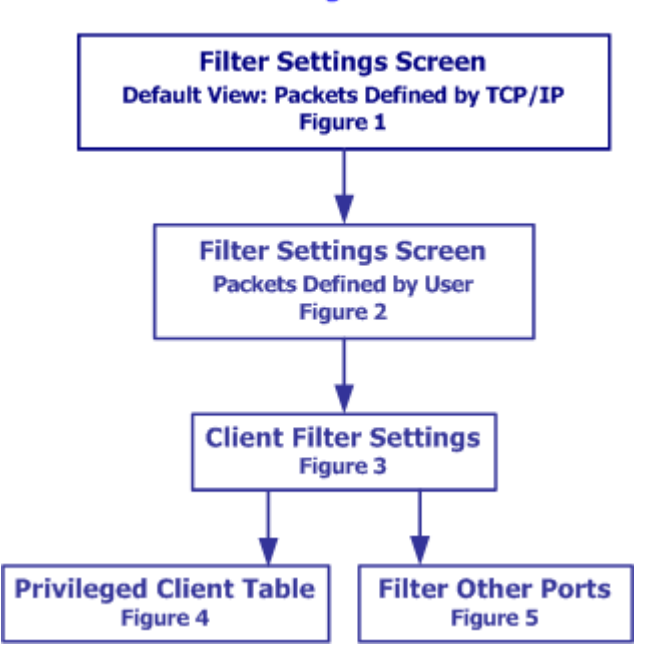

### Filter Setting Screen Flow

| Filter Settings              |                   |            |                   |           |
|------------------------------|-------------------|------------|-------------------|-----------|
| Block                        | Pas               | 55         |                   |           |
| 🔽 Enable Block IP Filter F   | unction           |            |                   |           |
| Packet(s) Defined by         | ТСР/ІР            |            |                   | •         |
| -Packet(s) Define by TCP/    | IP                |            |                   |           |
| IP Address                   |                   |            |                   |           |
| Netmask                      |                   |            |                   |           |
| TCP/IP Service Port          |                   |            |                   |           |
| Privilege Level              | 1 (highest level) | •          |                   | Insert    |
| No. IP Address               | Netmask           | Service Po | r Privilege 🔺     | Delete    |
|                              |                   |            |                   |           |
|                              |                   |            |                   |           |
|                              |                   |            |                   |           |
|                              |                   |            |                   |           |
|                              |                   |            |                   |           |
| Enable Client Filter Setting | s                 | Clie       | nt Filter Setting | <u>is</u> |
|                              |                   | OK         | Cancel            | Help      |

Figure 1 – Filter Settings (Packets Defined by TCP/IP)

**Note:** The Block and Pass screens displays the same fields, except that one enables the Block IP Filter Function and the other enables the Pass IP Filter Function. Both of them change when you select **User** from the **Packets Defined by** drop-down list box (the default is **Packets Defined by TCP/IP)**.

The Block and Pass screens allow you to define whether or not users have permission to access the Internet. Choose Block or Pass by deciding which one will be more efficient in terms of the amount of input. For example, if most users will have access to the Internet, then use the Block screen to list the users who do not have access to the Internet (there will be fewer users to block).

### **Block Tab**

The Block function filters by blocking packets from going **out** through the WAN port or coming **in** through the LAN port. To enable the Block IP filter function, select **Enable Block IP Filter Function**.

### Pass Tab

The Pass function filters by defining which packets can go **into** your WAN port or come on to your LAN. To enable the Pass IP filter function, click the Pass tab and select **Enable Pass IP Filter Function**.

### Packets Defined by ...

### TCP/IP – see Figure 1

**IP Address** – Enter the IP address of the packet to be Blocked or allowed to Pass. **Netmask** – Enter the subnet mask for the packet.

**TCP/IP Service Port –** Enter the Port you would like to block or allow to pass (HTTP=80)

**Privilege Level** – It is already to leave this setting at the default. Level one is the highest level; level sixteen is the lowest privilege level.

### User

**User** - Define the byte pattern of the packet(s). The RF500S uses the defined byte patterns to block or pass packets from the WAN or from the LAN.

| Filter Settings                                          |                     |           |                   |        |
|----------------------------------------------------------|---------------------|-----------|-------------------|--------|
| Block                                                    | Pas                 | s)        |                   |        |
| 🔽 Enable Block User Define                               | ed Pattern Function | n         |                   |        |
| Packet(s) Defined by                                     | User                |           |                   | •      |
| Packet(s) Define by user —<br>Starting from which byte r | • from LAN          | •         | from WAN          |        |
| Byte Pattern (in HEX)                                    |                     |           |                   |        |
| Privilege Level                                          | 1 (highest level)   | T         |                   | Insert |
| No. Start Byte Byte Pa                                   | attern              | Privilege |                   | Delete |
| 🔽 Enable Client Filter Settings                          |                     | Cli       | ent Filter Settir | ngs    |
|                                                          | [                   | OK        | Cancel            | Help   |

Figure 2 – Filter Settings (Packets Defined by User)

Select either From LAN or From WAN.

**Starting from which byte number -** Indicate the first byte in the packet the RF500S should read to determine if the byte pattern (in Hex) is one that should be filtered. Exclude the PPP header. Start from byte 0 of the network protocol.

**Byte Pattern (in Hex)** - Enter the packet byte pattern that the RF500S is to recognize as a filtered packet. (Block/Pass from the WAN to the LAN). Maximum pattern = 12 bytes.

Click **Insert** to add each IP address/byte pattern to the table.

To **Delete** a defined packet/byte pattern, select the entry in the table and click the **Delete** button.

### **Enable Client Filter Settings Button**

The **Client Filter** allows you to decide which services are allowed into your network and which clients are authorized to access them. Check the radio buttons that apply to each filter.

### How to Access this Screen

- 1. From the Filter Settings screen, check the Enable Client Filter Settings box.
- 2. Click **Client Filter Settings** button. The client **Filter Settings** screen displays.

|             | All Clients Allowed | Privileged Clients (Click to Set) | No Clients Allowed   |
|-------------|---------------------|-----------------------------------|----------------------|
| MAIL        | All Clients Allowed | O Only Privileged Clients Allowed | O No Clients Allowed |
| www         | All Clients Allowed | O Only Privileged Clients Allowed | O No Clients Allowed |
| FTP         | All Clients Allowed | C Only Privileged Clients Allowed | O No Clients Allowed |
| TELNET      | All Clients Allowed | C Only Privileged Clients Allowed | O No Clients Allowed |
| NEWS        | All Clients Allowed | Only Privileged Clients Allowed   | O No Clients Allowed |
| ICMP (Ping) | All Clients Allowed | Only Privileged Clients Allowed   | C No Clients Allowed |
| Edit        | All Clients Allowed | C Only Privileged Clients Allowed | C No Clients Allowed |

Figure 3 – Client Filter Settings

### **Privileged Clients**

If you checked some **Only Privileged Clients Allowed** radio buttons in the client Filter Settings screen, you will have to enter the clients into the Privileged Client Table. Do this, by clicking the **Privileged Clients** button in the client Filter Settings screen. The Privileged Client Table displays.

| Privileged Client Table     |                                                                |               |
|-----------------------------|----------------------------------------------------------------|---------------|
| – LAN Local Client List–    |                                                                |               |
| Enter IP address to search  | n for MAC address and add to list                              |               |
| IP Address                  |                                                                | Search        |
| Node (MAC) Address          |                                                                | Add           |
|                             | No Node (MAC) Address                                          |               |
|                             |                                                                | Delete        |
|                             |                                                                | <i></i>       |
|                             |                                                                | 1             |
|                             |                                                                | 4             |
| Remote Clients (Applies     | only to Remote Access Port(s))                                 |               |
| ☐ Include WAN Ethernet Clip | ents as Privileged Clients 🗖 Include WAN Asuma Clients as Priv | logod Clients |
|                             |                                                                | neger onemo   |
|                             |                                                                |               |
|                             |                                                                | 10            |
|                             |                                                                |               |
|                             |                                                                |               |
|                             |                                                                | OK            |

Figure 4 – Privileged Client Table

### LAN Local Client List

In the Privileged Client Table, enter the clients you wish to have privileged access to the services that you have selected in the **Client Filter Settings** screen. The filter uses MAC addresses to identify the privileged clients. You can enter the MAC address directly or you can use the MAC address search tool by entering the IP address of the computer, then using the Search button to find the MAC address.

After completing the IP Address and MAC (Node) address, click the **Add** button to include the information in the Node (MAC) address list.

### **Remote Clients (Applies to Remote Access Ports)**

Select **Include WAN Async Clients as Privileged Clients** or **Include WAN Ethernet Clients as Privileged Clients** to filter Remote Clients by the port they are coming in through.

Click **OK** when complete.

### Edit Button Adds Filtering Port

The filter works by filtering TCP/IP ports numbers. The five most commonly used ports are listed for you. They include Mail, WWW, FTP, Telnet and News. If you would like to filter other services, you must know the port number for the service.

Click the  $\ensuremath{\textit{Edit}}$  button to enter new service port numbers.

Enter the **TCP/UDP Port Number** and click the **Add** button.

| Filter other ports            |                   |                |
|-------------------------------|-------------------|----------------|
| Please input the service port | numbers you would | like to filter |
| TCP/UDP Service Port Nur      | nbers             |                |
|                               | Add               |                |
|                               | Delete            |                |
|                               |                   | 18             |
|                               |                   | and a second   |
|                               |                   |                |
|                               | OK                | Cancel         |

Figure 5 – Filter Other Ports

# **Refresh Device List**

From the RouteFinder Manager main menu, click **Refresh Device List** to search the LAN for available network devices and display them in the **Available Devices** list. You will have to select your device from this before you can configure it.

**Note:** If a device does not appear in the list, click **Refresh Device List** again to determine if the device will appear on the list. If the device still does not appear, ensure that all cables are correctly connected and that the RF500S is powered on. If the device still does not appear in the list, refer to the Troubleshooting chapter of this User Guide.

# **Device Name and Password**

From the RouteFinder Manager main menu, click the **Device Name and Password** button. You may use the default device name or use this screen to change the device name and/or add a password for your device.

| Device Name and Passwor | rd     |        |
|-------------------------|--------|--------|
| Device Name:            | RF500S | ОК     |
| Domain Name             |        | Cancel |
| Device Password         |        |        |
| Password Verification   |        |        |

### **Device Name**

This field displays the name of your network device. To change the name, simply enter a new name in the field. If you are connecting to an ISP via cable modem or DSL, and your ISP requires you to enter a computer name, you may use the device name that you've entered on this screen.

### **Device Password**

The RouteFinder manager does not come with a password enabled. If you choose to provide the device with a password, you will be prompted to enter the password each time you want to configure your network device. To enter a Password, type your password in the Device Password field, then re-enter your password in the Password Verification field.

**Note:** If you choose to use a password, ensure you have selected something that will be easy to remember or write it down and store it in a safe location. If you have completely forgotten your password, contact the Multi-Tech Technical Support group for assistance. Refer to Chapter 10 in this User Guide for more information about our Technical Support services.

# **Save Settings to File**

The **Save Settings to File** option allows you to save your configuration settings to a file. This option provides a method for backing up your system configuration so that it can be used in the event your settings become accidentally deleted. It can also be used if you would like to have more than one set of settings for your RouteFinder.

### **How to Access This Screen**

- 1. From the RouteFinder Manager main screen, click the **Save Settings to File** button.
- 2. The Save Settings to File screen displays.

| Save Settings t | File                                    |
|-----------------|-----------------------------------------|
| File Path       | C\PROGRAM FILES\MULTI-TECH SYSTEMS\ROUT |
|                 | Save Cancel Help                        |

In the **File Path** field, enter a name for your file.

**Note:** Do not change the file type extension. If you try to use the Load Settings function, the Manager program will look for the specific file extension compatible with your device. For example, \*.co1 is used only for 1 WAN port units, \*.co2 is used only for 2 WAN port units.

The File Directory field displays the default path to the configuration files. You may save a copy of the file to a different location by changing the path in the File Directory field.

Click the **OK** button to save the settings to the specified file.

# **Load Settings**

The **Load Settings** option allows you to load either the default settings of your network device or to load settings previously saved to a file.

### How to Access This Screen

- 1. From the RouteFinder Manager main screen, click the Load Settings button.
- 2. The Load Settings screen displays.

| Load Settings  |                |              |           |           |      |  |
|----------------|----------------|--------------|-----------|-----------|------|--|
| C Load Defau   | lt Settings    |              |           |           |      |  |
| C Load Setting | gs from File   |              |           |           |      |  |
| File Path      | C:\PROGRAM FIL | ES\MULTI-TEC | H SYSTEMS | NROUTEFIN | DE   |  |
|                |                |              | ОК        | Cancel    | Help |  |
|                |                |              |           |           |      |  |

### Load Setting

To return the RouteFinder to factory default settings, select **Load Default Setting**. To load a configuration from a file, select **Load Settings From File**. Navigate to the file directory, and then click the **OK** button.

# **Upgrade Firmware**

**Warning:** Upgrade the firmware of your RouteFinder RF500S only under the advice and direction of the Multi-Tech Technical Support Group. Improperly upgrading the RF500S may disable the device!

The Upgrade Firmware options allow you to upgrade your RF500S firmware. It upgrades the **firmware** of your RF500S, not the RouteFinder Manager or Monitor **software**.

### How to Access This Screen

- 1. From the RouteFinder Manager main screen, click the **Upgrade Firmware** button.
- 2. The Upgrade Firmware screen displays.

| Upgrade Firm <del>w</del> are |                                 |                |
|-------------------------------|---------------------------------|----------------|
| Current Device Version        | V4.59                           | Upgrade        |
| Firmware File Name            | XE200                           | Cancel         |
| Firmware File Directory       | C\PROGRAM FILES\MULTI-TECH SYST | EMS\ROUTEFIND: |
| Firmware File Version         | V4.58                           | Help           |
|                               |                                 |                |
|                               |                                 |                |
|                               |                                 |                |
|                               |                                 |                |
|                               |                                 |                |

### To Upgrade Your Firmware

- 1. Download the latest firmware from the Multi-Tech System's web site at <u>www.multitech.com</u>.
- 2. Copy the firmware to the directory containing the RouteFinder Manager program files. Refer to the default Firmware File Directory field to determine the location of the files.
- 3. Enter the location of the new firmware file in the **Firmware File Directory** field. The RouteFinder Manager will automatically detect the new firmware file name and display it in the **Firmware File Name** field. The version number of your firmware will display in the **Firmware File Version** field.
- 4. Click the **Upgrade** button. A message appears stating the upgrade has started.
- 5. After several minutes, a message displays indicating the upgrade was successful.
- 7. Click **OK**.
- 8. From the RouteFinder Manager main screen, click Save and Exit.
- 9. Click **Yes** to restart the RouteFinder using the new firmware version.

# **General Diagnostic**

When selected, the General Diagnostic option performs a check-up on your RF500S to make sure that everything is functioning properly.

### How to Access This Screen

- 1. From the RouteFinder Manager main screen, click the **General Diagnostic** button.
- 2. The **General Diagnostic** screen displays information about the RF500S.

# General Diagnostic Testing Ethernet Testing OK ! I/O 3 0 MAC 0: 8: 0: 192: 2: 169 IO Values 0 10 20 30 40 50 60 70 OK Testing RS232 Testing OK ! I/O 0 0 IO Values 0 12 24 36 48 60 72 Reading Firmware Version Testing OK ! ROM VersionV4.59 Test Complete (OK)

*RouteFinder*<sup>™</sup>

# Chapter 6 RouteFinder Monitor

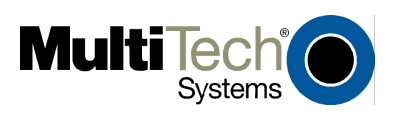

# **Chapter 6 - RouteFinder Monitor**

RouteFinder Monitor is a software utility that provides both monitoring and troubleshooting functions for the RF500S.

### How to Start the RouteFinder Monitor program.

- 1. Click on the RouteFinder Monitor icon on your desktop, or select **Start | Programs | RouteFinder Utilities | RouteFinder Monitor.**
- 2. The RouteFinder Monitor main screen displays. It opens on the TCP/IP Tab.

**Note:** If you receive a message stating "Device is not found", refer to the Troubleshooting chapter in this User Guide.

**Event Messages** are displayed in the lower half of the screen. Event Messages provide information about the communication occurring between your network device, ISDN TA/modem and the remote server (ISP).

To assist you in troubleshooting, you may point and click on any event message to bring up a help screen.

# **RouteFinder Monitor TCP/IP Tab**

The TCP/IP tab displays all TCP/IP requests made by your network device. You may select to view TCP/IP sessions for the **WAN Ethernet** or the **Async Port**.

The TCP/IP tab is the default tab displayed in the **RouteFinder Monitor** screen. If it is not displayed, click the TCP/IP tab.

**Note:** The TCP/IP sessions displays the history of the TCP/IP session through the selected port. The TCP/IP information presented does **not** represent the current status of the TCP/IP session.

| A RouteFinder Monitor 7 | 7.29 (¥4.59)          |                             |               |                  |            |
|-------------------------|-----------------------|-----------------------------|---------------|------------------|------------|
| 192, 168, 2, 1          | ТСР/ПР                | Time                        | Status        | Statistics       | Monitoring |
| Available Devices       | • WAN Ethernet        | C Async Port                | _             |                  | Į.         |
| RF500S                  | C Reed S              | C Trut 6                    | O Read 2      | 0.1              |            |
|                         | 0 100 5               |                             |               | <u>``</u>        | -ort s     |
|                         | ,<br>Date/Time        | Port Type Local IP          | ,<br>Po       | rt No. Remote IP | Port No.   |
|                         |                       |                             |               |                  |            |
| Refresh Device List     |                       |                             |               |                  |            |
|                         |                       |                             |               |                  |            |
| Test Connection         |                       |                             |               |                  |            |
| Terminate Connection    |                       |                             |               |                  |            |
| Save to File            |                       |                             |               |                  |            |
| IP Address / Name       |                       |                             |               |                  |            |
| Date/Time Port Ever     | ht Massaga            |                             |               |                  |            |
| 12/21/01 12:48: 2 Mode  | em Cannot Support Ent | tered Baudrate Setting or I | Modem Power I | s Off            |            |
|                         |                       |                             |               |                  |            |
|                         |                       |                             |               |                  |            |
|                         |                       |                             |               |                  |            |
|                         |                       |                             |               |                  |            |
|                         |                       |                             |               |                  |            |

### **TCP/IP Tab Information**

| Date/Time:   | Indicates the date the request was made.                        |
|--------------|-----------------------------------------------------------------|
| Port:        | Indicates the port you are viewing.                             |
| Туре:        | Displays the type of request being made.                        |
| Local IP:    | Indicates which IP address you have requested information from. |
| Remote IP:   | Indicates which IP address was requested.                       |
| Port Number: | Indicates which TCP/IP port was requested.                      |

# **RouteFinder Monitor Time Tab**

The Time Tab displays information about the device since it was last powered on.

### How to Access This Screen

- 1. From the RouteFinder Monitor main screen, click the **Time** tab.
- 2. The Time tab displays information for each port.

| 🔥 RouteFinder Monitor 7.29 (V4.59)                                                    |                                                 |                  |                    |           |              |  |
|---------------------------------------------------------------------------------------|-------------------------------------------------|------------------|--------------------|-----------|--------------|--|
| 192, 168, 2, 1                                                                        | ТСРЛР                                           | Time             | Status S           | tatistics |              |  |
| Available Devices<br>RF500S                                                           | Device power turned on Wed Dec 19 09:23:07 2001 |                  |                    |           |              |  |
|                                                                                       | Port Power-On Time                              | Total Connection | Current Connection | Tix Bytes | Rx Bytes     |  |
|                                                                                       | 1 2 days 03:30:46                               | 00:00:00         | 00:00:00           | 0         | 0            |  |
|                                                                                       | 2 2 days 03:30:46                               | 00:00:00         | 00:00:00           | 0         | 0            |  |
|                                                                                       |                                                 |                  |                    |           | alea.<br>Mea |  |
| Refresh Device List                                                                   |                                                 |                  |                    |           |              |  |
| Test Connection                                                                       |                                                 |                  |                    |           |              |  |
| Terminate Connection                                                                  |                                                 |                  |                    |           |              |  |
| Save to File                                                                          |                                                 |                  | bs:                |           |              |  |
| IP Address / Name                                                                     |                                                 |                  |                    |           | ير<br>الحر   |  |
| Date/Time Port Even                                                                   | nt Message                                      |                  |                    |           |              |  |
| 12/21/01 12:48: 2 Modem Cannot Support Entered Baudrate Setting or Modem Power Is Off |                                                 |                  |                    |           |              |  |
|                                                                                       |                                                 |                  |                    |           |              |  |
|                                                                                       |                                                 |                  |                    |           |              |  |
|                                                                                       |                                                 |                  |                    |           |              |  |
|                                                                                       |                                                 |                  |                    |           |              |  |
|                                                                                       |                                                 |                  |                    |           |              |  |
|                                                                                       |                                                 |                  |                    |           |              |  |

**Device Power Turned On** – The time/date that your RF500S was powered on.

Power-On Time – The total time elapsed since the RF500S was powered on.

**Total Connection Time** – The total connection time for each port that has been logged on since the RF500S was powered on.

Current Connection – The time elapsed since the current connection was established.

**TX Bytes** – The total number of bytes transmitted for each port since the RF500S was last powered on.

**RX Bytes** – The total number of bytes received for each port since the RF500S was last powered on.

### RouteFinder RF500S User Guide

# **RouteFinder Monitor Status Tab**

The **Status tab** provides status information about of the **WAN Ethernet** and **Async** ports.

### How to Access This Screen

- 1. From the RouteFinder Monitor main screen, click the **Status** tab.
- 2. The **Status** tab displays the status for each port.

| 👫 RouteFinder Monitor 7.29 (V4.59)            |                                                                                       |                      |                                |                                            |                         |  |
|-----------------------------------------------|---------------------------------------------------------------------------------------|----------------------|--------------------------------|--------------------------------------------|-------------------------|--|
| Refresh Device List Test Connection           | 7.29 (V4.59)<br>TCP/IP<br>WAN Ethernet<br>□ IP Routing<br>Async Port<br>□ Modem Power | Time                 | Status<br>[] IP R<br>dy [] Mod | Statistics<br>outing (NAT<br>lem Connected | Monitoring<br>Disabled) |  |
| Save to File<br>IP Address / Name             |                                                                                       |                      |                                |                                            |                         |  |
| Date/Time Port Ever<br>12/21/01 12:48: 2 Mode | it Message<br>em Cannot Support Entered                                               | l Bændrate Setting o | or Modem Power                 | · Is Off                                   |                         |  |

### **WAN Ethernet**

This indicator light shows which function is in use: IP Routing or Remote Access.

### **Async Port**

Modem Power - The indicator light is lit when the modem power is turned on.

**Modem Ready -** The Network Device sends a pre-initialization and initialization command to the modem or ISDN TA. If this communication is successful, the indicator light will be lit, indicating your modem is ready to make a connection.

**Modem Connected** - If the Network Device has detected that your modem has successfully dialed up a connection to a remote site, the indicator light will be lit.

**PPP Connected** - After a connection is established, if the RouteFinder has detected that the PPP connection is successful, this indicator light will be lit.

# **RouteFinder Monitor Statistics Tab**

The Statistics tab indicates, by port, how many bytes of data have come in and out through the RouteFinder.

### How to Access This Screen

- 1. From the RouteFinder Monitor main screen, click the **Statistics** tab.
- 2. The **Statistics** tab displays the information for each IP Address.

| 🛤 RouteFinder Monitor 7.29 (V4.59)                                                    |             |          |          |             |       |  |
|---------------------------------------------------------------------------------------|-------------|----------|----------|-------------|-------|--|
| 192, 168, 2, 1                                                                        | ТСРЛР       | Time     | Status   | Statistics  |       |  |
| Available Devices                                                                     |             |          |          | -           |       |  |
| RF500S                                                                                | IP Address: | Tx Bytes | Rx Bytes | Total Bytes |       |  |
|                                                                                       |             |          |          |             |       |  |
| Refresh Device List                                                                   |             |          |          |             |       |  |
| Test Connection                                                                       |             |          |          |             |       |  |
| Terminate Connection                                                                  |             |          |          |             |       |  |
| Save to File                                                                          |             |          |          |             |       |  |
| IP Address / Name                                                                     |             |          |          |             | Reset |  |
| Date/Time Port Event Message                                                          |             |          |          |             |       |  |
| 12/21/01 12:48: 2 Modem Cannot Support Entered Baudrate Setting or Modem Power Is Off |             |          |          |             |       |  |
|                                                                                       |             |          |          |             |       |  |
|                                                                                       |             |          |          |             |       |  |
|                                                                                       |             |          |          |             |       |  |
|                                                                                       |             |          |          |             |       |  |
|                                                                                       |             |          |          |             |       |  |

### **IP Address Information**

IP Address - The IP address of the network device.

**Tx Bytes -** The number of bytes transmitted from the PC with this IP address.

**Rx Bytes -** The number of bytes received from the PC with this IP address.

**Total Bytes -** The total number of bytes received and transmitted from the PC with this IP address.

### **Reset Button**

Use the Reset button to set the IP statistics to zero.
# **RouteFinder Monitor Main Screen Buttons**

### **Refresh Device List Button**

Click **Refresh Device List** button from the RouteFinder Monitor main screen to re-display a list of network devices in the **Available Devices** window.

### **Test Connection Button**

Click the **Test Connection** button to run a test of your connection settings. This test can assist you in determining if problems are due to the modem, the RouteFinder, or an incorrect setting. **Test Connection** uses the attached modem(s) to dial-up the remote server (ISP) and establish a connection.

| Test Connection                                                                                                    |                 |                 |                 |  |
|----------------------------------------------------------------------------------------------------|-----------------|-----------------|-----------------|--|
| The RouterFinder Monitor will use your configuration settings to test<br>if a connection can be established between the device and remote site<br>Select which port you want to test from the buttons below<br>Note!<br>You can monitor the actions of the test in the monitor display window |                 |                 | Exit            |  |
| Connect Port1 1                                                                                                    | Connect Port1 2 | Connect Port1 3 | Connect Port1 4 |  |
| Connect Port1 5                                                                                                    | Connect Port1 6 | Connect Portl 7 | Connect Port1 8 |  |

Select **Connect Port 1** to test the WAN connection, or select **Connect Port 2** to test the Async connection. The results of the test are displayed in the text box of this screen. Click **Exit** to close the Test Connection screen.

### **Terminate Connection Button**

The **Terminate Connection** option is designed to allow the Network Administrator to terminate an RF500S connection instantly.

| Terminate Connection                                                                                       |                    |                    |                    |  |
|----------------------------------------------------------------------------------------------------|--------------------|--------------------|--------------------|--|
| Note!<br>The Disconnect Buttons Below will Immediately Terminate The<br>Connection to It's Respective Port |                    |                    |                    |  |
| Disconnect Port1 1                                                                                         | Disconnect Port1 2 | Disconnect Port1 3 | Disconnect Portl 4 |  |
| Disconnect Port1 5                                                                                         | Disconnect Port1 6 | Disconnect Port1 7 | Disconnect Port1 8 |  |

Select **Disconnect Port 1** or **Disconnect Port 2**, and then click the **Exit** button.

### Save to File Button

Click **Save to File** button to save a monitoring session to a file. This feature can be used to create an event log to send to our Technical Support group for evaluation.

| Save Log Files                                                               |                                                   |  |
|------------------------------------------------------------------------------|---------------------------------------------------|--|
| Save Now                                                                     | 195                                               |  |
| ✓ TCP/IP sessions                                                            |                                                   |  |
| File Name                                                                    | TCPSess.log                                       |  |
| File Directory                                                               | C:PROGRAM FILES\MULTI-TECH SYSTEMS\ROUTEFINDER M  |  |
| 🔽 Event Message                                                              |                                                   |  |
| File Name                                                                    | DialMess.log                                      |  |
| File Directory                                                               | C:\PROGRAM FILES\MULTI-TECH SYSTEMS\ROUTEFINDER M |  |
|                                                                              | Save                                              |  |
| AutoSave                                                                     |                                                   |  |
| • Overwrite database file                                                    |                                                   |  |
| <ul> <li>Append database file (will reset display after autosave)</li> </ul> |                                                   |  |
| Perform autosave database file (access format) every 24 💌 hour(s)            |                                                   |  |
| Including                                                                    | TCP/IP sessions + IP statistics                   |  |
| Database Directory                                                           | C:\PROGRAM FILES\MULTI-TECH SYSTEMS\ROUTEFINDER N |  |
| Database Name                                                                | monitor.mdb                                       |  |
|                                                                              | OK Cancel                                         |  |

**Save Now -** If you want to save the monitor display at any point in time, select the monitor you'd like to save to a file (TCP/IP, Event Message, etc.) Select the **File Name** and **File Directory** to which you'd like to save the file and click **Save**.

**Autosave -** If you wish to automatically save the information displayed on the monitor to a database file, enable the AutoSave function. Options for this function include:

**Overwrite database file -** Saves the information collected by the monitor to a database file based on the time interval that you specify, overwriting the last saved database file.

**Append Database file** - Saves the information collected by the monitor to a database file based on the time interval that you specify, updating and appending to the file.

**Note:** The Append Database file option will reset the monitor and clear the screens after the autosave has appended the information to the file.

**Warning:** The database size limit is equal to the amount of available disk space. Use this option with caution!

Click **OK** when complete.

### **IP Address/Name**

The IP Address/Name function allows you to associate a name with a particular IP address and name on your network. his information will appear in the relevant monitor displays. The IP Address/Name option is used to assist the Network Administrator in determining which users are transmitting and receiving data without having to remember their specific IP addresses.

Each computer listed must have a fixed IP address for your network. You may configure a fixed IP address on the individual computer or use the RF500S's DHCP server IP reservation system (refer to the LAN DHCP section of RouteFinder Manager chapter of this User Guide).

When you click the **IP Address/Name** button, the **IP User Mapping** screen displays.

| IP U    | lser Mapp | ing             |             |     |          |
|---------|-----------|-----------------|-------------|-----|----------|
| ۶.<br>– |           |                 |             |     |          |
| 2       | IP Addr   | ress: 192 168   | 2           |     | Id       |
|         | User Na   | ame             |             | Del | ete      |
|         | No.       | IP Address:     | Name        |     |          |
|         | (1)       | 192, 168, 2, 22 | Ann Collins | :   |          |
|         |           |                 |             |     |          |
|         |           |                 |             |     |          |
|         |           |                 |             |     |          |
|         |           |                 |             |     |          |
|         |           |                 |             |     | <b>•</b> |
|         |           |                 |             | ок  | Cancel   |

Enter each computer's IP Address and associated User Name in the provided fields. Click **Add** after each IP address and name have been added to the list. When all addresses have been added, the click **OK** button.

*RouteFinder*<sup>™</sup>

# Chapter 7 Troubleshooting

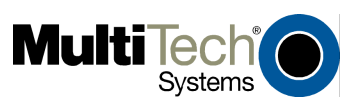

# **Chapter 7 - Troubleshooting**

This chapter provides a list of common problems encountered while installing, configuring or administering the RF500S. In the event you are unable to resolve your problem, refer to the Service, Warranty and Technical Support chapter of this User Guide for information about contacting our Technical Support representatives.

### Problem #1

My computer can't detect my RouteFinder on the LAN when I start one of the RouteFinder Utilities (i.e. Device Not Found).

- Try pressing the Refresh Device List button.
- Unplug your network device and plug it back in, then press Refresh Device List.
- Ensure your computer has TCP/IP properly configured. You can check this by trying to "ping" the computer you are using. If you can successfully ping the computer from itself, the computer has TCP/IP correctly installed. Once you determine that you are able to ping the computer, try to ping another computer in the same segment of your network. If this ping is successful, your computer is properly connected to the network.
- Remove the TCP/IP Dial-up Adapter from your computer. For instructions, see Problem #2 in this section.
- Ensure your network device is properly connected to your Ethernet hub by pressing Refresh Device List in either RouteFinder Manager or RouteFinder Monitor. If your RouteFinder is correctly connected, the *WAN* indicator light on your RouteFinder will flash. If no flash occurs, it is not properly connected to the network. Reconnect your network device to the hub and try again. If there is still no flash, it is possible the Ethernet cable or hub has a problem.

### Problem #2

Other computers can connect to the network device, but my computer can't. Whenever I click on Internet Explorer or Netscape, I see the Windows Dial-up utility popping up on my screen asking for my phone number and password to dial-up my ISP.

- Remove the TCP/IP dial-up adapter from all computers that will be using your RouteFinder to access the Internet. TCP/IP dial-up adapter is not needed to use the RF500S to connect to the Internet.
  - 1. To remove the Dial-up Adapter, click Start | Settings | Control Panel.
  - 2. Double-click the Network icon.
  - 3. Click the Dial-up Adapter and press Remove. Restart the computer and try again.
- Ensure you have a correct IP address. From a DOS window in Windows 95/98, type winipcfg. From Windows NT, type ipconfig. If the address field is listed as 0.0.0.0, the computer does not have an IP address and you must ensure the automatic DHCP configuration has been correctly set up for this computer.
- Ensure that the Web browser is properly configured to connect to the Internet via the LAN.

### Problem #3

The RouteFinder is connected to the Cable/DSL, but has problems accessing the Internet.

- Ensure the workstation has TCP/IP properly configured.
- Attempt to ping the IP address of the RF500S.
- Use RouteFinder Monitor to see if the WAN Ethernet port has successfully acquired a dynamic IP address from the ISP, or if the static IP address is valid.
- Use Winipcfg (Windows 95/98) or ipconfig (Windows NT/ 2000) to check to see if the computer's IP settings are correct.
- Ensure the DNS settings are correct.
- Ensure the Gateway IP address is the device's LAN Ethernet IP address (Server IP address).
- Ensure the IP address Netmask is correct.

### Problem #4

When I install the RouteFinder Utilities, I get the error message "missed export file oleaut32.dll"

If you are using Windows 95/98, your computer has an old version of oleaut32.dll.

- Download the newest version of oleaut32.dll from the Microsoft web site (<u>http://www.microsoft.com</u>).
- Create a backup of the file c:\windows\system\oleaut32.dll.
- Copy the new file to c:\windows\system\oleaut32.dll.
- After you have successfully copied the file, reinstall the RouteFinder Utilities.
- If you have problems with the new oleaut.dll file, use the backup file.

### Problem #5

I configured my RouteFinder but I can't get it to communicate with my modem.

- Check your initialization string. If you are using an ISDN TA and your ISDN TA was not listed as a choice in Setup Wizard, refer to the ISDN TA User Guide for the appropriate initialization string.
- After ensuring that the initialization string is correct, use the on-line help in RouteFinder Monitor.

### Problem #6

My RouteFinder dials-up a connection, but can't seem to communication with the ISP.

- Verify that your baud rate is not set too high for your modem or ISDN TA. The maximum baud rate that your modem or ISDN claims it can achieve may not be attainable due to poor line or connection quality. Use RouteFinder Manager's Modem settings menu to correct set the baud rate to a lower rate and retry the connection.
- After lowering the baud rate, you are still not able to establish a connection, use the RouteFinder Monitor's on-line help. If your connection still doesn't work, contact your ISP.

### Problem #7

Sometimes when I try and use the Internet or get my mail, the application can't connect to the Internet immediately.

- The most common reason for this is not due to a problem or error. If you are the first person to make a connection to the Internet through the RF500S, there will be a delay when the Dial-On-Demand function automatically makes the connection and logs on to your ISP. Subsequent users will be able to use the connection you've established without a delay.
- If the scenario described above does not fit your situation, use RouteFinder monitor to view all events that are taking place between the modem and your ISP as you attempt to make a connection (e.g., a busy signal).

### Problem #8

After installing my RF500S, my modem connection seems to be slower.

- The RouteFinder device should have no effect on the modem speed. However, if more than one client is using the same modem through the RouteFinder, the speed will be reduced.
- Run RouteFinder Monitor to view the number of concurrent client connections to your ISP.

### Problem #9

While the Serial async port is in use, my RF500S keeps dialing a connection to the Internet, but no one is using the Internet.

• The RF500S will only dial the connection if there is a request from one of the computers on the LAN for an IP address on the Internet. Keep in mind that certain applications can be configured to request information from the Internet. For example, Microsoft Outlook can be set up to "check for new mail every x minutes". If this feature is enabled, Outlook will send a request for your Internet POP3 server which will cause your RF500S to dial-up your ISP. To determine which computer on your network is processing a request for an Internet connection, use the RouteFinder Monitor. The event messages will provide information about which computer is causing the RF500S to dial and which service (port #) the computer is requesting.

### Problem #10

The "Please set the Device IP" screen displays when configuring the RF500S.

• This system detects that the RouteFinder's LAN Ethernet IP address is not in the same subnet as the PCs. Use RouteFinder Manager to set the RouteFinders' IP address to the same network as your PC's.

### Problem #11

A message appears indicating the IP address you have inputted is either not valid on your network or is in conflict with another IP address.

• The manager has detected the IP address of the RF500S you are configuring is in conflict with another device. Power off the conflicting device and configure the RF500S using a different Ethernet LAN IP address.

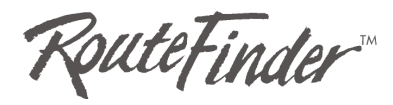

# Chapter 8 Frequently Asked Questions

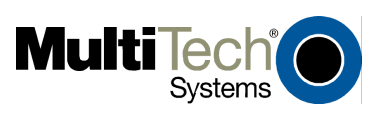

# **Chapter 8 – Frequently Asked Questions**

### 1. Where is the Cable/DSL Router installed on the network?

In a typical environment, the Router is installed between the Cable/DSL Modem and the LAN. Plug the Cable/DSL Router into the Cable/DSL Modem's Ethernet port.

### 2. Does the Cable/DSL Router support IPX or AppleTalk?

No. TCP/IP is the only protocol standard for the Internet and has become the global standard for communications. IPX, a NetWare communications protocol used only to route messages from one node to another, and AppleTalk, a communications protocol used on Apple and Macintosh networks, can be used from LAN to LAN connections, but those protocols cannot connect from WAN to LAN.

### 3. Does the WAN connection of the Cable/DSL Router support 100Mbps Ethernet?

Because of the speed limitations of broadband Internet connections, the Cable/DSL Router's current hardware design supports 10Mb Ethernet on its WAN port. It does, of course, support 100Mbps over in the auto-sensing Fast Ethernet 10/100 switch on the LAN side of the router.

### 4. What is Network Address Translation and what is it used for?

Network Address Translation (NAT) translates multiple IP addresses on the private LAN to one public address that is sent out to the Internet. This adds a level of security since the address of a PC connected to the private LAN is never transmitted on the Internet. Furthermore, NAT allows the Cable/DSL Router to be used with low cost Internet accounts, such as DSL or cable modems, where only one TCP/IP address is provided by the ISP. The user may have many private addresses behind this single address provided by the ISP.

# 5. Does the Cable/DSL Router support any operating system other than Windows 95, Windows 98, Windows 2000, or Windows NT?

Yes, but Multi-Tech does not, at this time, provide technical support for setup, configuration or troubleshooting of any non-Windows operating systems.

### 6. What is DMZ?

Demilitarized Zone (DMZ) allows one IP Address (computer) to be exposed to the Internet. Some applications require multiple TCP/IP ports to be open. DMZ allows just one computer to be exposed for that purpose. It is recommended that you set your computer with a static IP if you want to use DMZ.

# 7. If DMZ is used, does the exposed user share the public IP with the Router? No.

### 8. How can I play Internet games (i.e., Ages of Empire) with the router?

Enable DMZ in "Advanced Features" of the web configuration screen. For example, if your computer's IP address is 192.168.1.102, enter the last three digits, or "102", in the DMZ field. You may also try using the port forwarding option instead of using DMZ.

- 9. Does the Router pass PPTP packets or actively route PPTP sessions? The Router lets PPTP packets pass through.
- **10. What is the maximum number of users supported by the Router?** The Router supports up to 253 users.
- 11. Is the Router cross-platform compatible?

Any platform that supports Ethernet & TCP/IP is compatible with the router.

12. Will the Router function in a Mac environment?

Yes, but Multi-Tech does not provide upgrade programs for the Macintosh. However, you may be able to find some software that uses TFTP for your Macs.

13. Will the Router allow you to use your own public IPs and Domain, or do you have to use the IPs provided by the router?

The router mode allows for customization of your public IPs and Domain.

#### 14. How many ports can be simultaneously forwarded?

Theoretically, the Router can establish 520 sessions at the same time, but you can only forward 10 ports.

15. Can multiple gamers on the LAN get on one game server and play simultaneously with just one public IP address?

It depends on which network game or what kind of game server it is. For example, Unreal Games support multi-login with one public IP.

# 16. Does the Router replace a modem? That is, is there a cable or DSL modem in the router?

No. The Router must work in conjunction with a cable or DSL modem.

#### 17. Which modems are compatible with the router?

The Router is compatible with any cable or DSL modem that supports Ethernet.

#### 18. What are the advanced features of the Router?

The Router's advanced features include asynchronous port dial-up backup, VPN pass through, Hacker attack logging, Virtual server

### 19. What is the maximum number of VPN sessions allowed by the router?

Only one VPN session at a time.

#### 20. How do I access the Router's setup pages with a Mac?

The router's setup pages are accessible to the Mac through a Telnet Session. Use the default address 192.168.2.1.

#### 21. Can I choose whether to use UDP or TCP on the Router's ports?

No, the Router does not have this feature. UDP and TCP are both automatically activated at the same time when the Router's service ports are specified to be opened.

### 22. Does Multi-Tech provide syslog support?

At this time, Multi-Tech does not support syslog.

23. How can I check whether I have static or DHCP (dynamic) IP addresses?

Consult your ISP to confirm this data.

### 24. Does the Router support PPP over Ethernet (PPPoE)?

Yes, the router does support PPPoE.

### 25. Why does the Router not obtain the IP address assigned by my ISP?

- Make sure that your cable or DSL modem is connected properly.
- Try resetting your cable or DSL modem by powering the modem off and on.
- If you are using dynamic IP addressing, make sure that your cable or DSL modem is DHCP- capable.
- Some ISPs require a MAC address to be registered with them.

### 26. If all else fails in the installation, what can I do?

- Reset your cable modem or DSL modem by powering the unit off and on.
- Obtain the latest release of firmware on the RF500S at <u>www.multitech.com</u>
- Reset the Router's factory default by holding down the reset button for at least 3 seconds.
- Flash the firmware again to the Router, to ensure that it was successfully written to the unit.

### 27. How will I be notified of new router firmware upgrades?

All Multi-Tech firmware upgrades are posted on the Multi-Tech Web site at <u>www.multitech.com</u>, where they can be downloaded for free.

Your Router does NOT need the latest firmware upgrade if your Internet connection is already successful, as firmware upgrades will not increase your connection speed or enhance your Router's performance.

### 28. Does the Router support IPsec?

The RF500S supports IPsec Pass Through.

### 29. What type of firewall is the router equipped with?

The Router uses NAT.

# 30. I am not able to get my e-mails or my ISP web page (e.g., http://www.isp.com/). What can I do?

Contact the ISP to get the full URL, or you can do the following:

- 1. Connect one of the computers directly to the cable modem or DSL modem.
- 2. Open a command prompt and ping the ISP web server or mail server name given. For example, at the command prompt, type in ping www and press Enter. You should be able to get an IP address when it responds.
- 3. After you get the IP address, enter the IP address on the mail server option.

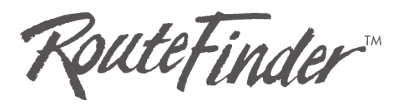

# **Appendixes**

Appendix A – Warranty, Service, and Technical Support Appendix B – Software User License Agreement Appendix C – Regulatory Compliance Information Appendix D – Tools for You RF500S Appendix E – Writing a Login Script

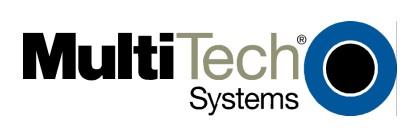

# Appendix A – Warranty, Service, and Technical Support

This chapter is divided into three parts covering the Multi-Tech product warrant, Multi-Tech's Service, and Multi-Tech's Technical Support.

### Multi-Tech Systems, Inc. Warranty & Repairs Policies

### Warranty

Multi-Tech Systems, Inc., (hereafter "MTS") warrants that its products will be free from defects in material or workmanship for a period of two, five, or ten years (depending on model) from date of purchase, or if proof of purchase is not provided, two, five, or ten years (depending on model) from date of shipment.

MTS MAKES NO OTHER WARRANTY, EXPRESS OR IMPLIED, AND ALL IMPLIED WARRANTIES OF MERCHANTABILITY AND FITNESS FOR A PARTICULAR PURPOSE ARE HEREBY DISCLAIMED.

This warranty does not apply to any products which have been damaged by lightning storms, water, or power surges or which have been neglected, altered, abused, used for a purpose other than the one for which they were manufactured, repaired by Customer or any party without MTS's written authorization, or used in any manner inconsistent with MTS's instructions.

MTS's entire obligation under this warranty shall be limited (at MTS's option) to repair or replacement of any products which prove to be defective within the warranty period or, at MTS's option, issuance of a refund of the purchase price. Defective products must be returned by Customer to MTS's factory – transportation prepaid.

MTS WILL NOT BE LIABLE FOR CONSEQUENTIAL DAMAGES, AND UNDER NO CIRCUMSTANCES WILL ITS LIABILITY EXCEED THE PRICE FOR DEFECTIVE PRODUCTS.

### **Repair Procedures for U.S. and Canadian Customers**

In the event that service is required, products may be shipped, freight prepaid, to our Mounds View, Minnesota factory:

Multi-Tech Systems, Inc. 2205 Woodale Drive Mounds View, MN 55112 Attn: Repairs, Serial # \_

A Returned Materials Authorization (RMA) is not required. Return shipping charges (surface) will be paid by MTS.

Please include, inside the shipping box, a description of the problem, a return shipping address (must have street address, not P.O. Box), your telephone number, and if the product is out of warranty, a check or purchase order for repair charges.

For out of warranty repair charges, go to <u>www.multitech.com/documents/warranties</u>

Extended two-year overnight replacement service agreements are available for selected products. Please call MTS at (888) 288-5470, extension 5308 or visit our web site at <a href="http://www.multitech.com/programs/orc/">http://www.multitech.com/programs/orc/</a> for details on rates and coverage's.

Please direct your questions regarding technical matters, product configuration, verification that the product is defective, etc., to our Technical Support department at (800) 972-2439 or email <u>tsupport@multitech.com</u>. Please direct your questions regarding repair expediting, receiving, shipping, billing, etc., to our Repair Accounting department at (800) 328-9717 or (763) 717-5631, or email <u>mtsrepair@multitech.com</u>.

Repairs for damages caused by lightning storms, water, power surges, incorrect installation, physical abuse, or user-caused damages are billed on a time-plus-materials basis.

### Repair Procedures for International Customers (Outside U.S.A. and Canada)

Your original point of purchase Reseller may offer the quickest and most economical repair option for your Multi-Tech product. You may also contact any Multi-Tech sales office for information about the nearest distributor or other repair service for your Multi-Tech product.

http://www.multitech.com/COMPANY/offices/DEFAULT.ASP

In the event that factory service is required, products may be shipped, freight prepaid to our Mounds View, Minnesota factory. Recommended international shipment methods are via Federal Express, UPS or DHL courier services, or by airmail parcel post; shipments made by any other method will be refused. A Returned Materials Authorization (RMA) is required for products shipped from outside the U.S.A. and Canada. Please contact us for return authorization and shipping instructions on any International shipments to the U.S.A. Please include, inside the shipping box, a description of the problem, a return shipping address (must have street address, not P.O. Box), your telephone number, and if the product is out of warranty, a check drawn on a U.S. bank or your company's purchase order for repair charges. Repaired units shall be shipped freight collect, unless other arrangements are made in advance.

Please direct your questions regarding technical matters, product configuration, verification that the product is defective, etc., to our Technical Support department nearest you or email <u>tsupport@multitech.com</u>. When calling the U.S., please direct your questions regarding repair expediting, receiving, shipping, billing, etc., to our Repair Accounting department at

+(763) 717-5631 in the U.S.A., or email <u>mtsrepair@multitech.com</u>.

Repairs for damages caused by lightning storms, water, power surges, incorrect installation, physical abuse, or user-caused damages are billed on a time-plus-materials basis.

### **Repair Procedures for International Distributors**

Procedures for International Distributors of Multi-Tech products are on the distributor web site.

http://www.multitech.com/PARTNERS/login/

Copyright © Multi-Tech Systems, Inc. 2001 10-Sep-01

# **Technical Support**

Multi-Tech provides free technical support for as long as your product remains in service. Before calling Technical Support, please read through the Troubleshooting chapter of this User Guide. Fill out the **Recording RouteFinder Information** section below.

Contact our Technical Support group using one of the following contact options.

| Country       | Using Email                | By Phone                                         |
|---------------|----------------------------|--------------------------------------------------|
| France        | support@multitech.fr       | +(33) 1-64 61 09 81                              |
| India         | support@multitechindia.com | +(91) 124-340778                                 |
| U.K.          | support@multitech.co.uk    | +(44) 118 959 7774                               |
| Rest of World | support@multitech.com      | 800-972-2439 (U.S. & Canada)<br>or +763-785-3500 |

### **Contacting Technical Support**

### **Recording RouteFinder Information**

Before placing a call to our Technical Support staff, record the following information about your Multi-Tech RouteFinder.

Model no.:

Serial no.:

Firmware version:\_\_\_\_\_

Software version:

Note the status of your RouteFinder in the space provided before calling tech support. Make certain to include screen messages, diagnostic test results, problems with a specific application, etc.

### **On-line Warranty Registration**

If you have access to the World Wide Web, you can register your Multi-Tech product online at the following URL: <u>http://www.multitech.com/register</u>

### **Multi-Tech on the Internet**

Multi-Tech System, Inc. maintains a Web and an FTP site at: <u>http://www.multitech.com</u> and <u>ftp://ftp.multitech.com</u>

### **Ordering Accessories**

SupplyNet, Inc. can provide you with replacement transformers, cables and connectors for select Multi-Tech products. Contact SupplyNet via mail, phone, fax or the Internet at:

| Mail:  | SupplyNet, Inc.          | Fax:     | (914) 267-2420                |
|--------|--------------------------|----------|-------------------------------|
|        | 614 Corporate Way        | Email:   | <u>info@thesupplynet.com</u>  |
|        | Valley Cottage, NY 10989 |          |                               |
| Phone: | (800) 826-0279           | Internet | : http://www.thesupplynet.com |
|        |                          |          |                               |

# **Appendix B – Software User License Agreement**

### **IMPORTANT - READ BEFORE OPENING THE SOFTWARE PACKAGE**

This license agreement is a legal agreement between you (either an individual or a single entity) and Multi-Tech Systems, Inc. for the Multi-Tech software product enclosed, which includes computer software and may include associated media, printed materials, and "online" or electronic documentation ("SOFTWARE PRODUCT"). The SOFTWARE PRODUCT also includes any updates and supplements to the original SOFTWARE PRODUCT provided to you by Microsoft. Any software provided along with the SOFTWARE PRODUCT that is associated with a separate end-user license agreement is licensed to you under the terms of that license agreement.

By installing, copying, downloading, accessing, or otherwise using the SOFTWARE PRODUCT, you agree to be bound by the terms of this End User License Agreement (EULA). If you do not agree to the terms of this EULA, do not install or use the SOFTWARE PRODUCT; you may, however, return it to your place of purchase for a full refund. SINGLE-USER SOFTWARE LICENSE AGREEMENT

This copy of Multi-Tech software is provided only on the condition that you, Customer, agree to the following license. READ THIS LICENSE CAREFULLY. If you do not agree to the terms contained in this license, return the packaged program UNOPENED to the place you obtained it. If you agree to the terms contained in this license, fill out the enclosed Software Registration Card, date, sign and return the card by mail. Opening the packaged program constitutes agreement to be bound by the terms and conditions of this Software License Agreement. Your right to use the software terminates automatically if you violate any part of this software license agreement.

### MULTI-TECH SOFTWARE LICENSE AGREEMENT

Multi-Tech Systems, Inc. (MTS) agrees to grant and Customer agrees to accept on the following terms and conditions, a non-transferable and non-exclusive license to use the software program(s) delivered with this Agreement.

- 1. GRANT OF LICENSE. MTS grants Customer the right to use one copy of the software on a single computer (the Licensed System). You may not network the software or otherwise use it on more than one computer or computer terminal at the same time.
- 2. COPYRIGHT. The software is owned by MTS and is protected by United States copyright laws and international treaty provisions. Therefore, Customer must treat the software like any copyrighted material. Customer may install the software to a single hard disk and keep the original for backup or archival purposes. Customer shall NOT copy, or translate into any language, in whole or in part, any documentation which is provided by MTS in printed form under this Agreement.
- 3. OTHER RESTRICTIONS. The software may not be assigned, sublicensed, translated or otherwise transferred by Customer without prior written consent from MTS. Customer may not reverse engineer, decompile, or disassemble the software. Any updates shall be used only on the Licensed System, and shall remain subject to all other terms of this Agreement. Customer agrees not to provide or otherwise make available the software including, but not limited to documentation, programs listings, object code, or source code, in any form, to any person other than Customer and his employees and /or agents, without prior written consent from

MTS. Customer acknowledges that the techniques, algorithms, and processes contained in the software are proprietary to MTS and Customer agrees not to use or disclose such information except as necessary to use the software.

Customer shall take reasonable steps consistent with steps taken to protect its own proprietary information to prevent the unauthorized copying or use by third parties of the software or any of the other materials provided under this Agreement. Any previous version of the software must be destroyed or returned to Multi-Tech Systems, Inc. within 90 days of receipt of the software upgrade or update.

4. WARRANTY. MTS warrants that the software will perform substantially in accordance to the product specifications in effect at the time of receipt by Customer. If it fails to perform accordingly, MTS will optionally repair any defect, or replace it. This warranty is void if the failure has resulted from accident, abuse, or misapplication. A signed Software Registration Card must be on file at MTS for this warranty to be in effect.

THE FOREGOING WARRANTY IS IN LIEU ALL OTHER WARRANTIES, EXPRESSED OR IMPLIED, INCLUDING, BUT NOT LIMITED TO, THE IMPLIED WARRANTIES OF MERCHANTABILITY AND FITNESS FOR A PARTICULAR PURPOSE. IN NO EVENT WILL MTS BE LIABLE FOR CONSEQUENTIAL DAMAGES RESULTING FROM USE OF THE LICENSED PROGRAM, WHETHER AS A RESULT OF MTS NEGLIGENCE OR NOT, EVEN IF MTS HAS BEEN ADVISED OF THE POSSIBILITY OF SUCH DAMAGES.

- 5. INDEMNIFICATION. MTS will indemnify and defend Customer from any claim that the software infringes on any copyright, trademark, or patent. Customer will indemnify and defend MTS against all other proceedings arising out of Customers use of the software.
- 6. GENERAL. If any of the provisions, or portions thereof, of this Agreement are invalid under any applicable statute or rule of law, they are to that extent deemed to be omitted.

This is the complete and exclusive statement of the Agreement between the parties, which supersedes all proposals, oral, written and all other communications between the parties relating to the subject matter of this Agreement. This Agreement may only be amended or modified in writing, signed by authorized representatives of both parties.

This Agreement shall be governed by the laws of the State of Minnesota.

The waiver of one breach or default hereunder shall not constitute the waiver of any subsequent breach or default.

# **Appendix C – Regulatory Compliance Information**

### Class B Statement FCC Part 15

This equipment has been tested and found to comply with the limits for a Class B digital device, pursuant to Part 15 of the FCC Rules. These limits are designed to provide reasonable protection against harmful interference in a residential installation. This equipment generates, uses and can radiate radio frequency energy and, if not installed and used in accordance with the instructions, may cause harmful interference to radio communications. However, there is no guarantee that interference will not occur in a particular installation. If this equipment does cause harmful interference to radio or television reception, which can be determined by turning the equipment off and on, the user is encouraged to try to correct the interference by one or more of the following measures:

- Reorient or relocate the receiving antenna.
- Increase the separation between the equipment and receiver.
- Connect the equipment into an outlet on a circuit different from that to which the receiver is connected.
- Consult the dealer or an experienced radio/TV technician for help.

This device complies with Part 15 of the FCC rules. Operation is subject to the following two conditions: (1) This device may not cause harmful interference. (2) This device must accept any interference that may cause undesired operation.

**Warning:** Changes or modifications to this unit not expressly approved by the party responsible for compliance could void the user's authority to operate the equipment.

### **Industry Canada**

This Class B digital apparatus meets all requirements of the Canadian Interference-Causing Equipment Regulations.

Cet appareil numérique de la classe B respecte toutes les exigences du Reglement Canadien sur le matériel brouilleur.

# **EMC**, Safety, and R&TTE Directive Compliance

The CE mark is affixed to this Multi-Tech product to confirm compliance with the following European Community Directives:

Council Directive 89 / 336 / EEC of 3 May 1989 on the approximation of the laws of Member States relating to electromagnetic compatibility.

and

Council Directive 73 /23 / EEC of 19 February 1973 on the harmonization of the laws of Member States relating to electrical equipment designed for use within certain voltage limits:

and

Council Directive 1999 / 5 / EC of March 1999 on radio equipment and telecommunications terminal equipment and the mutual recognition of their conformity.

# Appendix D – Tools for Your RF500S

### **RouteFinder Monitor**

If you are having problems, the RouteFinder Monitor can be a valuable tool to assist in troubleshooting. Additional troubleshooting information is available through the on-line help screens. Refer to Chapter 6 for more information about using the RouteFinder monitor.

### PING

Ping is an acronym for **P**acket Internet Groper. The PING utility is used as a diagnostic tool to determine if a communication path exists between two devices on the network. The utility sends a packet to the specified address and then waits for a reply. PING is used primarily to troubleshoot Internet connections, but it can be used to test the connection between any devices using the TCP/IP protocol.

### WINIPCFG and IPCONFIG

There are two tools which are helpful in finding a computer's IP configuration, MAC address and default gateway.

### WINIPCFG (for Windows 95/98)

- 1. Select Start | Run and type WINIPCFG.
- 2. The IP address, default gateway (the RF500S IP address), and the MAC (adapter address) display.

### **IPCONFIG (for Window NT/2000)**

- 1. From a DOS Prompt, type **IPCONFIG** and press **Enter**.
- 2. The IP address, default gateway (the RF500S IP address), and the MAC (adapter address) display.

# TRACERT

TRACERT is an extensive PING utility that allows you to trace the route of an IP address. The utility reports the number of router hops, the time for each hop, and any failed attempts to cross a hop. The information provided by this utility assists you to locate the specific site of a failed PING. You can run TRACERT at the DOS prompt (e.g., c:\tracert www.yahoo.com). The utility will provide information about the route and number of hops required to reach the destination IP address associated with the network address or URL.

### H.323 Compatible Firmware Available

Until now, most firewall products have had problems passing H.323 traffic because of the dynamic nature of the H.323 protocol. Multi-Tech has solved this problem and can now provide customers with the ability to pass H.323 voice over IP traffic through its line of RouteFinder routers. A customer can now make outbound VoIP calls over their existing Internet connection using either a MultiVOIP gateway or Microsoft NetMeeting without any special configuration. The RouteFinder will simply recognize the H.323 packets and pass

them through to a distant H.323 VoIP gateway or NetMeeting client. If the need is for both outbound and inbound calls, the user must configure the MultiVOIP or the PC running NetMeeting to work in the demilitarized zone (DMZ) of the RouteFinder. This configuration is done by mapping internal and external port 0 to the IP address of the MultiVOIP or to the PC running NetMeeting.

To set up the DMZ, go to the IP Mapping (Virtual Server) screen under the General Settings tab in the RouteFinder configuration software. Keep in mind that a static IP address is going to be necessary when inbound calls are required to NetMeeting and is always required when running the MultiVOIP in H.323 mode.

Other significant features in the new firmware release for the RF500S are as follows:

- Support for outbound IPSec pass through
- Support for multiple Dialpad users
- Support for multiple WOWcall user

**NetMeeting Note:** There is no special configuration needed for NetMeeting. However, NetMeeting requires opening the correct ports. You will have to contact Microsoft to get these. Also, you cannot setup simultaneous NetMeeting sessions because you can only map the ports once.

# **Appendix E – Writing a Login Script**

### Writing a Login Script for IP Routing

To write an effective login script, you must obtain the correct login script information from your ISP and become familiar with using the login script commands.

### Example 1: Script for Normal Reliable ISP

| #  | Login Script       | Meaning of Each Login Script Command     |
|----|--------------------|------------------------------------------|
| 1  | Send"ATZ"          | Rests Modem                              |
| 2  | Send"ATS0 =1"      | Sends initial string 'ATS0 =1' to modem  |
| 3  | Send"ATDT888-1234" | Dial phone number 888-1234               |
| 4  | Wait"CONNECT"      | Waits for ISP to send reply 'CONNECT'    |
| 5  | Wait"username:"    | Waits for ISP to send reply 'username'   |
| 6  | Send"JaneDoe"      | Sends the user name 'JaneDoe' to the ISP |
| 7  | Wait"password"     | Waits for ISP to send reply 'password'   |
| 8  | SH"1234"           | Sends password '1234' to the ISP         |
| 9  | Wait"===>"         | Waits for ISP to send reply '===>'       |
| 10 | Send"1"            | Selects option 1(PPP) for this ISP       |
| 11 | Go                 | Starts PPP mode                          |

### Example 2 : Script for Unreliable ISP (Redial until connected)

| #  | Login Script      | Meaning of Each Login Script Command                                              |
|----|-------------------|-----------------------------------------------------------------------------------|
| 1  | Send"ATZ"         | Resets modem                                                                      |
| 2  | Send"ATS0 =1"     | Sends initial string 'ATS0 =1' to modem                                           |
| 3  | Send"ATDT8881234" | Dials phone number 888-1234                                                       |
| 4  | Wait"CONNECT"2    | Wait for ISP to send reply 'CONNECT'. If no CONNECT, returns to line 2 to re-dial |
| 5  | Wait"username:"12 | Waits for ISP to send reply 'username'. If no response, goes to line 12.          |
| 6  | Send"JaneDoe"     | Sends the username 'JaneDoe' to the ISP                                           |
| 7  | Wait"password"    | Waits for ISP to send reply' password'                                            |
| 8  | SH"1234"          | Sends password '1234' to ISP                                                      |
| 9  | Wait"===>"        | Waits for ISP to send reply '===>'                                                |
| 10 | Send"1"           | Selects option 1 (PPP) for this ISP                                               |
| 11 | Go                | Starts PPP mode                                                                   |
| 12 | Hangup            | Hangs up Modem                                                                    |

| #  | Login Script        | Meaning of Each Login Script Command                                                |
|----|---------------------|-------------------------------------------------------------------------------------|
| 1  | Send"ATZ"           | Resets modem                                                                        |
| 2  | Send"ATS0 =1"       | Sends initial string 'ATS0 =1' to modem                                             |
| 3  | Send"ATDT8881234"   | Dials phone number 888-1234                                                         |
| 4  | Wait"CONNECT" 12    | Waits for ISP to send reply 'CONNECT'. If no reply, goes to line 12 for ISP #2.     |
| 5  | Wait "username:" 12 | Waits for ISP to send reply 'username'. If no response, goes to line 12 for ISP #2. |
| 6  | Send"JaneDoe"       | Sends the username 'JaneDoe' to ISP                                                 |
| 7  | Wait"password"      | Waits for ISP to send reply' password'                                              |
| 8  | SH"1234"            | Sends password '1234' to ISP                                                        |
| 9  | Wait"===>"          | Waits for ISP to send reply '===>'                                                  |
| 10 | Send"1"             | Selects option 1 (PPP) for this ISP                                                 |
| 11 | Go                  | Starts PPP mode (Rest of script ignored)                                            |
| 12 | Hangup              | Hangs up Modem                                                                      |
| 13 | Send "AT S0=1"      | Sends initial string 'AT SO=1' to modem                                             |
| 14 | Send 'ATDT 8885678' | Dials phone number 888-5678 (ISP #2)                                                |
| 15 | Wait 'Connect' 23   | Waits for ISP to send reply 'CONNECT'. If no CONNECT, goes to line 23.              |
| 16 | Wait "username:" 23 | Waits for ISP to send reply 'username'. If no response, goes to line 23.            |
| 17 | Send "Stephen"      | Sends the username 'Stephen' to ISP                                                 |
| 18 | Wait "password:"    | Waits for the ISP to send 'password:'                                               |
| 19 | SH "5678"           | Sends password '5678' to ISP                                                        |
| 20 | Wait"===>"          | Waits for ISP to send reply '===>'                                                  |
| 21 | Send"1"             | Selects option 1 (PPP) for this ISP                                                 |
| 22 | Go                  | Starts PPP mode                                                                     |
| 23 | Hangup              | Hangs up Modem                                                                      |
| 24 | Jump 2              | Goes back to line 2 to re-dial ISP#1                                                |

# Example 3 : Script for Unreliable ISP (2<sup>nd</sup> ISP backup)

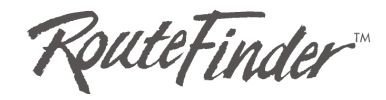

# Glossary

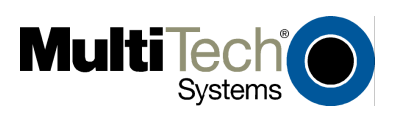

RouteFinder RF500S User Guide

Download from Www.Somanuals.com. All Manuals Search And Download.

# Glossary

### B

### **Baud Rate**

Baud rate refers to the number of bits per second (Bps) that are transmitted between your network device and modem or ISDN TA.

### D

### **DHCP (Dynamic Host Configuration Protocol)**

A protocol that was made to lessen the administrative burden of having to manually configure TCP/IP Hosts on a network. DHCP makes it possible for every computer on a network to extract its IP information from a DHCP server instead of having to be manually configured on each network computer. The DHCP server built-in to your RouteFinder allows every computer on your network to automatically extract IP information from the RouteFinder.

### Why is it called Dynamic?

Each time a network client turns on their computer your RouteFinder DHCP server will automatically give them an IP address from the IP address pool configured in the DHCP Configuration screen in RouteFinder Manager. It is called Dynamic because the address that is issued could be different each time a computer connects to the network.

### DNS (Domain Name System)

A DNS Server can be thought of as the computer at your ISP whose job is to take all the URLs that you type into your web browser and translate them to their corresponding IP address. To use this the DNS translator, you need to know the IP address of your ISP's DNS Server.

### Е

### Ethernet

A LAN (Local Area Network) protocol developed by Xerox and DEC. It is a very commonly used type of LAN.

### F

### Firewall

A system designed to prevent unauthorized access to or from a private network. Firewalls are typically installed to give users access to the Internet while protecting their Internal Information. Your RouteFinder uses a firewall technology known as NAT (see NAT). Each message entering or leaving the intranet passes through the firewall. The firewall examines each message and blocks those that do not meet the specified security criteria.

### Firmware

Software that has been has been permanently or semi-permanently written to the RouteFinder's memory. Your RouteFinder supports flash ROM which means you can upgrade the firmware in your network device very easily by downloading a copy of the new firmware from the Multi-Tech web site and using the RouteFinder Manager Upgrade Firmware function.

### FTP (File Transfer Protocol)

A protocol which allows a user on one host to access, and transfer files to and from another host over a network.

### Ι

### **IP (Internet Protocol)**

The Internet Protocol is the network layer for the TCP/IP Protocol Suite. It is a connectionless, best-effort packet switching protocol.

#### Intranet

An Intranet is the use of Internet technologies within a company. Intranets are private networks that exist only within organizations, while the Internet is a global network open to all.

### **IP Addresses**

A computer on the Internet is identified by an IP Address. A computer's IP address is like a telephone number. It identifies one address or in this case one computing device. Every computer or device on the network must have a different IP address.

An IP address consists of four groups of numbers called **octets**, which are separated by periods. For example, 213 .0.0.1 is an IP address. An IP address consists of a **network portion** and a **host portion**. The network portion identifies the subnet that the computer belongs to. The host portion identifies the particular computer or node on that network.

IP addresses can either be dynamic (temporary) or static (permanent or fixed). A dynamic IP address is a temporary IP address that is assigned to you by a server (usually a DHCP server) when the computer is powered on. A static IP address is a permanent IP address that is set up on each individual computer. When your RouteFinder dials-up your ISP, your ISP can give it a fixed or dynamic IP address. Likewise when you power on your computer, the RF500S can give your computer a dynamic or fixed IP address.

### **ISDN TA**

(Integrated Services Digital Network Terminal Adapter) ISDN is a high speed digital telephone connection involving the digitization of the telephone network using existing wiring. An ISDN Terminal Adapter can be thought of as an ISDN Modem.

### **ISP (Internet Service Provider)**

An organization that provides Internet services. An ISP is the company that provides the connection from your computer to the Internet. An ISP can offer a range of services, such as dial-up accounts, e-mail, web hosting or News.

### L

### LAN (Local Area Network)

A data network intended to serve an area of only a few square kilometers or less. This often means a small private network in companies.

### Μ

### ML-PPP (Also called MP or MPPP)

Stands for Multilink Point to Point Protocol and is an advancement of the PPP protocol that allows for the bridging or bundling of two ISDN or analog channels for faster connections.

### **MAC Address**

The hardware address of a Device connected to a shared media. To find out the MAC address of your computer please see **Troubleshooting.** 

### N

### **NAT Technology**

NAT is short for Network Address Translation. NAT is an Internet standard that enables a local-area network to use one set of IP addresses for internal traffic and a second set of IP addresses for external traffic. The RF500S provides the necessary IP address translations. NAT is sometimes referred to as "IP Address Masquerading". This technology provides a type of firewall by hiding the internal IP addresses.

### How does it work?

Every IP address on the Internet is a Registered or legal IP address. Therefore, no two IP addresses on the Internet are the same. For you to use your network device to access the Internet you need a registered IP address from your ISP (Internet Service Provider). Using a registered IP address on your Intranet or LAN is not necessary. When clients on your network start surfing the Internet, your RouteFinder will receive all the requests for information. The RouteFinder will dial-up your ISP and your ISP will give your RouteFinder a registered legal IP address. Your RouteFinder uses this IP address to request information saying ,"send all information back to me at this IP address". In essence it appears as though all your clients requests are coming from that one IP address (hence the name IP masquerading). When all the information comes back through the RouteFinder, it sorts the data using an Address Translation Table and returns the data to the computer on your network that requested it.

If someone on the Internet tries to access your network, the RouteFinder's firewall function stops the request. The device will not reverse translate network addresses unless you have specifically allowed this feature using the Virtual Server function (IP Mapping).

### **Network Address**

The network portion of an IP address. For a class A network, the network address is the first byte of the IP address. For a class B network, the network address is the first two bytes of the IP address. For a class C network, the network address is the first three bytes of the IP address. In each case, the remainder is the host address. In the Internet, assigned network addresses are globally unique.

### P

### Packet

A packet is a piece of a message transmitted over a packet-switching network. A packet contains the destination address of the message as well as the data. In IP networks, packets are often called datagrams.

### **Port Number**

The term *port* can mean the connector on your computer or it can be thought of as a server number. Every service that travels over phone lines and modems has a standard port number. For example, the World Wide Web service uses the standard port number, **80** and the standard telnet port is **23**.

Port numbers are controlled and assigned by the IANA (Internet Assigned Numbers Authority). Most computers have a table in their systems containing a list of ports that have been assigned to specific services. You can also find lists of standard port numbers on the World Wide Web.

### Protocol

A formal description of message formats and the rules two computers must follow to exchange those messages. You can think of protocols like languages. If two computers or devices aren't speaking the same language to each other, they won't be able to communicate.

### **PPP (Point -to- Point Protocol**)

PPP enables dial-up connections to the Internet and is the method that your network device connects to the Internet. PPP is more stable than the older SLIP protocol and provides error checking features.

### R

### Router

A device which forwards traffic between networks. If you request information from a location on your network or the Internet, the router will route the request to the appropriate destination. The router's job is to listen for requests for IP addresses that are not part of your LAN and then route them to the appropriate network which may either be the Internet or another sub-network on your LAN.

### S

### Server

A provider of resources (e.g., file servers and name servers). For example your RouteFinder provides Internet Access and can be thought of as an Internet Access Server.

### Subnet

A portion of a network that shares a common address component. On TCP/IP networks, subnets are defined as all devices whose IP Addresses have the same prefix. For example, all devices with IP addresses that start with 213 .0 .0 .would be part of the same subnet.

### Subnet Mask /IP Address Mask

Subnet mask is what is used to determine what subnet an IP address belongs to. Subnetting enables the network administrator to further divide the host part of the address into two or more subnets.

### Т

### TCP/IP (Transmission Control Protocol/Internet Protocol)

A suite of communication protocols used to connect hosts on the Internet. Every computer that wants to communicate with another computer on the Internet must use the TCP/IP protocol to transmit and route data packets. The format of an IP address is a 32-bit numeric address written as four octets separated by periods. Each number can be zero to 255. Within an isolated network, you can assign IP addresses at random as long as each one is unique. However, connecting a private network to the Internet requires using registered IP addresses to avoid duplication.

The four groups of numbers (octets) are used to identify a particular network and host on that network. The InterNIC assigns Internet addresses as Class A, Class B, or Class C. Class A supports 16 million hosts on each of 127 networks. Class B supports 65,000 hosts on each of 16,000 networks. Class C supports 254 hosts on each of 2 million networks. Due to the large increase in access to the Internet, new classless schemes are gradually replacing the system based on classes.

### U

### **UDP (User Datagram Protocol)**

An Internet Standard transport layer protocol. It is a connectionless protocol that adds a level of reliability and multiplexing to IP.

# Index

### 1

10/100 BT LAN, 8

# Α

Application Example Setup, 12 Application Examples Connecting a Local LAN to the Internet, 9 Example Setup, 12 LAN to LAN via an Async Port, 11 Local LAN to Internet / Remote Site, 10 Approvals, 15 ASYNC, 8 Authentication Protocol, 71 Autosave, 109 Available Devices, 66

# В

Back Panel, 8 Backup Your Settings, 43 Baud Rate, 79, 131 Block Tab, 92 Byte Pattern, 94

# С

Cabling, 18 Cabling Directions, 19 Callback Settings, 70 Callback Type, 72 CE mark, 125 Client Filter Settings, 94 Connecting a Local LAN to the Internet, 9

# D

Default Gateway, 88 Device IP Address, 52 Device Name, 97 Device Password, 97 DHCP, 131 Dialup Retry Options, 84 Dialup/Hangup Settings, 83 Dimensions, 15 DNS, 131

### Ε

Edit Login Script, 80 EMC, Safety, and R&TTE Directive Compliance, 125 Ethernet, 131

### F

FCC Part 15, 125 Features, 6 Filter Settings, 91, 93 Filtering Port, 96 Firewall, 131 Firmware, 131 Firmware Upgrade Notification, 45 Frequently Asked Questions, 116 Front Panel, 7 FTP, 76, 131

### G

General Diagnostic, 101 General Settings, 67 Glossary, 131

### Η

H.323 Compatible Firmware, 127 Hardware, 15 Hardware Installation, 17

### I

Individual Port Options, 83 Intranet, 132 Intruder Detection Log, 40 IP, 132 IP Address Mapping Reservation, 86 IP Address Pool, 86 IP Addresses, 132 IP Assigned Method for Remote Clients, 74 IP Mapping, 76 IP Routing, 69 IP Routing (NAT Enabled), 69 IP User Mapping, 110 IPCONFIG, 22, 126 ISDN TA, 132 ISP, 132

### L

LAN, 132 LAN DHCP Server, 85 LAN Ethernet, 68 LAN LEDS, 7 LAN Ports, 15 LAN to LAN via an Async Port, 11 LED Inicators, 15 Load Setting, 99 Load Settings, 99

Index

Local Client List, 72 Local LAN to Internet / Remote Site, 10 Local Setting, 71

### Μ

MAC Address, 132 Memory, 15 ML-PPP, 132 Modem String Settings, 82 Multi-Tech on the Internet, 122

### Ν

NAT Disabled, 53 NAT Enabled, 53 NAT Technology, 133 Network Protocols, 75 NetworkAddress, 133 New Password, 38

# 0

**On-line Warranty Registration**, 122

### Ρ

Packet, 133 Packets Defined by, 93 Pass Tab, 92 **PING**, 126 **POP3**, 76 Port Number, 133 Port Settings, 78 Power 5VDC, 8 Power and Reset Button, 19 Power Output, 15 **PPP**, 134 **PPPoE**, 68 **Privilege Level**, 93 **Privileged Client Table**, 95 Protocol, 133 Protocols, 15

# R

**RADIUS** Authentication, 73 **Recording RouteFinder Information**, 122 Refresh Device List, 66, 97 **Refresh Device List Button**, 108 **Registering Your Product**, 122 **Regulatory Compliance Information**, 125 **Remote Access Settings**, 74 **Remote Authentication Settings**, 71 **Remote Client Authentication**, 75 **Remote Clients**, 95 **Remote Connection Authentication**, 71 **Repair Procedures**, 120 Reset, 8 RouteFinder Manager, 48 Authentication Protocol, 71 Callback Settings, 70 **Client Filter Settings**, 94 **Device Name**, 97

**Device Password**, 97 **DHCP Server**, 85 Enable IP Mapping, 76 Filter Settings, 91, 93 Filtering Port, 96 General Diagnostic, 101 **General Settings**, 67 **IP Routing**, 69 IP Routing (NAT Enabled), 69 Load Setting, 99 Load Settings, 99 Main Screen, 66 Port Settings, 78 Privileged Client Table, 95 **RADIUS** Authentication, 73 **Refresh Device List**, 97 **Remote Access Settings**, 74 Remote Authentication Settings, 71 Remote Client Authentication, 75 **Routing Settings**, 87 Save Settings to File, 98 Upgrade Firmware, 100 RouteFinder Monitor, 48, 103 IP User Mapping, 110 **Refresh Device List**, 108 Save to File, 109 Statistics Tab, 107 Status Tab, 106 TCP/IP Tab, 104 **Terminate Connection**, 108 Test Connection, 108 Time Tab, 105 **RouteFinder Setup Wizard**, 48 Router, 134 Routing Settings, 87 Routing Table Example, 89 Routing Table Purpose, 90

# S

Safety, 17 Save Settings to File, 98 Save to File Button, 109 Serial LEDs, 7 Server, 134 Setup Wizard Asynchronous Port Function, 55 Check List. 62 **Device IP Address**, 52 **Device List**, 51 **DNS IP Address**, 58 External IP Assignment, 54 Modem Initial Command, 61 Modem Settings, 60 Remore Access, 57 Remore Access Settings, 56 Select Function, 53 **SMTP**, 76 Software User Licencse Agreement, 123 Specifications, 15 Static Routing, 87 Statistics Tab, 107 Status Tab, 106 Subnet, 134 SubnetMask /IPAddressMask, 134

RouteFinder RF500S User Guide

# Т

TCP/IP, 134 Technical Support, 122 Temperature, 15 Terminate Connection Button, 108 Test Connection Button, 108 Testing Your Connection, 64 Time Tab, 105 Tools for Your RF500S, 126 TRACERT, 126 Troubleshooting, 112

# U

UDP, 134 Unpacking, 17 Upgrade Firmware, 45, 100 Uplink/Normal, 8

# V

Virtual Server Mapping, 76

### W

WAN LEDs, 7 WAN Ports, 15 Warranty, 15, 120 Web Browser

Administrative Settings, 38 Advanced Settings, 31 Cable/xDSL ISP Settings, 26 **Device Information**, 29 **Device IP Settings**, 25 **Device Status**, 30 DHCP Server Settings, 31 Display Routing Table, 41 **Dynamic Routing**, 34 Filter Settings, 35 Load Default Settings, 44 Load Settings From File, 44 Modem Settings, 28 Modem String, 37 New Password, 38 Reset Device, 46 Save and Restart, 28 Saving Your Settings to a File, 43 Setup Wizard, 23 Static Routing, 33 System Diagnosis, 42 System Tools, 40 Time Zone Selection, 24 Virtual Server Settings, 32 WAN Filter Settings, 36 Web Browser Configuration and Management, 22 Weight, 15 WINIPCFG, 22, 126 Writing a Login Script, 128 WWW, 76

Free Manuals Download Website <u>http://myh66.com</u> <u>http://usermanuals.us</u> <u>http://www.somanuals.com</u> <u>http://www.4manuals.cc</u> <u>http://www.4manuals.cc</u> <u>http://www.4manuals.cc</u> <u>http://www.4manuals.com</u> <u>http://www.404manual.com</u> <u>http://www.luxmanual.com</u> <u>http://aubethermostatmanual.com</u> Golf course search by state

http://golfingnear.com Email search by domain

http://emailbydomain.com Auto manuals search

http://auto.somanuals.com TV manuals search

http://tv.somanuals.com